OPERATING INSTRUCTIONS

# LMS400 LASER MEASUREMENT SENSORS

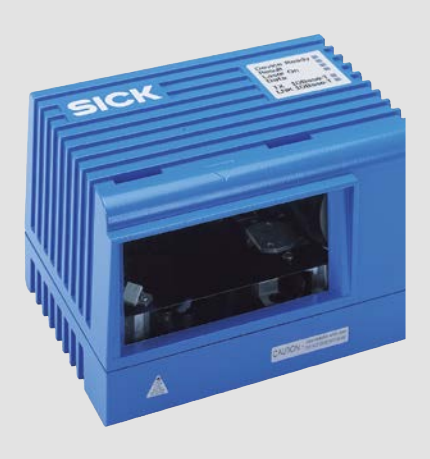

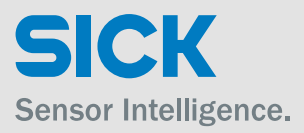

## Software version described

| Software/tool          | Function                 | Status               |
|------------------------|--------------------------|----------------------|
| LMS400-XXXX            | Firmware                 | V 1.20 or higher     |
| Device description     | Device specific software | V 01.01.20 or higher |
| LMS400-XXXX (jar file) | module for SOPAS ET      |                      |
| SOPAS ET               | Configuration software   | V 03.00 or higher    |

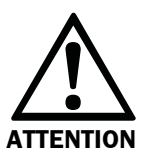

The LMS400 laser measurement sensor is intended exclusively for use in industrial environments. When used in residential areas it can cause interferences.

## Copyright

Copyright © 2013 - 2016 SICK AG Waldkirch Erwin-Sick-Str. 1 79183 Waldkirch Germany

## Trademarks

Windows 98, NT 4.0, 2000, XP, Vista, 7, 8, 10 und Internet Explorer are registered trademarks of Microsoft Corporation in the USA and other countries.

## Getting started ...

- Delivery scope
  - Section 3.1 "Delivery" on page 19
- WARNING!
  - Chapter 2 "For your safety" on page 13
- Mounting the device
  - Chapter 4 "Mounting" on page 55
- Connecting the device electrically
  - Chapter 5 "Electrical installation" on page 58
- Familiarisation with the device and its functions in general
  - Chapter 3 "Product description" on page 19
  - Chapter 3.8 "Master/slave operation" on page 34
  - Chapter 10 "Technical specifications" on page 76
- Setting up of the device for measurement
  - Chapter 7 "Configuration (parameterisation)" on page 65
- Help with resolving problems
  - Chapter 9 "Troubleshooting" on page 74
- Where is what?
  - "Table of contents" on page 5

## Installation steps (overview)

- 1. Check delivery for completeness.
- 2. Connect LMS400 to voltage supply.
- 3. Switch on the PC and start Windows (minimum requirements: Windows 98).
- 4. Connect PC to LMS400 using the Ethernet interface.
- Install SOPAS ET configuration software on PC. To do so, download SOPAS ET from the Internet at www.sick.com/sopas.
- 6. Start the SOPAS ET configuration software user interface and load the LMS400 device driver in the device catalogue.
- Click SEARCH SETTINGS, select LMS4xx device family, and choose the IP address of the device (default = 192.168.0.1).
- 8. From the DEVICE menu select the LOGIN DEVICE command and log in to the device as AUTHORIZED CLIENT using the password "client".

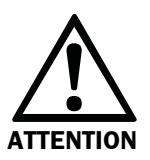

## Do not switch off the voltage supply during configuration!

Switching off the voltage supply during configuration causes all parameters already configured to be lost.

- 9. Configure the LMS400 with the aid of the parameters on the device pages of SOPAS ET for the desired application. The parameter values are transferred to the RAM in the LMS400 so that you can check their effect immediately.
- 10. Check the measurement area of the sensor (PROJECT TREE, LMS400-XX00, MONITOR, SCAN VIEW).

## Recommendation

- Use the graphic scan view in SOPAS ET to verify the measured values generated and to verify the measurement area online. During this process, note that the monitor cannot display the data in real-time and therefore does not display all measured values.
- 11. Test the configuration under real conditions.
- 12. If necessary, correct and optimise the parameters set.
- 13. Save parameter set permanently in the LMS400 (menu LMS400\_XX00, PARAMETER, SAVE PERMANENT). In this way it is saved in EEPROM and is available after a power failure.
- 14. Save parameter record as a configuration file (extension "\*.sdv" respectively "\*.sopas") (menu PROJECT, SAVE PROJECT As...).
- 15. The LMS400 is ready for use with the application-specific configuration. Now you are able to send measured values telegrams to the system and poll measured values.

# **Table of contents**

| 1    | About this document                            | . 11 |
|------|------------------------------------------------|------|
| 1.1  | Function of this document                      | . 11 |
| 1.2  | Target group                                   | . 11 |
| 1.3  | Scope                                          | . 11 |
| 1.4  | Depth of information                           | . 11 |
| 1.5  | Symbology used                                 | . 12 |
| 2    | For your safety                                | 13   |
| 2.1  | Authorized personnel                           | . 13 |
| 2.2  | Applications of the device                     | . 13 |
| 2.3  | Correct use                                    | . 14 |
| 2.4  | General safety notes and protective measures   | . 14 |
| 2.5  | Quick stop and Quick restart                   | . 18 |
| 2.6  | Environmental protection                       | . 18 |
| 3    | Product description                            | . 19 |
| 3.1  | Delivery                                       | . 19 |
| 3.2  | Special features of the LMS400                 | . 19 |
| 3.3  | Planning                                       | .20  |
| 3.4  | Operating principle of the LMS400              | . 22 |
| 3.5  | Measured value output                          | .23  |
| 3.6  | Measuring accuracy of the LMS400               | .26  |
| 3.7  | Filtering measured values                      | .29  |
| 3.8  | Master/slave operation                         | .34  |
| 3.9  | Level Control                                  | . 35 |
| 3.10 | Configurable functions for Level Control       | . 39 |
| 3.11 | Interface specification                        | .49  |
| 3.12 | Data communication using telegrams             | .50  |
| 3.13 | Status indicators                              | . 54 |
| 4    | Mounting                                       | . 55 |
| 4.1  | Mounting requirements                          | . 55 |
| 4.2  | Overview of the mounting steps                 | .55  |
| 4.3  | Preparations for mounting                      | .55  |
| 4.4  | Mounting with mounting kit No. 2030421         | . 56 |
| 4.5  | Dismantling the sensor                         | .57  |
| 5    | Electrical installation                        | . 58 |
| 5.1  | Overview of the installation steps             | .58  |
| 5.2  | Electrical connections and cables              | . 58 |
| 5.3  | Pin assignment of the connections              | . 59 |
| 5.4  | Connection via connection module or plug cover | .62  |
| 5.5  | Performing the electrical installation         | .63  |
| 6    | Commissioning                                  | . 64 |
| 7    | Configuration (parameterisation)               | . 65 |
| 7.1  | Configuration for measured value output        | .65  |
| 7.2  | Configuration and adjustment for Level Control | .67  |
| 8    | Iviaintenance                                  | . 72 |
| 8.1  | Namenance during operation                     | . 72 |
| 8.2  | Disposal                                       | .73  |
| 8.3  | Replacement of a sensor                        | .73  |
|      |                                                |      |

| 9     | Troubleshooting                                                          | 74  |
|-------|--------------------------------------------------------------------------|-----|
| 9.1   | In the event of faults or errors                                         | 74  |
| 9.2   | Error on beam generation                                                 | 74  |
| 9.3   | Detailed error analysis                                                  | 74  |
| 10    | Technical specifications                                                 | 76  |
| 10.1  | Data sheet LMS400 laser measurement sensor                               | 76  |
| 10.2  | Dimensional drawings                                                     | 78  |
| 11    | Annex                                                                    | 80  |
| 11.1  | Overview of the annexes                                                  | 80  |
| 11.2  | Overview of the telegrams                                                | 81  |
| 11.3  | Reference measured value telegrams                                       | 84  |
| 11.4  | Reference configuration telegrams for the basic measurement parameters . | 90  |
| 11.5  | Reference general configuration telegrams                                | 96  |
| 11.6  | Configuration telegrams for master/slave operation                       | 105 |
| 11.7  | Reference configuration telegrams for filter setting                     | 106 |
| 11.8  | Reference configuration telegrams for triggering                         | 109 |
| 11.9  | Configuration telegrams for the outputs                                  | 114 |
| 11.10 | Configuration telegrams for the host interface                           | 115 |
| 11.11 | Configuration telegrams for the Ethernet interface                       | 124 |
| 11.12 | Reference status log telegrams                                           | 129 |
| 11.13 | Error codes                                                              | 132 |
| 11.14 | Telegrams for Level Control                                              | 132 |
| 11.15 | Ordering information                                                     | 139 |
| 11.16 | EU Declaration of Conformity                                             | 139 |
| 11.17 | Glossary                                                                 | 140 |

## **Abbreviations**

- BCC Block Character Check
- **CAN** Controller Area Network = standardised fieldbus system with message-based protocol for exchanging data
- CS Checksum
- **EEPROM** Electrically Erasable Programmable Read-only Memory
  - FSI Fast Serial Interface = SICK communication interface
  - HTML Hypertext Markup Language = page description language in the Internet
  - LED Light Emitting Diode
  - LMS SICK AG laser measurement sensor
  - **RAM** Random Access Memory = volatile memory with direct access
  - **RIS** Remission Information System
  - ROM Read-only Memory (permanent)
  - **SDD** SOPAS Device Driver file
- **SOPAS ET** SICK OPEN PORTAL for APPLICATION and SYSTEMS Engineering Tool = configuration software for the configuration of the LMS400

# Tables

| Tab. 1:  | Variants of the LMS400 laser measurement sensor                           | .11 |
|----------|---------------------------------------------------------------------------|-----|
| Tab. 2:  | Laser warnings                                                            | .15 |
| Tab. 3:  | Statistical measuring error                                               | .27 |
| Tab. 4:  | Typical remission values for frequently used materials                    |     |
|          | (source: Kodak standard)                                                  | .28 |
| Tab. 5:  | Possible measured value quality                                           | .29 |
| Tab. 6:  | Measured values with edge filter                                          | .30 |
| Tab. 7:  | Example median filter: Unfiltered measured values                         | .30 |
| Tab. 8:  | Example median filter: Determining the median for scan 2                  | .30 |
| Tab. 9:  | Measured values with median filter                                        | .31 |
| Tab. 10: | Measured data output delay due to the median filter                       | .31 |
| Tab. 11: | Measured values with an range filter from 1000 to 2000 mm (39 to 79 in)   | .32 |
| Tab. 12: | Measurement values with mathematical filter for five scans                | .32 |
| Tab. 13: | Measured data output delay due to mean filter                             | .33 |
| Tab. 14: | Frame for the telegrams on the aux interface or the host interface        | .51 |
| Tab. 15: | Frame for the telegrams on the Ethernet interface                         | .51 |
| Tab. 16: | Sequence during configuration using telegrams                             | .54 |
| Tab. 17: | Meaning of the LEDs                                                       | .54 |
| Tab. 18: | Function of the electric connections of the LMS400                        | .58 |
| Tab. 19: | Pin assignment of the "Ethernet" connection (8-pin RJ45 female connector) | .59 |
| Tab. 20: | Pin assignment of the "System" connection (8-pin RJ45 female connector)   | .59 |
| Tab. 21: | Pin assignment of the "I/O" connection (D-Sub-HD female connector)        | .60 |
| Tab. 22: | Pin assignment of the "Serial" connection (D-Sub-HD male connector)       | .61 |
| Tab. 23: | Passwords                                                                 | .65 |
| Tab. 24: | Data sheet LMS400 laser measurement sensor                                | .76 |
| Tab. 25: | Overview of the measured value and configuration telegrams                | .82 |
| Tab. 26: | Variable types                                                            | .83 |
| Tab. 27: | Syntax error or logical errors                                            | .83 |
| Tab. 28: | Error codes 1                                                             | 132 |

# Figures

| Fig. 1:  | Laser output aperture                                                                       | 17 |
|----------|---------------------------------------------------------------------------------------------|----|
| Fig. 2:  | Laser warning labels on the LMS400                                                          | 17 |
| Fig. 3:  | Operating principle of the LMS400 laser measurement sensor                                  |    |
| Fig. 4:  | Example for mounting above a conveyor system                                                | 21 |
| Fig. 5:  | Continuous measured value output                                                            | 23 |
| Fig. 6:  | Triggered measured value output with gate                                                   | 24 |
| Fig. 7:  | Measured value output with laser control                                                    | 25 |
| Fig. 8:  | Example for the phase configuration of a master/slave system                                | 35 |
| Fig. 9:  | LMS400 above a conveyor system                                                              | 35 |
| Fig. 10: | Working area of the application                                                             |    |
| Fig. 11: | Application example                                                                         |    |
| Fig. 12: | Example for the evaluation of the columns                                                   | 37 |
| Fig. 13: | Density of the measured points                                                              |    |
| Fig. 14: | Shadows during measurement                                                                  |    |
| Fig. 15: | Zero point of the LMS400 as delivered                                                       |    |
| Fig. 16: | Global zero point for the application                                                       |    |
| Fig. 17: | Measurement area                                                                            | 40 |
| Fig. 18: | Equidistant column division                                                                 | 41 |
| Fig. 19: | User-defined column division                                                                | 41 |
| Fig. 20: | Quality of the column result                                                                | 42 |
| Fig. 21: | External gate                                                                               |    |
| Fig. 22: | Distance delay for the gate                                                                 | 44 |
| Fig. 23: | Internal gate                                                                               |    |
| Fig. 24: | Interval                                                                                    |    |
| Fig. 25: | Use of methods for querying measured values                                                 | 52 |
| Fig. 26: | Use of variables for configuration                                                          | 53 |
| Fig. 27: | Used of methods for configuration                                                           | 53 |
| Fig. 28: | Mounting kit for LMS400                                                                     | 56 |
| Fig. 29: | Position of the electric connections of the LMS400                                          | 58 |
| Fig. 30: | Connection diagram for digital input                                                        | 60 |
| Fig. 31: | Connection diagram for encoder inputs                                                       | 60 |
| Fig. 32: | Connection of RS-232 or RS-422 interface                                                    | 61 |
| Fig. 33: | Example of a plug cover                                                                     | 62 |
| Fig. 34: | Adjustment above a conveyor system                                                          | 68 |
| Fig. 35: | Adjustment of the angle $\boldsymbol{\beta}$                                                | 68 |
| Fig. 36: | Adjustment of the angle $\alpha$                                                            | 69 |
| Fig. 37: | Angle $\boldsymbol{\gamma}$ and $\boldsymbol{y}$ coordinate and $\boldsymbol{z}$ coordinate | 69 |
| Fig. 38: | Example of a scanned conveyor system                                                        | 70 |
| Fig. 39: | Entry of the distance from the zero point                                                   | 70 |
| Fig. 40: | Scanned test object                                                                         | 71 |
|          |                                                                                             |    |

| Fig. 41: | Use of variables for configuration                                   | .75 |
|----------|----------------------------------------------------------------------|-----|
| Fig. 42: | Dimensional drawing LMS400                                           | .78 |
| Fig. 43: | Dimensional drawing mounting kit for LMS400 laser measurement sensor | .79 |

## **1** About this document

Please read this chapter carefully before working with this documentation and the LMS400 laser measurement sensor.

## **1.1** Function of this document

These operating instructions are designed **to address the technical personnel** in regards to safe mounting, installation, configuration, electrical installation, commissioning, operation and maintenance of the LMS400 laser measurement sensor.

## 1.2 Target group

The intended target group for this document is people in the following positions:

## **1.2.1** Mounting, electrical installation, maintenance and replacement

Factory electricians and service engineers

#### **1.2.2** Commissioning, operation and configuration

Technicians and engineers

## 1.3 Scope

These operating instructions apply to the following variants:

| LMS400 variant | Laser power | Material of front screen    | Part.No. |
|----------------|-------------|-----------------------------|----------|
| LMS400-1000    | 7,5 mW      | Float glass                 | 1027897  |
| LMS400-2000    | 10 mW       | Float glass                 | 1041725  |
| LMS400-1000S02 | 7.5 mW      | Polycarbonate <sup>1)</sup> | 1070166  |

Tab. 1: Variants of the LMS400 laser measurement sensor

 Used in order to prevent fragments of glass being produced in the event of mechanical damage (in food applications, for instance). Plastic panes have a higher optical attenuation value than glass panes. This may result in a reduction in the measurement accuracy and detection capacity of the device as compared with the standard variant.

## **1.4** Depth of information

These operating instructions contain the following information on the LMS400 laser measurement sensor:

- mounting
- electrical installation
- commissioning and configuration
- maintenance
- troubleshooting and rectification
- ordering information
- conformity and approval

Planning and using measurement sensors such as the LMS400 also require specific technical skills which are not detailed in this documentation.

The LMS400 is configured on-site for the related application using the SOPAS ET configuration software (see chapter 7 *"Configuration (parameterisation)" on page* 65).

When operating the LMS400 laser measurement sensor, the national, local and statutory rules and regulations must be observed.

- **Notes** In the following document, LMS400 refers to the LMS400-1000 and the LMS400-2000 except when it is necessary to be more specific.
  - Please refer also to the LMS400 information in the Internet at www.sick.com/Ims4xx.

## 1.5 Symbology used

**Recommendation** Recommendations are designed to give you assistance in the decision-making process with respect to a certain function or a technical measure.

Note Refer to notes for device special features.

Explanation

MENU COMMAND This typeface indicates a term in the SOPAS ET user interface.

Terminal output This typeface indicates messages that the LMS400 outputs via its aux interface.

Instructions for taking action are shown by an arrow. Read carefully and follow the

Explanations provide background knowledge on technical relationships.

> Take action ...

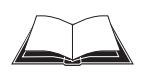

This symbol refers to additionally available documentation.

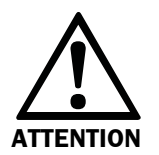

## Warning!

instructions for action.

A warning indicates an actual or potential hazard. They are designed to help you to prevent accidents and to protect the device from being damaged.

Read carefully and follow the warning notices!

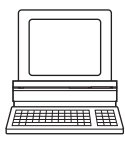

Software notes show where you can make the appropriate settings and adjustments in the SOPAS ET configuration software.

## **2** For your safety

This chapter deals with your own safety and the safety of the equipment operators.

> Please read this chapter carefully before working with the LMS400.

## 2.1 Authorized personnel

The LMS400 laser measurement sensor must be installed, commissioned and serviced only by adequately qualified personnel.

The following qualifications are necessary for the various tasks:

## 2.1.1 Mounting and maintenance

- basic technical training
- knowledge of the current safety regulations in the workplace

## 2.1.2 Electrical installation and replacement

- practical electrical training
- knowledge of current electrical safety regulations
- knowledge on the use and operation of devices in the related application (e.g. conveyors)

## 2.1.3 Commissioning, operation and configuration

- knowledge on the use and operation of devices in the related application (e.g. conveyors)
- knowledge on the software and hardware environment in the related application (e.g. conveyors)
- basic knowledge of the Windows operating system
- basic knowledge of an HTML browser (e.g. Internet Explorer)
- basic knowledge of data transmission

## 2.2 Applications of the device

The LMS400 laser measurement sensor is intended exclusively for use in industrial environments. When used in residential areas it can cause interferences. The LMS400 measures objects of any shape and determines the following contour data:

- angular position
- distance to the zero point on the respective angular position
- RIS value (Remission Information System, see section 3.6.2 "Remission value" on page 28)

This information is passed by the sensor over one of its data interfaces to the customer's computer for further processing.

## Compatibility of devices with older firmware versions

The parameter sets for a LMS400 with a firmware version lower than V1.13 saved in a SOPAS ET project cannot be transferred to devices with a firmware version from V1.13.

## 2.3 Correct use

The LMS400 laser measurement sensor must be used only as defined in section 2.2 *"Applications of the device" on page 13.* It must be initialised only by qualified personnel and only in industrial environments.

If the device is used for any other purposes or modified in any way – also during mounting and installation – any warranty claim against SICK AG shall become void.

## 2.4 General safety notes and protective measures

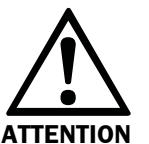

#### **Safety notes**

Please observe the following items in order to ensure the correct and safe use of the LMS400 laser measurement sensor.

- The notices in these operating instructions (e.g. on use, mounting, installation or integration into the existing machine controller) must be observed.
  - National/international rules and regulations apply to the installation, commissioning, use and periodic technical inspections of the laser measurement sensor, in particular:
    - work safety regulations/safety rules
    - other relevant health and safety regulations
  - Manufacturers and operators of the system are responsible for obtaining and observing all applicable safety regulations and rules.
  - The tests must be carried out by specialist personnel or specially qualified and authorized personnel and must be recorded and documented to ensure that the tests can be reconstructed and retraced at any time.
  - The operating instructions must be made available to the operator of the system where the LMS400 laser measurement sensor is used. The operator of the system is to be instructed in the use of the device by specialist personnel and must be instructed to read the operating instructions.

#### **Risk of injury from electrical power!**

The LMS400 laser measurement sensor is connected to 24 V DC.

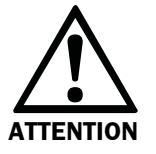

Observe the current safety regulations when working on electrical systems.

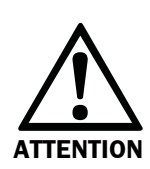

The LMS400 laser measurement sensor is intended exclusively for use in industrial environments. When used in residential areas it can cause interferences.

## 2.4.1 Laser radiation

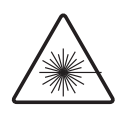

|                                | <u> </u>                                                                   | <u> </u>                         |
|--------------------------------|----------------------------------------------------------------------------|----------------------------------|
| Laserstrahlung!                | Laser radiation!                                                           | Rayonnement laser !              |
| LASER PRODUKT                  | CLASS 2                                                                    | APPAREIL À                       |
| KLASSE 2                       | LASER PRODUCT                                                              | LASER DE CLASSE 2                |
| Nicht in den Strahl blicken!   | Do not stare into beam!                                                    | Ne pas regarder dans le          |
| Wellenlänge: 650 nm - 670 nm   | Wavelength: 650 nm - 670 nm                                                | faisceau !                       |
| (sichtbares Rotlicht)          | (visible red light)                                                        | Longueur d'onde:                 |
| IEC 60825-1: Ed.2007-03        | IEC 60825-1: Ed. 2007-03.                                                  | 650 nm - 670 nm                  |
|                                |                                                                            | (lumière rouge visibles)         |
|                                |                                                                            | IEC 60825-1: Ed. 2007-03.        |
| LMS400-1000:                   | LMS400-1000:                                                               | LMS400-1000:                     |
| Ausgangsleistung:              | Puls output:                                                               | Puissance d'impulse:             |
| max. 7.5 mW Spitze, durch-     | 7.5 mW peak,                                                               | 7.5 mW valeur créte, <1.0 mW     |
| schnitttlich <1.0 mW           | <1.0 mW average                                                            | valeur moyenne                   |
| Impulsdauer: <200 μs           | Puls duration: <200 μs                                                     | Durée d'impulse: <200 μs         |
| LMS400-2000:                   | LMS400-2000:                                                               | LMS400-2000:                     |
| Ausgangsleistung:              | Puls output:                                                               | Puissance d'impulse:             |
| max. 10 mW Spitze, durch-      | 10 mW peak, <1.0 mW average                                                | 10 mW valeur créte, <1.0 mW      |
| schnitttlich <1.0 mW           | Puls output: <130 μs                                                       | valeur moyenne                   |
| Impulsdauer: <130 μs           |                                                                            | Durée d'impulse: <130 μs         |
| 21 CFR 1040.10 und 1040.11     | Complies with 21 CFR 1040.10                                               | Soit 21 CFR 1040.10 et           |
| wird erfüllt, mit Ausnahme der | and CFR1040.11 except for                                                  | 1040.11 à l'exception de         |
| Abweichungen nach Laser        | deviations pursuant to Laser                                               | différences sur les indications  |
| Notice 50 vom Juni 2007.       | Notice No. 50, June 2007.                                                  | du Laser N° 50, juin 2007.       |
| Die im normalen Betrieb        | The radiation emitted in normal                                            | Le rayonnement émis en           |
| austretende Strahlung ist      | operation is not harmful to the                                            | fonctionnement normal n'est      |
| ungefährlich für die Augen     | eyes and human skin.                                                       | pas dangereux pour les yeux et   |
| und die menschliche Haut.      | On extended beam exposure,                                                 | la peau humaine.                 |
| Strahlengang kann die Netz-    | the retina in the eye may be                                               | Toute exposition prolongée au    |
| haut im Auge beschädigt        | damaged                                                                    | faisceau peut entraîner des      |
| werden.                        |                                                                            | lésions de la rétine.            |
| VORSICHT -                     | CAUTION -                                                                  | PRUDENCE -                       |
| Bestimmungsfremder Einsatz     | the use of controls, or                                                    | tout usage de commandes,         |
| kann zu gefährlichen           | adjustments or performance of                                              | réglages ou toute application de |
| Strahlungsexpositionen führen. | rahlungsexpositionen führen. procedures other than those procédures autres |                                  |
|                                | specified herein may result in                                             | décrits dans ce document peut    |
|                                | hazardous radiation exposure.                                              | entraîner une exposition         |
|                                |                                                                            | dangereuse au rayonnement.       |
| Laserwarnschild                | Laser warning sign                                                         | Avertissement laser              |
| Siehe Fig. 1 on page 17.       | See Fig. 1 on page 17.                                                     | Voir Fig. 1 on page 17.          |

Tab. 2: Laser warnings

|                                                                                                    | WARNING                                                                                                    |                                                                                                    |  |
|----------------------------------------------------------------------------------------------------|----------------------------------------------------------------------------------------------------|----------------------------------------------------------------------------------------------------|--|
| Um die Einhaltung der<br>Laserklasse 2 zu gewährleisten,<br>ist keine Wartung notwendig.                                                                                                    | No maintenance is necessary to ensure compliance with laser class 2.                                                                                                    | Aucune maintenance n'est né-<br>cessaire pour assurer la confor-<br>mité avec la classe laser 2.                                                                                                    |  |
| <ul> <li>Gehäuse nicht öffnen<br/>(durch das Öffnen wird der<br/>Laser nicht abgeschaltet).</li> <li>Beachten Sie die Laser-<br/>schutzbestimmungen<br/>gemäß IEC 60825-1<br/>(neueste Fassung)</li> </ul> | <ul> <li>Do not open the housing<br/>(opening the housing will<br/>not switch off the laser).</li> <li>Pay attention to the laser<br/>safety regulations as per<br/>IEC 60 825-1 (latest<br/>version)</li> </ul> | <ul> <li>Ne pas ouvrir le boîtier.<br/>(La diode laser n'est pas<br/>désactivée en cas d'ouver-<br/>ture du boîtier).</li> <li>Se conformer aux dernières<br/>consignes de protection en<br/>date contre le rayonnement</li> </ul> |  |
| (noucoto raccang).                                                                                                    |                                                                                                    | laser (IEC 60825-1).                                                                                                    |  |
| Laseraustrittsöffnung                                                                                                    | Laser output aperture Orifice de sortie                                                                                                    |                                                                                                    |  |
| Die Laseraustrittsöffnung ist die<br>Frontscheibe am LMS400.<br>Siehe <i>Fig. 1 on page 17</i> .                                                                                                    | The laser output aperture is the front screen on the LMS400.<br>See <i>Fig. 1 on page 17</i> .                                                                                                    | L'orifice de sortie du faisceau la<br>ser correspond à la vitre dans<br>son ensemble.<br>Voir <i>Fig. 1 on page 17</i> .                                                                                                    |  |

Tab. 2: Laser warnings

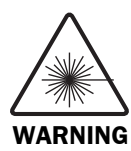

#### Damage to the eye from laser radiation!

The LMS400 uses a red laser of class 2. On extended beam exposure, the retina in the eye may be damaged.

The entire front screen serves as the laser output aperture.

Warning — inappropriate use of the LMS400 can result in hazardous exposure to radiation and the laser class may be exceeded.

- Never look directly into the beam (similar to sunlight).
- > Do not point the device laser beam at people.
- During mounting and adjustment of the LMS400, pay attention to possible reflections of the laser beam on reflective surfaces.
- Do not open the housing. (Opening the housing does not interrupt the power to the laser diode during the read cycle.)
- > Observe the latest valid version of the laser safety regulations.

## Laser output aperture

The laser output aperture is the front screen of the LMS400.

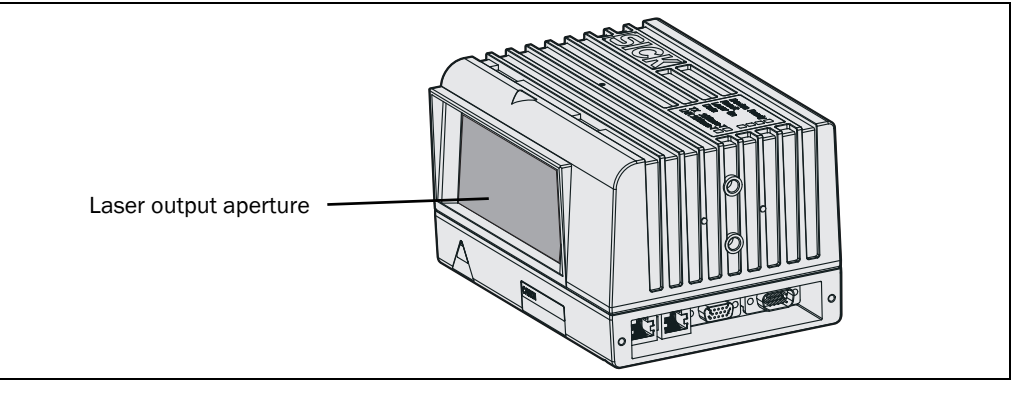

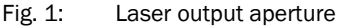

**Note** When operated with trigger, the laser diode is only switched on when the switch on signal is present and is switched off again with the shut down signal. For free running data output the laser is continuously switched on.

## Laser warning label

On the LMS400 laser measurement sensor are several laser warning labels and laser warning symbols (see *Fig. 2*). The warning text varies depending on the laser power.

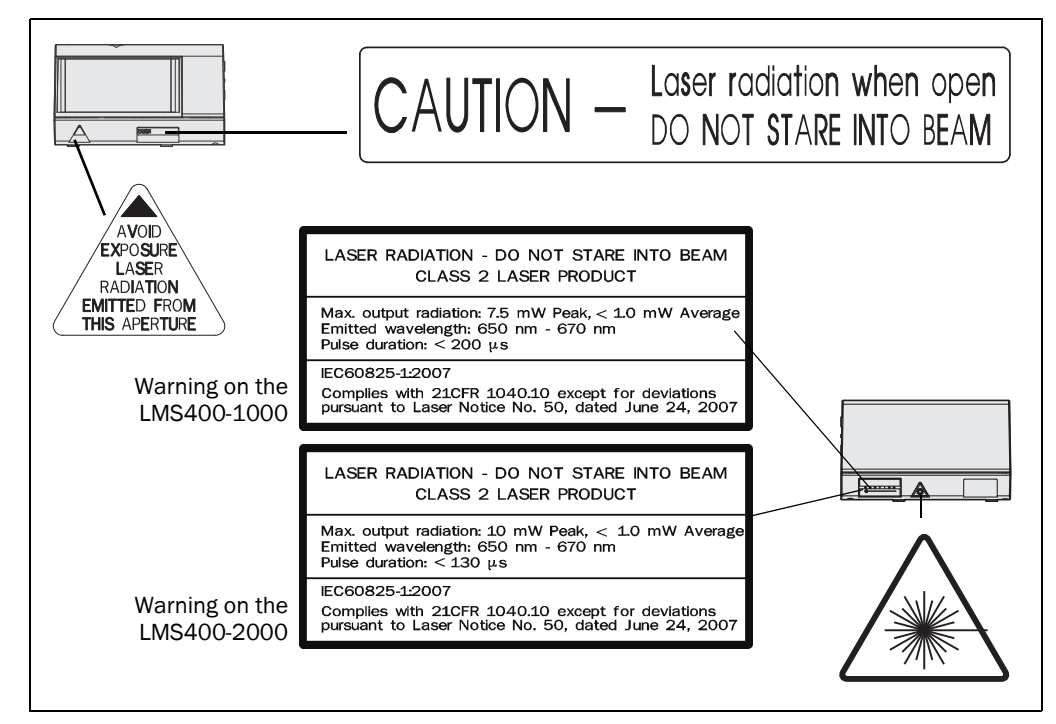

Fig. 2: Laser warning labels on the LMS400

 Prior to commissioning, the warning label in English on the device "LASER RADIATION -DO NOT STARE INTO BEAM" is to be replaced with a laser warning label in a language understood by the operators of the system. Laser warning labels in German/English and French/English are in the delivery. Leave the "CAUTION ..." and "AVOID EXPOSURE LASER ..." laser warning labels in English.

- If the LMS400 laser measurement sensor is installed in a system/a trim panel such that the laser warning labels are covered, further warning labels (not in the delivery) are to be affixed beside the outlet aperture for the laser beam on the system/on the trim panel!
- The LMS400 automatically monitors the generation of the beam and automatically shuts down the laser diode in case of irregularities. In this case the red LED lights up and the scanner transmits no more measured values.

## 2.5 Quick stop and Quick restart

**Note** Quick stop and Quick restart can also be performed using a configuration telegram (see 11.5.7 on page 103).

## 2.5.1 Switch the LMS400 off

Switch off the voltage supply for the LMS400 or disconnect the power supply cable.
 The LMS400 retains parameters stored in the internal, non-volatile memory. Measured values on the interface are lost.

## 2.5.2 Switch on the LMS400

Switch on the voltage supply for the LMS400 or reconnect the supply cable.

The LMS400 restarts operation with the last saved parameters.

## 2.6 Environmental protection

The LMS400 laser measurement sensor has been designed to minimise environmental impact. It uses only a minimum of power.

While working, always act in an environmentally responsible manner. For this reason please note the following information on disposal.

## 2.6.1 Power consumption

The LMS400 consumes max. 25 W of power.

## 2.6.2 Disposal after final de-commissioning

- Always dispose of unserviceable devices in compliance with local/national rules and regulations on waste disposal.
- Dispose of all electronic assemblies as hazardous waste. The electronic assemblies are straightforward to dismantle.

See section 8.2 "Disposal" on page 73.

# **3** Product description

This chapter provides information on the special features and properties of the LMS400 laser measurement sensor. It describes the construction and the operating principle of the device, in particular the different operating modes.

Note Please read this chapter before mounting, installing and commissioning the device.

## 3.1 Delivery

The LMS400 laser measurement sensor as delivered comprises:

- 1 LMS400 laser measurement sensor. Model type depends on order.
- 1 Notes on device with electrical circuit diagram for getting started

An overview about the available LMS400 variants, its accessories and, device documentation is available from the web product page

➢ www.sick.com/Ims4xx

## 3.2 Special features of the LMS400

- electro-sensitive, active measurement technique
- measurement of objects with almost any shape
- works with a very wide range of surface structures
- flexible system configurations
- various filters for pre-processing the measured values

## **Special features of the Level Control application**

- division of the measurement area into vertical sub-sections (columns) for the qualified evaluation for example of levels in containers, complete filling or emptying
- simple equidistant or detailed customer-specific configuration of the columns
- evaluation of the Z values (level) within a sub-section for simple applications in the Y axis, for complex applications also in the X axis
- area measurement, even within a container

#### Special features of the LMS400-1000

- laser power 7.5 mW
- object remission 6.5% ... 200%

#### Special features of the LMS400-2000

- laser power 10 mW
- object remission 4.5% ... 100%

## 3.3 Planning

#### 3.3.1 System requirements of the LMS400 laser measurement sensor

The maximum working range of the LMS400 is 3 m (9.84 in). The smallest permitted distance of the measurement object from the zero point of the LMS400 is 700 mm (27.56 in). The zero point is marked both on the top of the housing and on the underside of the housing (see *Fig. 42 on page 78*).

The working area of the LMS400 covers an angle of 70° (see Fig. 3).

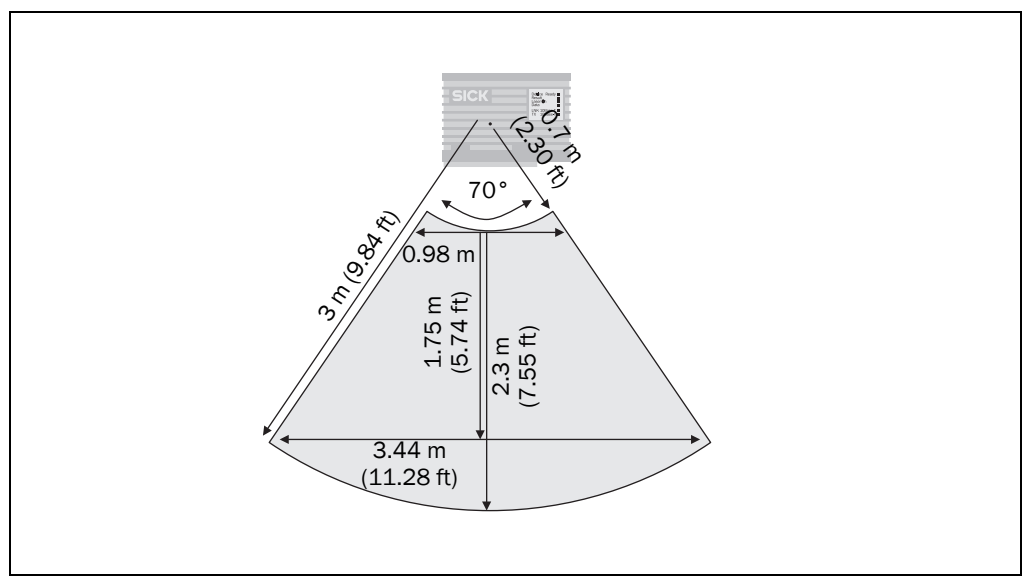

Fig. 3: Operating principle of the LMS400 laser measurement sensor

For the commissioning and operation of the LMS400 laser measurement sensor the following are required:

 typical space required for the LMS400 installation above: about 700 mm (27.56 in) above the highest object

#### Note

 operating voltages: LMS400: 24 V DC ± 15% in compliance with IEC 364-4-41 (protective extra-low)

The LMS400 must have a clear view of the object to be measured.

voltage), output max. 25 W

• data interface RS-232, RS-422, Ethernet

**Note** To quickly connect the LMS400 to a host or a PLC in a manner suitable for industrial use, the LMS400 can be connected using a connection module (CDM490) and/or a plug cover can be connected (see 5.4 "Connection via connection module or plug cover" on page 62).

## 3.3.2 Object specifications

The LMS400 can only safely detect parts of objects, e.g. edges, surrounds or protruding parts, when the area visible for the LMS400 is at least three times the angular resolution resulting from the distance to the zero point. If the area is smaller, distance measurements outside the tolerance of the LMS400 may be produced.

#### 3.3.3 Mounting requirements

The LMS400 must be mounted as follows:

- robust (weight LMS400: approx. 2.3 kg resp. 5.1 lb)
- without vibration
- without oscillations

#### Note

The mounting kit is easy to mount on an 80-mm-item aluminium profile. The mounting kit is matched to these profiles (see section 10.2.2 "*Dimensional drawing mounting kit No.* 2030421 for LMS400" on page 79). For mounting on other brackets, see section 10.2.1 "*Dimensional drawing LMS400 laser measurement sensor*" on page 78.

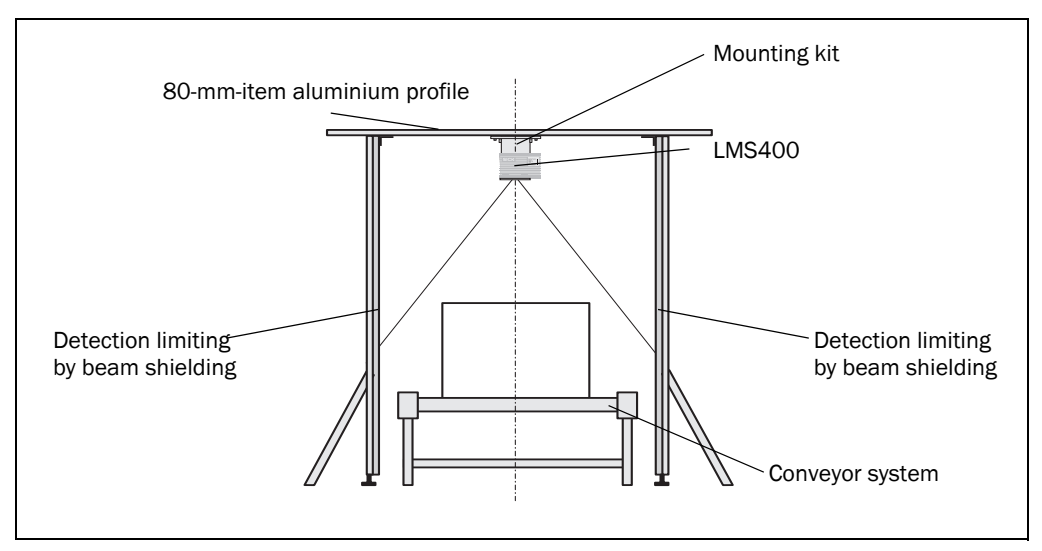

Fig. 4: Example for mounting above a conveyor system

To obtain an optimal measurement result, the following points should be noted:

- Typical space required for the LMS400 installation above: about 700 mm (27.56 in) above the highest object
- The LMS400 must have a clear view of the conveyor system.
- The LMS400 laser beams should not reach beyond the application area so that persons or items transported on neighbouring conveyor systems are not detected (detection limiting by beam shielding).
- The maximum detection must be limited to a working range of three metres as otherwise measuring inaccuracies can occur.
- Adequate distance of the LMS400 from bends, induction lines, start-stop areas, inclined areas and separators on the conveyor system

# 3.3.4 Requirements on the conveyor system (on usage of the Level Control application)

- The conveyor system must have a constant conveyor velocity or an incremental encoder must be installed.
- The objects can be moved on a conveyor system with a flat transporting surface. Rotation, vibration, swaying and slipping of the objects on the conveyor system as well as uneven transporting surfaces can reduce the measurement accuracy and degrade the evaluation.

## **3.4 Operating principle of the LMS400**

The LMS400 laser measurement sensor opto-electronically scans a two-dimensional measurement area.

The LMS400 does not require any reflectors or position markers. This is an active system with a red laser. It is not necessary to illuminate the objects.

#### Phase shift principle

The LMS400 uses the principle of phase shift (continuous wave). The propagation time of the light and the wavelength used result in a phase shift between the beam sent and the beam received. This phase difference is converted to a frequency. The LMS400 determines the distance of the object from the zero point based on this frequency.

## Measured value output

The LMS400 supplies the measured values to its interfaces if this action is requested using a telegram. Distance and remission values, only distance values or only remission values can be queried from the LMS400.

- **Notes** The LMS400 outputs the data after the start of the measurement using the same interface over which the measured values were requested.
  - It is only possible to output all measured values of a scan in real-time using the Ethernet interface.

In case of an error, the measured value output is stopped immediately and an error code output that can be evaluated by the application connected. The error code can also be queried via SOPAS ET from the LMS400 (see 9.3 "Detailed error analysis" on page 74).

In principle a differentiation is to be made between continuous and triggered measured value output.

#### **Level Control**

With the aid of the Level Control application, for instance levels in containers, the complete filling of pallets or the complete emptying of transport containers can be checked.

For this purpose mount the LMS400 above a conveyor system. From there it electrosensitively scans objects moving past.

## 3.5 Measured value output

## 3.5.1 Free running measured value output

In case of free running measured value output, measured value telegrams are output after the LMS400 has received the measured value request until the output of measured values is stopped by a stop telegram. Measurements are performed continuously between the reception of the measured value request and the reception of the stop telegram; the laser diode is switched on.

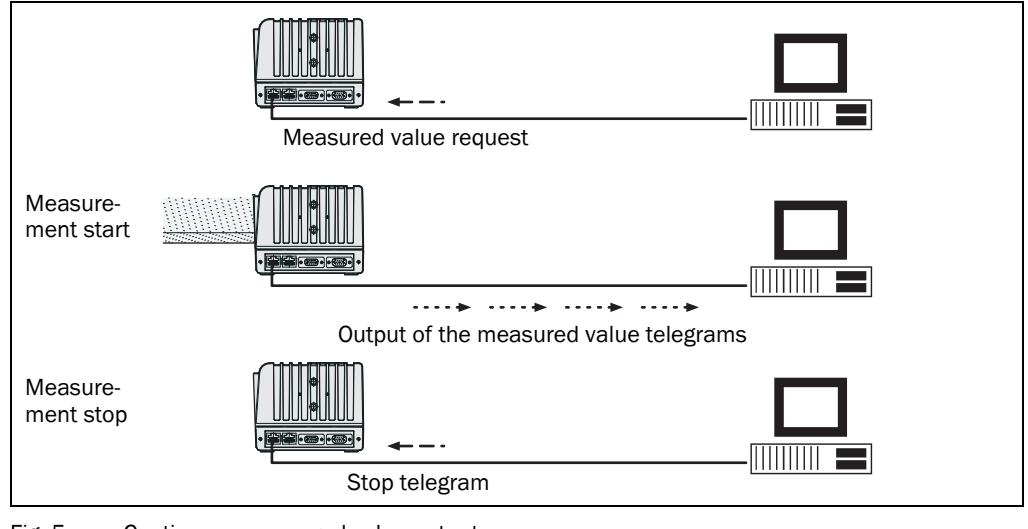

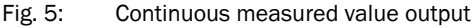

## Limit the duration of the measurement with free running measured value output!

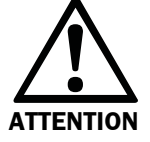

The service life of the laser diode and as a result of the system will be reduced by continuous measurement. Only start the measurement if objects to be measured are present. Stop the measurement if there are no objects to be measured present. Control the measurement either using your application or use the triggered measurement or the laser control (see 3.5.2 on page 24 and 3.5.3 on page 25).

## 3.5.2 Control of the measurement process using a gate

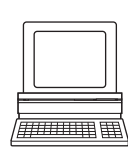

PROJECT TREE, LMS400-XX00, PARAMETER, DIGITAL INPUTS/TRIGGER, area GATE

With the triggered measurement the start and end of the measurement is defined by a socalled gate. For the measured value output, measured values are initially requested using the sMN mLRreqtrigdata telegram (see 11.3.2 on page 87). Measured values are then only output if the gate is opened. The measurement and the output of measured values are stopped when the gate is closed.

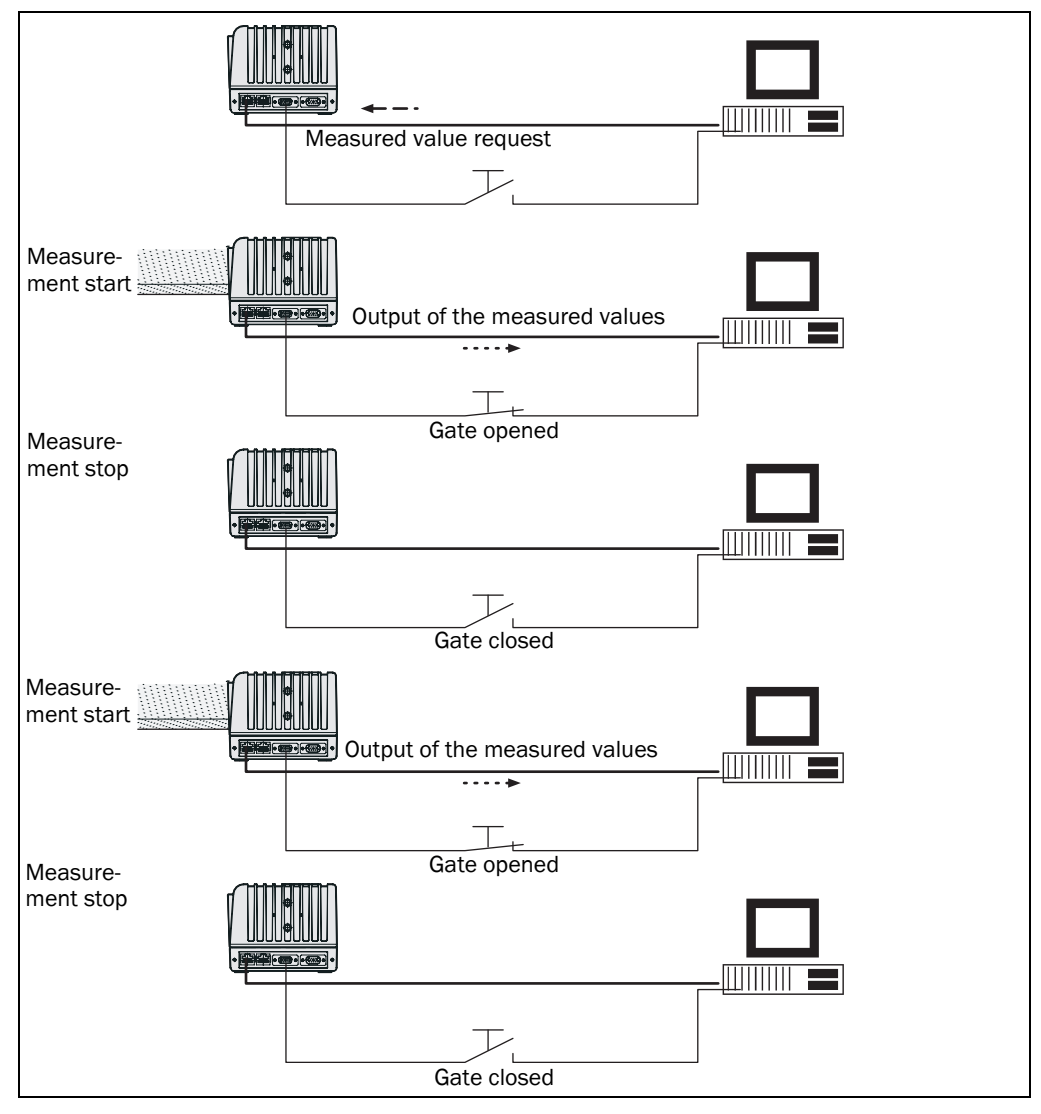

Fig. 6: Triggered measured value output with gate

The LMS400 provides several trigger sources for gate control:

- digital inputs (The electrical connection is described in section 5.3.3 ""I/O" connection" on page 60.)
- software trigger (see 11.3.3 on page 88)
- CAN-BUS
- test trigger
- triggering by the LMS400 master
- **Note** A trigger has no effect when the device has shut down the laser diode as a result of an error during beam generation.

#### 3.5.3 Laser control

PROJECT TREE, LMS400-XX00, PARAMETER, DIGITAL INPUTS/TRIGGER, area LASER CONTROL

Note

If laser control is active, the laser diode is only switched on when objects are measured. This increases the service life of the system. Without laser control, the laser remains on all the time. This has a negative effect upon the service life of the system.

With laser control active, the switching on of the laser is controlled by the gate configured or is controlled independently by a dedicated source.

- controlled by the gate
   The laser is controlled by the start and stop trigger source configured in the GATE
   SETTINGS area (see "Control of the measurement process using a gate" on page 24).
- independent

The laser is controlled by the source configured in SOPAS ET. The control is independent of the settings made in the Gate settings area.

For independent laser control a photoelectric switch, for instance, is connected to the LMS400 as a trigger. When an object passes the photoelectric switch, the laser is switched on.

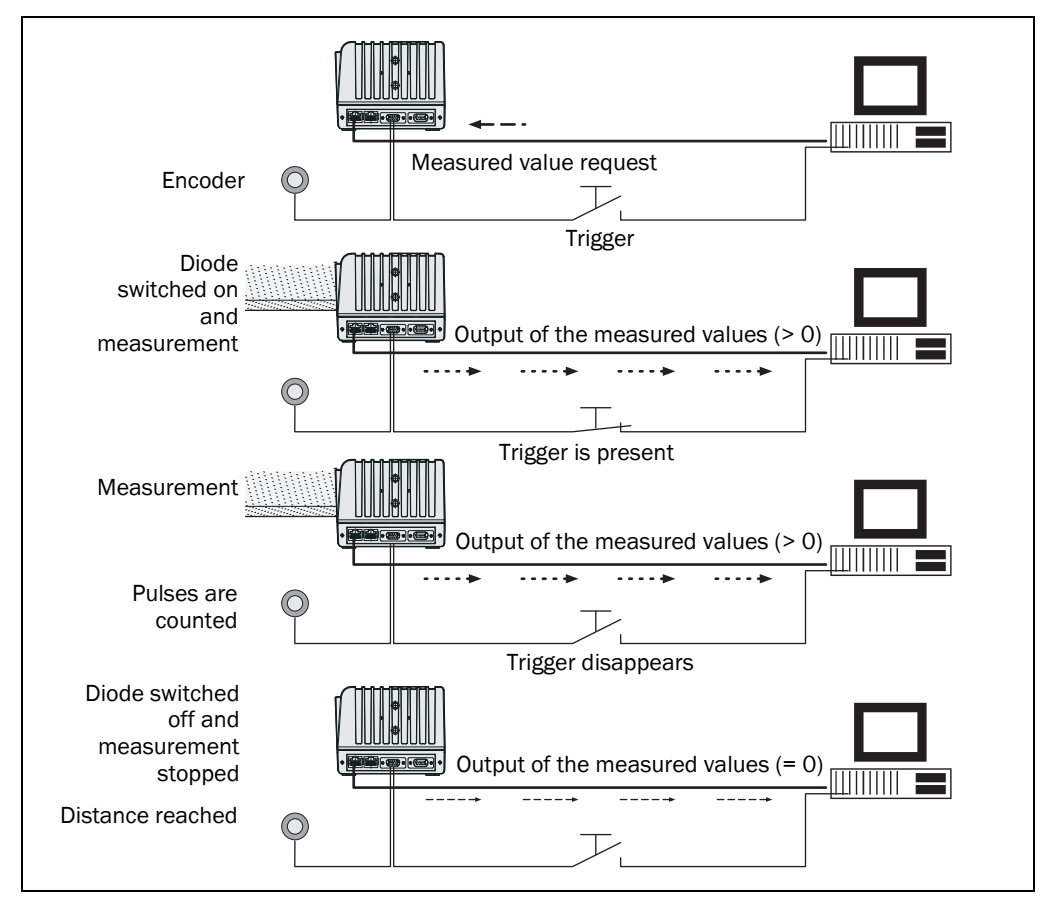

Fig. 7: Measured value output with laser control

With independent laser control the laser is switched on by a trigger. However, if this trigger disappears, the measured value output is not stopped.

Only when the LMS400 has calculated using encoder pulses that the laser switch off distance has been reached does it switch off the laser. Only invalid measured values (= 0) are supplied.

In addition, a laser switch-off delay can be configured. Should the conveyor system of the LMS400 remain stationary after the trigger pulse for operational reasons or due to a malfunction, the laser is switched off after the laser switch-off delay configured has elapsed. If, between switching on and off the laser, the start trigger is set again (for instance by a new object passing a photoelectric switch), the distance calculation and the laser switch-off delay counter are set to zero and re-started. The laser therefore **remains switched on**.

#### 3.5.4 Connection of encoders

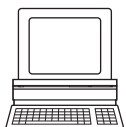

PROJECT TREE LMS400-XX00, PARAMETER, INCREMENT CONFIG./SYNC., area INCREMENT SETTINGS If the LMS400 is mounted floating or the objects to be measured move, in general the application also needs the position data to be able to further process the measured values. You can connect the data signal from various encoder types to the LMS400. The encoder data is then available to the application on the same interface together with the usual measured values during a scan (see *"Continuous measured value output" on page 84*). The application can calculate the position data from these data.

You can use the following encoders:

- single-channel, is only connected to IN2, no direction detection
- dual-channel, is connected to IN2 and IN4
   The pulses have a phase offset of 90°, as a result direction detection is possible.
- dual-channel, is connected to IN2 and IN4
   The pulses are present on IN2, the direction is indicated on IN4 using the level 0 or 1.

The electrical connection of encoders is described in section 5.3.3 ""I/0" connection" on page 60.

## 3.6 Measuring accuracy of the LMS400

Several characteristics are available to evaluate the quality of a measured value or a scan:

- the typical systematic measuring error (device specific, see 3.6.1)
- the remission (object and application dependent, see 3.6.2)
- the measured value quality (configuration dependent, see 3.6.4)

## **3.6.1** Measuring accuracy of the distance measurement

The typical systematic measuring error of the LMS400 is  $\pm 4 \text{ mm} (\pm 0.16 \text{ in})$ . This information applies for the individual measurement point at an object remission of 10% to 100% at room temperature.

The statistical measuring error is dependent on the remission and distance of the object. *Tab. 3* shows typical and maximum measuring errors for measured value quality 7, room temperature and maximum external light of 2000 Lux.

| Remission | Distance                          | Statistical error (1 sigma) |                 |  |
|-----------|-----------------------------------|-----------------------------|-----------------|--|
|           |                                   | Typical                     | Maximum         |  |
| 100/200%  | 700 to 3000 mm (27.5 to 118 in)   | 3 mm (0.12 in)              |                 |  |
| 78%       | 700 to 3000 mm (27.5 to 118 in)   | 3 mm (0.12 in)              |                 |  |
|           | 1000 to 2500 mm (39 to 98 in)     |                             | 5 mm (0.20 in)  |  |
|           | <1000 or >2500 mm (<39 or >98 in) |                             | 7 mm (0.28 in)  |  |
| 40%       | 700 to 3000 mm (27.5 to 118 in)   | 4 mm (0.16 in)              |                 |  |
|           | 1000 to 2500 mm (27.5 to 118 in)  |                             | 8 mm (0.31 in)  |  |
|           | <1000 or >2500 mm (39 to 98 in)   |                             | 9 mm (0.35 in)  |  |
| 10%       | 700 to 3000 mm (27.5 to 118 in)   | 9 mm (0.35 in)              |                 |  |
|           | 1000 to 2500 mm (39 to 98 in)     |                             | 12 mm (0.47 in) |  |
|           | <1000 or >2500 mm (<39 or >98 in) |                             | 15 mm (0.59 in) |  |
| 6.5%      | 700 to 3000 mm (27.5 to 118 in)   | 10 mm (0.39 in)             |                 |  |

Tab. 3: Statistical measuring error

Notes

- The systematic measuring error can be reduced by using external reference targets.
  - As in practice, there are several measured values for an object, the statistical measuring error can be reduced by the application. For example, by offsetting the measured values with each other.
  - Glossy surfaces and other effects can reduce the accuracy.

#### 3.6.2 Remission value

The remission is the capability of a material to reflect the light back. The remission value expresses the signal strength with different object surfaces.

- **Glossy objects** have different remission values at the same distance with varying angle of incidence. The maximum remission of glossy objects is achieved on perpendicular incidence of the beam.
- Matt and dull surfaces have a diffuse remission and therefore have relatively similar remission values independent of the distance from the zero point with a constant angle of incidence.

Tab. 4 shows a few typical remission values.

| Material                      | Typical relative remission value |
|-------------------------------|----------------------------------|
| Photo cardboard (black, matt) | 10%                              |
| Cardboard (grey)              | 20%                              |
| Wood (rough pine, dirty)      | 40%                              |
| PVC (grey)                    | 50%                              |
| Paper (white, matt)           | 80%                              |
| Aluminium (black anodised)    | 110 150%                         |
| Steel (stainless, glossy)     | 120 150%                         |
| Steel (very glossy)           | 140 200%                         |

Tab. 4: Typical remission values for frequently used materials (source: Kodak standard)

#### 3.6.3 Measurement area expansion

In general, distance measurements are specified with the accuracies given in *Tab. 3* only for remissions of  $\geq$ 6.5% to 200% (LMS400-1000) or  $\geq$ 4.5% to 100% (LMS400-2000). The LMS400 therefore only outputs measured values and remission values for objects with the specified remission values.

To be able to also measure distances to objects with lower or higher remission, the LMS400 has the EXTENDED RIS DETECTIVITY function (RIS = Remission Information System). This facilitates the improved detection of dark or light bodies with **reduced accuracy**.

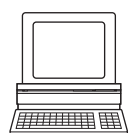

PROJECT TREE, LMS400-XX00, PARAMETER, BASIC PARAMETER, ADVANCED PARAMETERS With the function activated, the LMS400 also returns the measured values (see 3.6.4 on page 29) if the remission value is <4.5% or >100% or <6.5% or >200%. For these measured values the following applies:

- The distance value may not have the measuring accuracy defined in section 3.6.1 on page 27.
- Measurement points/objects with remission values <4,5% or <6,5% will not necessarily be detected by another LMS400 because the remission value determined is dependent on the factory calibration of the system, outside the specified range the calibration may be subject to minor variations.

With extended RIS detectivity, your application must therefore evaluate, based on additional criteria, whether the distance value is to be used or not.

#### 3.6.4 Measured value quality

The "Measured Value Quality" information expresses how much computation time is available to the sensor for the calculation of the measured distance value. The measured value quality should ideally be  $\geq$ 7. A higher value corresponds to better measured value quality.

**Note** The information in the data sheet (see section 10.1 "Data sheet LMS400 laser measurement sensor" on page 76) relate to the measured value quality 7. If the measured value quality determined from the parameters is <7, the sensor is no longer compliant with the values given in the technical data. If the measured value quality is  $\geq$ 7, the technical data apply.

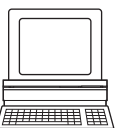

PROJECT TREE, LMS400-XX00, PARAMETER, BASIC PARAMETER, CURRENT DEVICE PARAMETERS

With a coarse angular resolution and a low scanning frequency, the sensor achieves a measured value quality that tends to be higher than with a fine angular resolution and a high scanning frequency. *Tab.* 5 shows the possible measured value quality.

| LMS400                |                   |                           |                       |                   |                        |
|-----------------------|-------------------|---------------------------|-----------------------|-------------------|------------------------|
| Angular<br>resolution | f <sub>scan</sub> | Measured<br>value quality | Angular<br>resolution | f <sub>scan</sub> | Measured value quality |
| 0.1333°               | 360               | 6                         | 0.2857°               | 420               | 7                      |
| 0.1428°               | 380               | 6                         | 0.3077°               | 450               | 7                      |
| 0.1538°               | 410               | 6                         | 0.3333°               | 490               | 7                      |
| 0.1667°               | 450               | 6                         | 0.3636°               | 500               | 7                      |
| 0.1818°               | 490               | 6                         | 0.5000°               | 380               | 8                      |
| 0.2500°               | 370               | 7                         | 1.0000°               | 390               | 9                      |
| 0.2667°               | 390               | 7                         |                       |                   |                        |

Tab. 5: Possible measured value quality

## 3.7 Filtering measured values

The LMS400 has digital filters for the pre-processing and optimisation of the measured distance values.

PROJECT TREE, LMS400-XX00, PARAMETER, FILTER

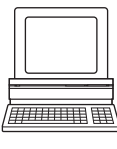

• You can combine the filters as required. If several filters are active, then the filters act one after the other on the result of the previous filter. The processing in this case follows the following sequence:

edge filter, median filter, range filter, mean filter.

• Active filter functions change the measured values that are output. It is not possible to convert filtered output values back to the original measured values.

#### 3.7.1 Edge filter

The edge filter prevents incorrect/extreme distance values at edges; these values are produced because it was not possible to determine the distance value for the previous or next point (e.g. if the previous/next measurement point was too dark or outside the measurement area of 3 metres).

With the edge filter enabled, the LMS400 also sets a distance value to 0 at each edge. *Tab.* 6 shows an example of unfiltered and filtered measured values.

|                   | Angle (distance_1 to _n) |     |      |      |      |      |      |      |   |   |  |  |  |
|-------------------|--------------------------|-----|------|------|------|------|------|------|---|---|--|--|--|
|                   | 1                        | 2   | 3    | 4    | 5    | 6    | 7    | 8    | 9 |   |  |  |  |
| Unfiltered Scan 1 | 0                        | 750 | 1100 | 1150 | 1030 | 1050 | 1100 | 1800 | 0 | 0 |  |  |  |
| Filtered scan 1   | 0                        | 0   | 1100 | 1150 | 1030 | 1050 | 1100 | 0    | 0 | 0 |  |  |  |

Tab. 6: Measured values with edge filter

**Note** Using the edge filter, points can be completely suppressed at the outer edges of the object. In this case the width determined for an object is too narrow by up to 2 × the angular resolution.

## 3.7.2 Median filter

The median filter reduces individual extreme values over the entire measurement line by outputting the median for each measurement point (not: the mean/average) from a  $3 \times 3$  matrix. The matrix comprises nine measured values: The distance values for the point and its neighbouring points, as well as the distance values determined for these points in the previous and subsequent scan.

|        | Angle (distance_1 to _n) |   |     |   |      |      |      |      |      |   |   |  |
|--------|--------------------------|---|-----|---|------|------|------|------|------|---|---|--|
|        | 1                        | 2 | 3   |   | 4    | 5    | 6    | 7    | 8    | 9 |   |  |
| Scan 1 | 0                        | 0 | 850 | 1 | .100 | 1150 | 1030 | 1050 | 1100 | 0 | 0 |  |
| Scan 2 | 0                        | 0 | 950 | 1 | .200 | 1250 | 1130 | 1150 | 1200 | 0 | 0 |  |
| Scan 3 | 0                        | 0 | 850 | 1 | .150 | 1200 | 1080 | 1100 | 1150 | 0 | 0 |  |
|        | :                        |   |     |   | ·    |      |      |      |      |   |   |  |
|        |                          |   |     |   |      |      |      |      |      |   |   |  |

 Tab. 7:
 Example median filter: Unfiltered measured values

These nine measured values are sorted in ascending order, the fifth highest measured value is output as the measured value.

|                   |      | Angle (distance_2 to _n) |      |      |      |      |      |      |      |   |  |  |
|-------------------|------|--------------------------|------|------|------|------|------|------|------|---|--|--|
|                   | 1    | 2                        | 3    | 4    | 5    | 6    | 7    | 8    | 9    |   |  |  |
| 1 = lowest value  |      | 0                        | 0    | 850  | 1030 | 1030 | 1030 | 0    | 0    | 0 |  |  |
| 2                 |      | 0                        | 0    | 850  | 1080 | 1050 | 1050 | 0    | 0    | 0 |  |  |
| 3                 | e    | 0                        | 0    | 950  | 1100 | 1080 | 1080 | 0    | 0    | 0 |  |  |
| 4                 | ırab | 0                        | 850  | 1100 | 1130 | 1100 | 1100 | 1050 | 0    | 0 |  |  |
| 5 = median        | eası | 0                        | 850  | 1150 | 1150 | 1130 | 1100 | 1100 | 0    | 0 |  |  |
| 6                 | ot m | 0                        | 950  | 1150 | 1150 | 1150 | 1130 | 1100 | 0    | 0 |  |  |
| 7                 | ž    | 850                      | 1100 | 1200 | 1200 | 1150 | 1150 | 1150 | 1100 |   |  |  |
| 8                 |      | 850                      | 1150 | 1200 | 1200 | 1200 | 1150 | 1150 | 1200 |   |  |  |
| 9 = highest value |      | 950                      | 1200 | 1250 | 1250 | 1250 | 1200 | 1200 | 1150 |   |  |  |

Tab. 8: Example median filter: Determining the median for scan 2

*Tab.* 9 shows the unfiltered and filtered measured values for scan 2 from the previous example.

|                   | Angle (distance_1 to _n) |   |     |      |      |      |      |      |   |   |  |  |
|-------------------|--------------------------|---|-----|------|------|------|------|------|---|---|--|--|
|                   | 1                        | 2 | 3   | 4    | 5    | 6    | 7    | 8    | 9 |   |  |  |
| Unfiltered scan 2 | 0                        | 0 | 950 | 1200 | 1250 | 1130 | 1150 | 1200 | 0 | 0 |  |  |
| Median of scan 2  | Х                        | 0 | 850 | 1150 | 1150 | 1130 | 1100 | 1100 | 0 | Х |  |  |

Tab. 9: Measured values with median filter

The examples shows the following properties of the median filter:

- The measured values are smoothed, individual outliers are not taken into account.
- The edges of objects are, however, retained.

Notes

- It is not possible to determine a median for the first and last angular step in a scan. The distance value 0 is always output.
- For the first scan after confirmation of the measured value telegram (scan counter = 1) it is not possible to output any measured values.
- Following completion of the third scan, the median for the second scan is calculated and output. There is therefore always an offset in time of one scan. However, the correct value for the scan (= 2) is always output in the scan counter such that e.g. the I/O status can be assigned to the scan. *Tab.* 10 shows the delay for different scanning frequencies (for the LMS400-1000 only values ≥360 Hz are relevant).

| Scanning frequency | Median filter enabled |
|--------------------|-----------------------|
| 150 Hz             | 6.6 ms                |
| 200 Hz             | 5.0 ms                |
| 250 Hz             | 4.0 ms                |
| 300 Hz             | 3.3 ms                |
| 360 Hz             | 2.8 ms                |
| 400 Hz             | 2.5 ms                |
| 450 Hz             | 2.2 ms                |
| 500 Hz             | 2.0 ms                |

Tab. 10: Measured data output delay due to the median filter

 If median and mean filters are used together, it is not necessary to take into account any additional time offset for the median filter. This is due to the formation of the mean taking longer than the determination of the median and the median can be formed while the mean is determined.

Examples:

- median filter at 400 Hz scanning frequency = 2.5 ms delay
- mean filter (2 means) + median filter at 200 Hz = 10 ms delay

## 3.7.3 Range filter

The range filter reduces the number of valid measured values by only outputting distance values that are within a specific distance range. For other measured values the filter delivers the distance value 0 and the remission value 0 as the result.

|                   | Angle (distance_1 to _n) |     |      |      |      |      |      |      |      |      |  |  |
|-------------------|--------------------------|-----|------|------|------|------|------|------|------|------|--|--|
|                   | 1                        | 2   | 3    | 4    | 5    | 6    | 7    | 8    | 9    |      |  |  |
| Unfiltered scan 1 | 890                      | 950 | 1500 | 1450 | 1330 | 1450 | 1600 | 1800 | 2050 | 2150 |  |  |
| Filtered scan 1   | 0                        | 0   | 1500 | 1450 | 1330 | 1450 | 1600 | 1800 | 0    | 0    |  |  |

Tab. 11: Measured values with an range filter from 1000 to 2000 mm (39 to 79 in)

Tab. 11 shows the following properties of the range filter:

- Measured values outside the configured range are not output.
- Measured values inside the configured range are not changed.

## 3.7.4 Mean filter

The mean filter smooths the distance value. For this purpose the filter forms the arithmetic mean over several scans. The number of scans can be configured.

|                              |   | Angle (distance_1 to _n) |      |      |      |      |      |      |   |   |  |
|------------------------------|---|--------------------------|------|------|------|------|------|------|---|---|--|
|                              | 1 | 2                        | 3    | 4    | 5    | 6    | 7    | 8    | 9 |   |  |
| Scan 1                       | 0 | 0                        | 1100 | 1100 | 1150 | 1150 | 1380 | 1380 | 0 | 0 |  |
| Scan 2                       | 0 | 0                        | 1200 | 1200 | 1190 | 950  | 1500 | 1500 | 0 | 0 |  |
| Scan 3                       | 0 | 0                        | 1150 | 1450 | 1200 | 1200 | 1450 | 1450 | 0 | 0 |  |
| Scan 4                       | 0 | 0                        | 1280 | 1280 | 1180 | 1180 | 1430 | 1430 | 0 | 0 |  |
| Scan 5                       | 0 | 0                        | 1170 | 1170 | 1220 | 1220 | 1470 | 1150 | 0 | 0 |  |
| 1. Output value              | 0 | 0                        | 1180 | 1240 | 1188 | 1140 | 1446 | 1382 | 0 | 0 |  |
| (scan 5)                     |   |                          |      |      |      |      |      |      |   |   |  |
| Scan 1                       | 0 | 0                        | 1100 | 1100 | 1150 | 1150 | 1380 | 1380 | 0 | 0 |  |
| Scan 2                       | 0 | 0                        | 1200 | 1200 | 1190 | 950  | 1500 | 1500 | 0 | 0 |  |
| Scan 3                       | 0 | 730                      | 1150 | 1450 | 1200 | 1200 | 1450 | 1450 | 0 | 0 |  |
| Scan 4                       | 0 | 0                        | 1280 | 1280 | 1180 | 1180 | 1430 | 1430 | 0 | 0 |  |
| Scan 5                       | 0 | 0                        | 1170 | 1170 | 1220 | 1220 | 1470 | 1150 | 0 | 0 |  |
| 2. Output value<br>(scan 10) | 0 | 146                      | 1180 | 1240 | 1188 | 1140 | 1446 | 1382 | 0 | 0 |  |

Tab. 12: Measurement values with mathematical filter for five scans

Tab. 12 shows the following properties of the means filter:

- Individual temporal outliers (grey rows in table) affect the mean.
- After confirmation of the measured value telegram, the first measured value is only output after the configured number of scans. There is therefore always an offset in time by the number of scans configured for forming the mean. However, the correct value for the scan is always output in the scan counter such that e.g. the I/O status can be assigned to the scan. *Tab. 13* shows the delay for different scanning frequencies (for the LMS400-1000 only values ≥360 Hz are relevant).

| Scanning  | Per mean in the | Means   | Means   | Means   |
|-----------|-----------------|---------|---------|---------|
| frequency | mean filter     | = 2     | = 12    | = 200   |
| 150 Hz    | 6.6 ms          | 13.2 ms | 79.2 ms | 1320 ms |
| 200 Hz    | 5.0 ms          | 10 ms   | 60 ms   | 1000 ms |
| 250 Hz    | 4.0 ms          | 8 ms    | 48 ms   | 800 ms  |
| 300 Hz    | 3.3 ms          | 6.6 ms  | 39.6 ms | 660 ms  |
| 360 Hz    | 2.8 ms          | 5.5 ms  | 33.6 ms | 560 ms  |
| 400 Hz    | 2.5 ms          | 5 ms    | 30 ms   | 500 ms  |
| 450 Hz    | 2.2 ms          | 4.4 ms  | 26.4 ms | 440 ms  |
| 500 Hz    | 2.0 ms          | 4.0 ms  | 24 ms   | 400 ms  |

Tab. 13: Measured data output delay due to mean filter

• If median and mean filters are used together, it is **not** necessary to take into account any additional time offset for the median filter. This is due to the formation of the mean taking longer than the determination of the median and the median can be formed while the mean is determined.

Examples:

- mean filter (12 means) at 360 Hz = 33.6 ms delay
- mean filter (2 means) + median filter at 200 Hz = 10 ms delay

#### Recommendation

Use the mean filter together with the median filter. In this way individual outliers will be smoothed in advance by the median filter.

## 3.8 Master/slave operation

In some applications, it is sensible or necessary to use two LMS400. Examples of such applications are:

- Doubling of the effective scanning frequency at the object by operating two LMS400 with the same field of view and with the same angular resolution and scanning frequency. The measured values supplied by the sensors are processed alternately scan for scan.
- Doubling of the field of view by operating two LMS400 with adjacent fields of view. The scans supplied by the sensors are processed in pairs.

So that the two devices can work together, they must be connected using the "System" connection. The electrical connection is described in section 5.3.2 ""System" connection" on page 59. In addition, one device must be configured as the master, the other as the slave.

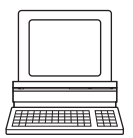

PROJECT TREE, LMS400-XX00, PARAMETER, INCREMENT CONFIG./SYNC., area SYNCHRONISATION MASTER/SLAVE

- Notes
- On master/slave operation, master and slave must be configured to the same scanning frequency and angular resolution.
  - Once the mirrors have run up, master and slave must synchronise with each other. This can take up to 120 seconds. Note that until synchronisation is complete, the measured values supplied by the two devices are not synchronised.
  - The slave can use the master's digital inputs for triggering. For this purpose the software trigger must be configured in the slave as the trigger source.

## 3.8.1 Phase offset of the rotating mirrors

On the use of two LMS400 in a master/slave system, it may occur that one LMS400 receives the beams from the other LMS400, whether directly (glare) or indirectly (reflection by an object). This can result in incorrect measured results.

To significantly reduce the probability of this problem, the two LMS400 can synchronise with each other so that their rotating mirrors rotate offset from each other by a specific angle. This angle is termed the "Phase".

PROJECT TREE, LMS400-XX00, PARAMETER, INCREMENT CONFIG./SYNC., area SYNCHRONISATION

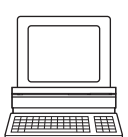

Determining the right phase

MASTER/SLAVE

Typically the phase for the slave is  $0^{\circ}$ , and for the master  $35^{\circ}$ . Reason: The LMS400 has a  $70^{\circ}$  optical field of view. The probability of mutual interference between two LMS400 is the lowest if the mirrors rotate offset by half the field of view, that is by  $35^{\circ}$ .

You can configure the phase for each LMS400 individually. The phase of the slave is leading, the phase of the master is lagging.

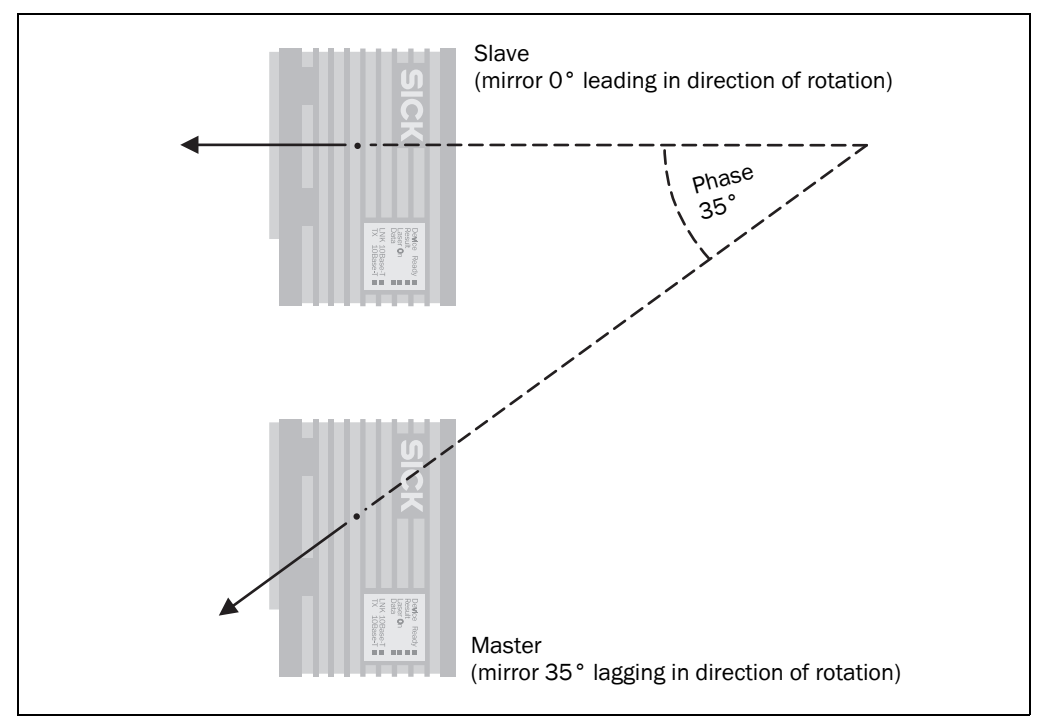

Fig. 8: Example for the phase configuration of a master/slave system

## 3.9 Level Control

With the aid of the Level Control application, for instance levels in containers, the complete filling of pallets or the complete emptying of transport containers can be checked.

For this purpose mount the LMS400 at an angle of  $90^{\circ}$  over a conveyor system. From there it electro-sensitively scans objects moving past (*Fig.* 9).

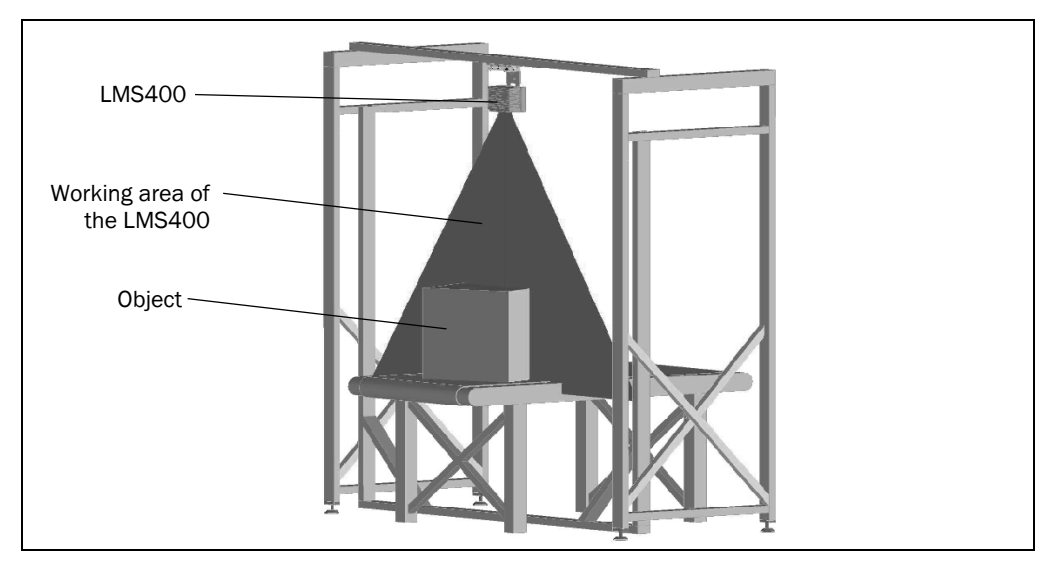

Fig. 9: LMS400 above a conveyor system

With the aid of the application you can divide a defined measurement area in the working area of the LMS400 into several vertical sub-sections. You can allocate switching points including hysteresis to these so-called columns (*Fig. 10*).

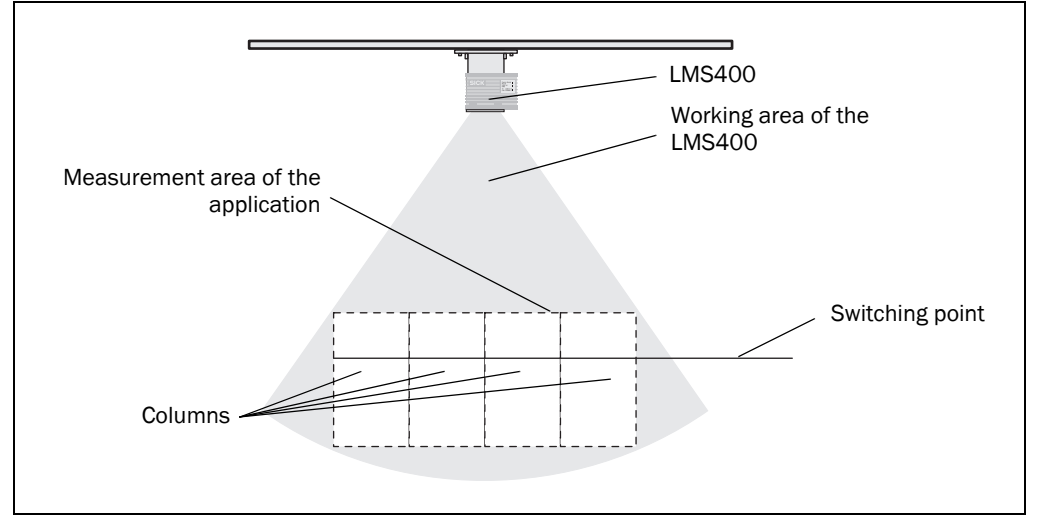

Fig. 10: Working area of the application

With the aid of an external trigger or with an internal gate you can define a length for the columns in the transporting direction.

The LMS400 can now evaluate the Z values for the columns in the Y and X directions and output the result on four digital outputs and one analogue output. In addition, using telegrams you can query the measured values within the columns and whether the values are above or below the switching points. This information can then be processed in another application.

In the example below crates are checked for complete filling. The crates are transported through the scan line of the LMS400 for this check (*Fig. 11*).

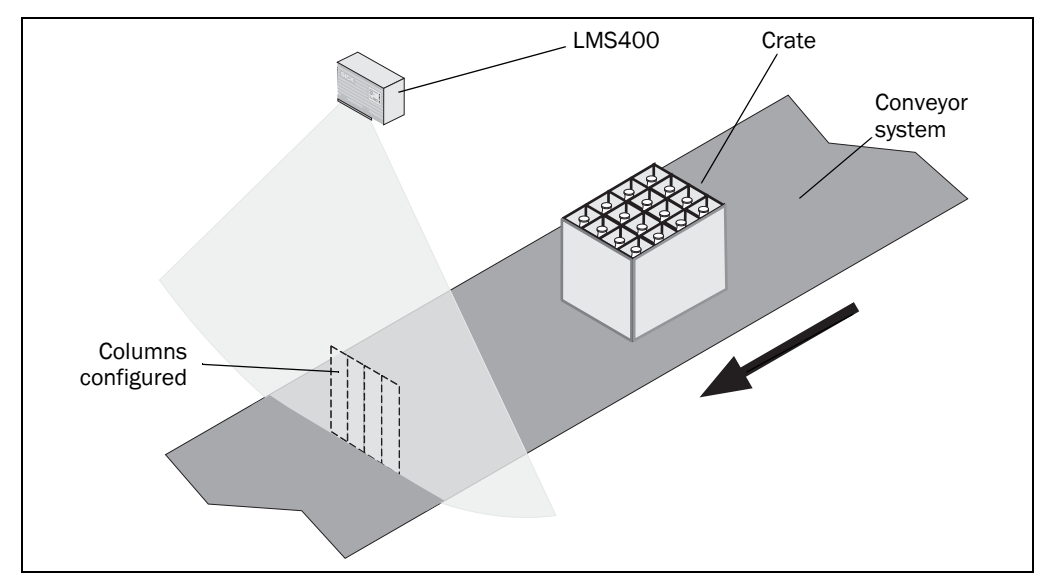

Fig. 11: Application example
When the crates move through the columns of the measurement area, among other aspects the tops on the bottles are scanned. This action results in all columns exceeding the switching points if the row of bottles is complete.

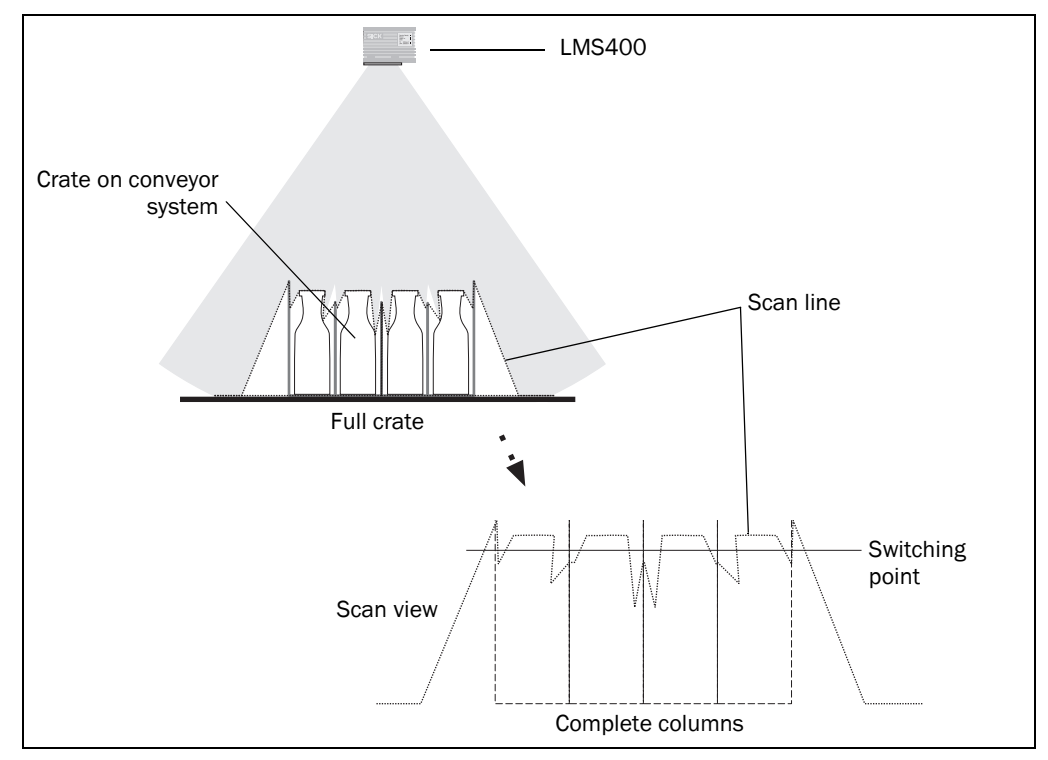

Fig. 12: Example for the evaluation of the columns

If one or more bottles are missing, the switching point for the related column is not reached, the crate is detected as not full.

The result can be indicated with the aid of the digital output on the LMS400:

- switching points exceeded on all columns = yes, output = high
- switching points not reached on all columns = no, output = low

#### Limits of the application

Due to the radial scanning during the measurement, fewer measured values are obtained in the outer columns than in the columns in the middle. The measurement is denser in the inner area.

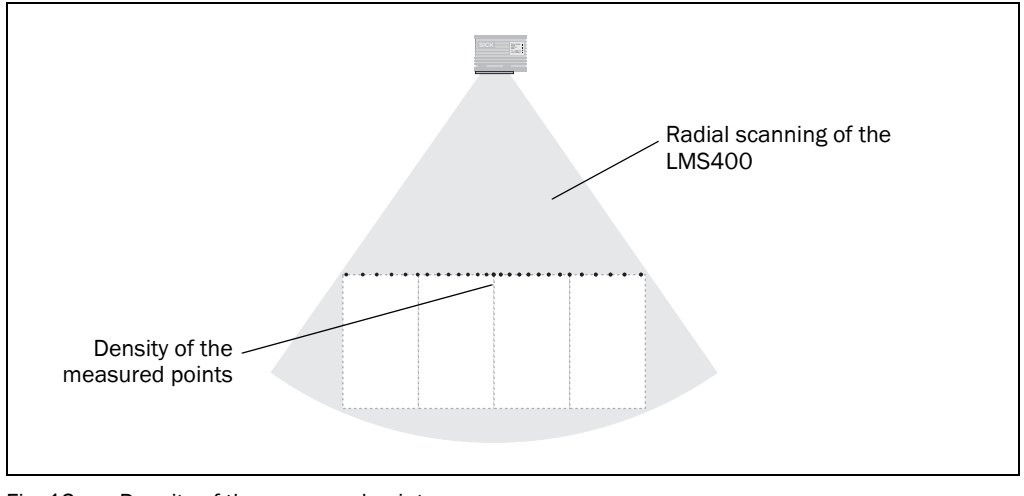

Fig. 13: Density of the measured points

Also shadows are produced during the measurements due to the radial scanning of the LMS400. The LMS400 cannot measure in these shadows. These shadows increase the higher the objects to be measured and the further the objects are from the vertical beam of the LMS400.

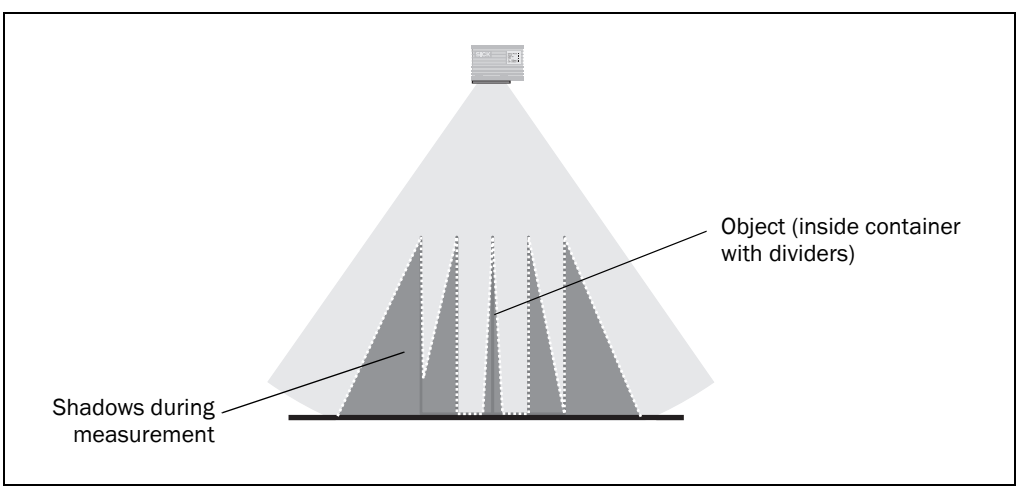

Fig. 14: Shadows during measurement

**Recommendations** > Mount the LMS400 as high as possible over the objects.

Mount the LMS400 centrally over the objects and define a measurement area centred on the vertical beam.

# 3.10 Configurable functions for Level Control

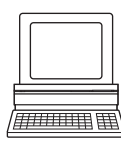

The parameters for the Level Control application are displayed in SOPAS ET immediately after you have activated the application.

PROJECT TREE, LMS400-XX00, PARAMETER, APPLICATION

#### **3.10.1** Global zero point

As delivered the zero point for the distance measurement is at the origin of the laser (marked by a dot on the top and underside of the housing).

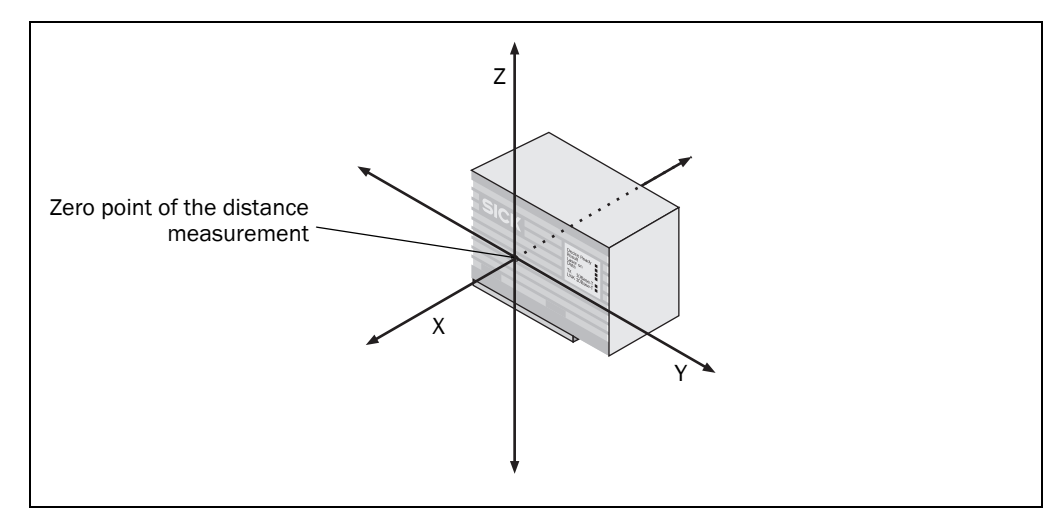

Fig. 15: Zero point of the LMS400 as delivered

In addition, the Level Control application requires a global zero point to which all other settings refer (e.g. right edge of the conveyor system as seen in the transporting direction). You can define this global zero point with the aid of the coordinates in SOPAS ET.

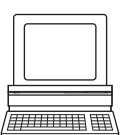

PROJECT TREE, LMS400-XX00, PARAMETER, POSITION, area COORDINATES The installation setup in SOPAS ET will support you during the definition of the coordinates

(see section 7.2.4 on page 69).

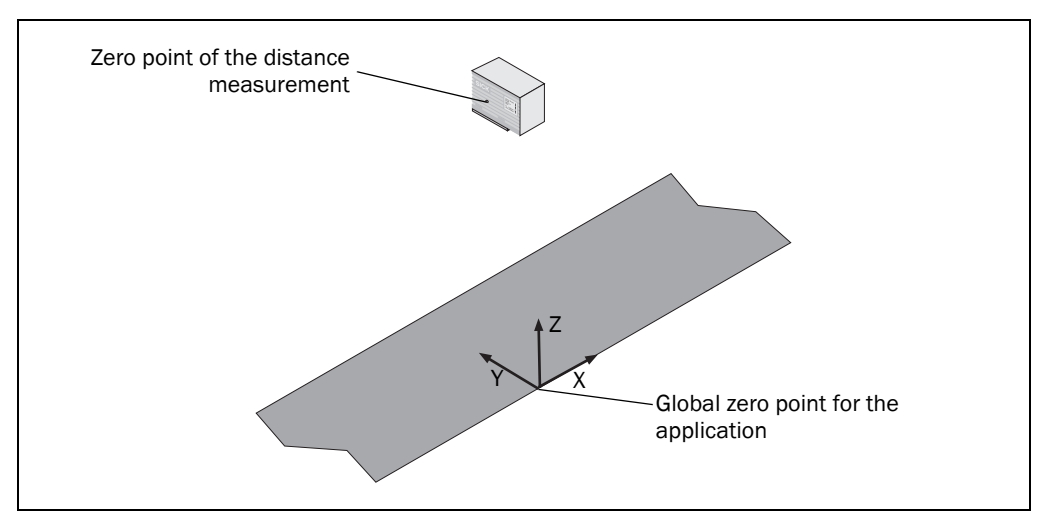

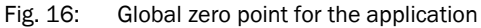

The global zero point for all the subsequent parameters for the application is defined by the coordinates.

#### Note In all the following considerations Y extends to the left!

#### 3.10.2 Measurement area

You define the working area relevant for the Level Control application as the measurement area. You define for this measurement area a left and right border as well as a top and bottom border. All four values refer to the global zero point defined previously.

PROJECT TREE, LMS400-XX00, PARAMETER, POSITION, area MEASUREMENTAREA

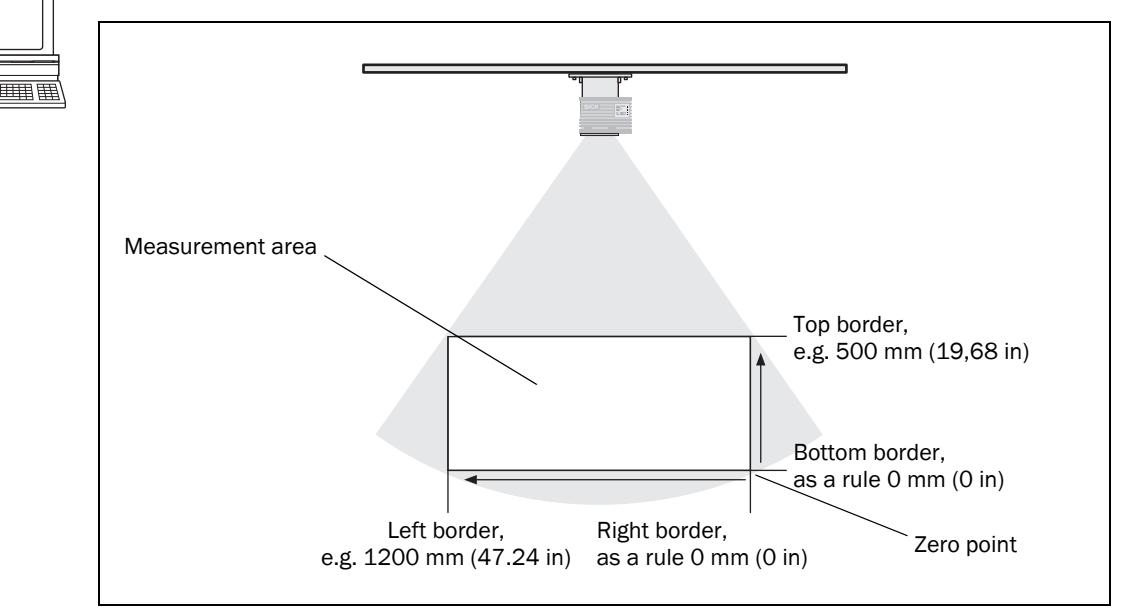

Fig. 17: Measurement area

Notes

• Ensure that the zero point is on the right and Y extends to the left. For this reason the value for the left border is always greater than the value for the right border.

- The bottom border can have a negative value, e.g. to include the conveyor system in the evaluation.
- The bottom border can have a positive value, e.g. to exclude the conveyor system from the evaluation.
- All measured values outside the measurement area are invalid and are not taken into account.

#### 3.10.3 Evaluation in Y direction

To be able to evaluate the measurement results in the measurement area, you divide the measurement area into columns. During this process it is important that you adjust the size of the columns to suit your application.

PROJECT TREE, LMS400-XX00, PARAMETER, LEVEL CONTROL, COLUMN WIDTH

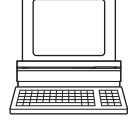

## Equidistant column division

With the aid of the equidistant column division (equidistant = same distance apart) you can divide the measurement area into one to 50 columns of the same width. You can configure for all columns:

- a common switching point (Z level) with hysteresis
- a common evaluation mode
- a quality applicable to all columns

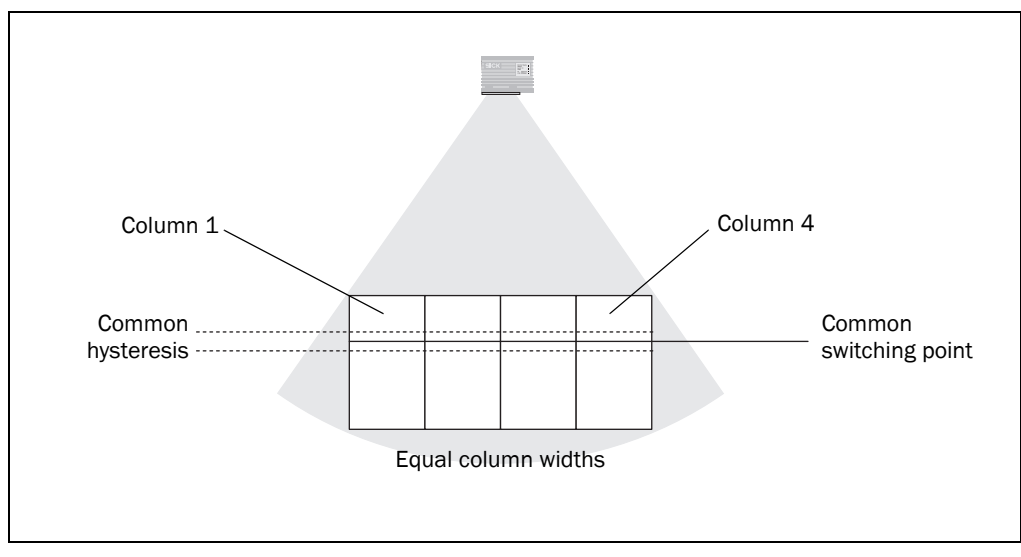

Fig. 18: Equidistant column division

Note The numbering of the columns starts at the left of the measurement area.

#### **User-defined column division**

With the aid of the user-defined column division you can divide the measurement area into one to 30 columns. You can configure for each column:

a left and a right border

Note

Note that Y extends to the left. For this reason the value for the left border is always greater than the value for the right border.

If you configure a column entirely or partially outside the measurement area, then the measured values inside the column but outside the measurement area are not taken into account.

- a dedicated switching point with hysteresis
- an individual evaluation mode
- a quality that applies only to this column

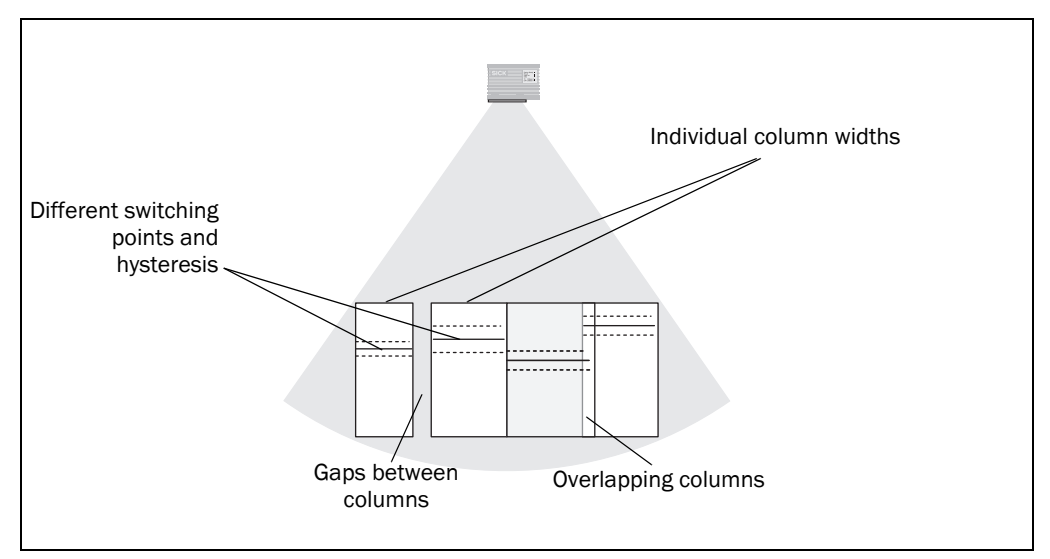

Fig. 19: User-defined column division

With the user-defined column division there is no fixed order for the columns. Columns can overlap and there can be gaps between columns; the gaps are not evaluated.

#### **Definition of the quality necessary**

Due to the formation of shadows and the radial measurement of the LMS400, there is a varying number of measured points in the columns in practically every scan (see also *"Limits of the application" on page 37*). By entering a quality you define how many measured points there must be in a column for the column result to be used in the evaluation.

# **Recommendation** To be able to evaluate a column, there should be at least **three** measured values in the column (SOPAS ET default setting: quality = 3).

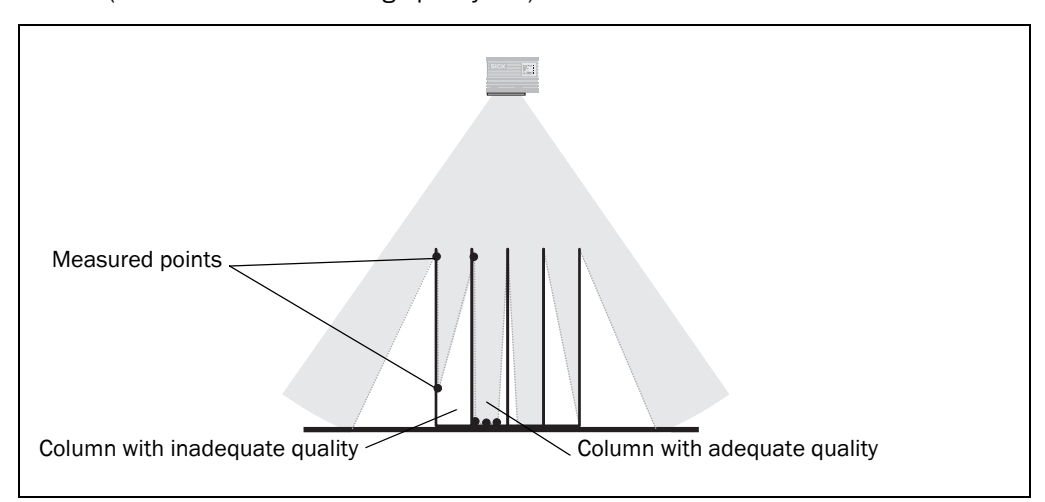

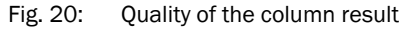

If the quality is **not reached** for a column, the result for the column is discarded.

### **Column evaluation mode**

With the mode you define how a measured value is determined for the measured points in a column.

- arithmetic mean
   The arithmetic mean is formed from the values measured.
   Example: 152, 180, 145 => 159
- min/max mean
   The mean from the two extreme values is formed from the values measured.
   Example: 152, **180**, **145** => 162.5
- maximum
   The highest value from the values measured is used for the evaluation.
   Example: 152, **180**, 145 => 180
- minimum
   The lowest value from the values measured is used for the evaluation.
   Example: 152, 180, 145 => 145

#### Switching point and hysteresis

You define a switching point in millimetres for each column. After the evaluation in the Y direction and X direction it is determined whether the results are above or below the switching point.

The column evaluation mode you have defined is crucial here. If you have, for instance, entered 160 mm (6.30 in) as the Z level, the value is only exceeded in the examples shown above in the "Min/max mean" and "Maximum" mode.

The hysteresis prevents the output value "flickering" if the measured value is near the switching point. The hysteresis is symmetrical around the switching point.

**Example:** A hysteresis value of 10 mm (0.39 in) on a switching point of 1000 mm (39.37 in) means that the column delivers the result configured when the column exceeds 1005 mm (39.57 in) and drops below 995 mm (39.17 in).

# 3.10.4 Evaluation in X direction

Along with the Y direction, you can also evaluate the columns in the X direction (transporting direction).

Note

In SOPAS ET the output interval is set to "immediate" by default. In this way the evaluation in the X direction is skipped. You can configure a gate as the output interval for evaluation in the Y and also X direction.

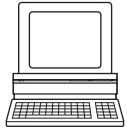

PROJECT TREE, LMS400-XX00, PARAMETER, LEVEL CONTROL, COLUMN LENGTH, area PARAMETER, option Output Interval

You can define the column length either with the aid of an external gate or an internal gate.

#### Determining the column length using an external gate

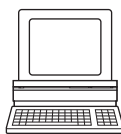

PROJECT TREE, LMS400-XX00, PARAMETER, DIGITAL INPUTS/TRIGGER, area GATE

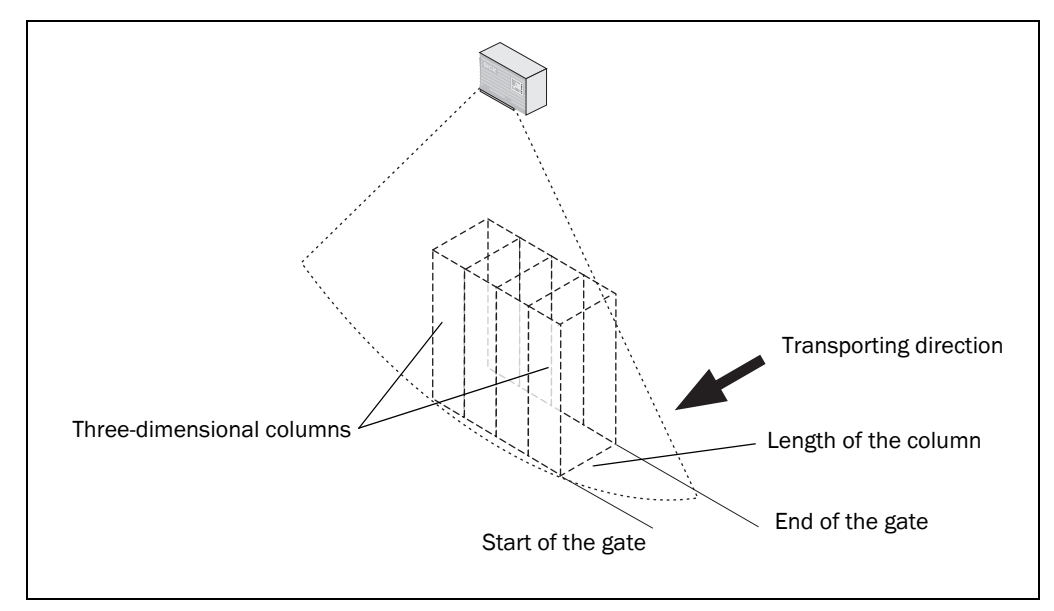

#### Fig. 21: External gate

If you use an external gate, then the start and end of the gate (that is e.g. switching on and off a photoelectric switch on a digital input) define the length of the columns.

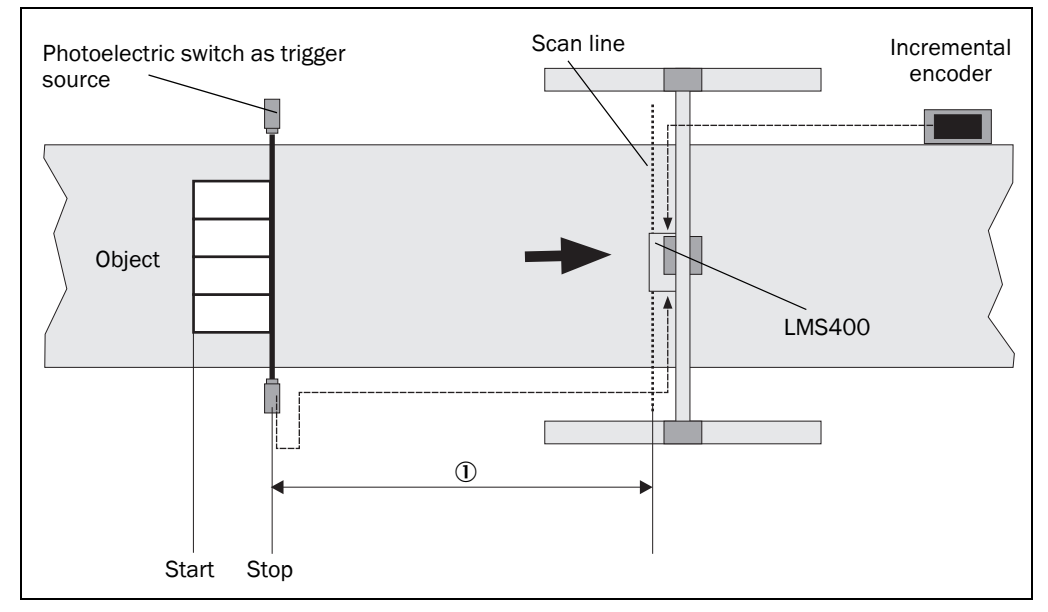

Fig. 22: Distance delay for the gate

Using a distance delay (can be configured in SOPAS ET) a photoelectric switch offset in relation to the scan line can be defined.

In the example, the object initialises the measurement start by entering the photoelectric switch. The end of the measurement is indicated by leaving the photoelectric switch.

However the actual measurement in the column only starts after the distance delay path has been covered 0. It ends as soon as the object leaves the scan line.

The column length is therefore defined by the length of the object, the actual timing of the measurement by the distance delay.

In addition, you can extend the gate produced by the triggering with a so-called expansion distance. This expansion distance is added to or deducted from the gate depending on whether it is positive or negative. It is always added or deducted on both sides. Using a negative expansion distance, e.g. the edges of the crate can be removed from the columns.

# Determining the column length using an internal gate

PROJECT TREE, LMS400-XX00, PARAMETER, DIGITAL INPUTS/TRIGGER, ADVANCED IO SETTINGS, area INTERNAL GATE

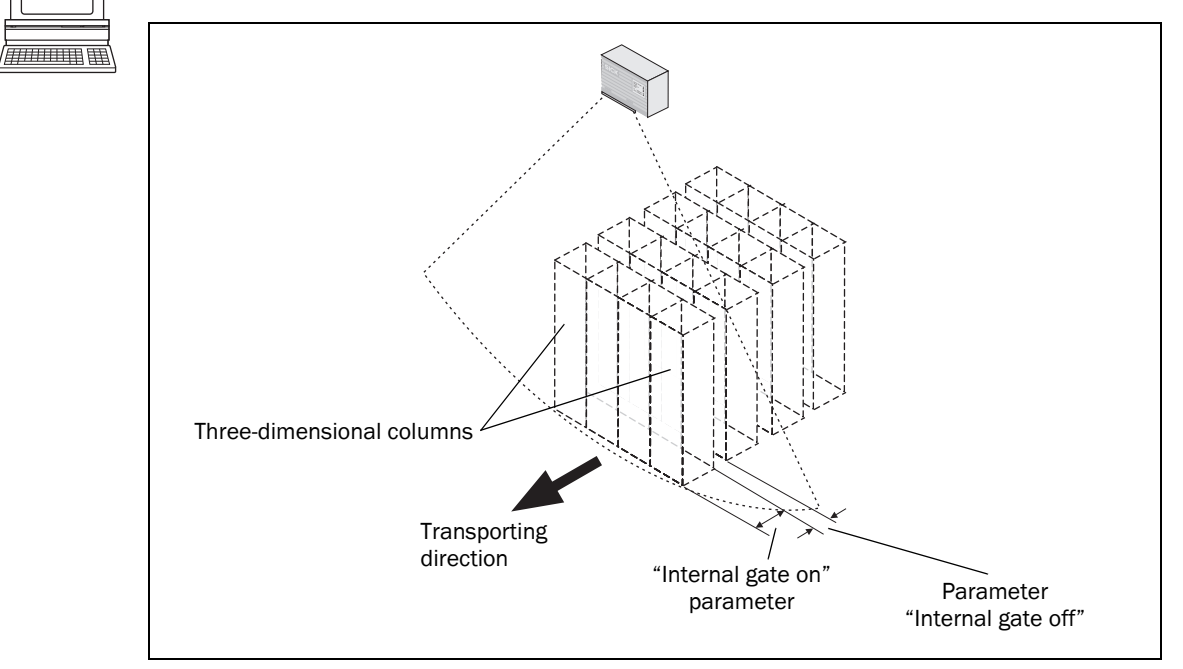

Fig. 23: Internal gate

If you use an internal gate, the "Internal gate on" parameter defines the length of the columns and the "Internal gate off" parameter the gap between two column series.

The columns can be "generated" continuously by entering the internal gate or instead limited by an external gate.

If you use an external gate, the start and end of the gate define the start and end of column generation. Between this start and end the internal gate defines the length of the columns.

A typical example application is the evaluation of a crate. The crate starts the gate by entering a photoelectric switch. The "Internal gate on" parameter is the same size as a bottle, the "Internal gate off" parameter the same size as the gap between two bottles. A pattern similar to that and in *Fig. 23* is produced.

#### About the evaluation of scans used

At large column lengths and low conveyor speed a high quantity of scans will be obtained that is inappropriate for the evaluation of a column in the X direction. For this reason you can define an interval in detected per millimetres. One scan is used for the measurement in the X direction per distance entered (see *"Interval" on page 49*).

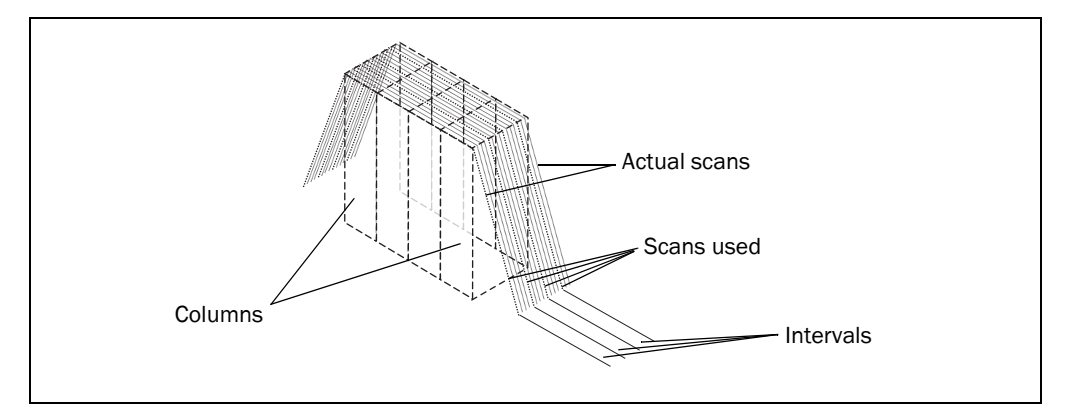

Fig. 24: Interval

#### Evaluation within the length of the column

The results evaluated in the Y direction are used for the evaluation. Only the valid results (with sufficient quality) are used.

You also define a quality for the X direction. This quality defines how many valid Y results there must be in the column for the X result (overall result) to be valid.

Using the mode you can define how a measured value is determined from the measured points in the X direction. The same options are available as for the Y mode (see "Column evaluation mode" on page 42).

#### 3.10.5 Procedure in case of invalid values

#### Definition of the column value

You can define the value for the result of the evaluation for columns in which the quality is not reached. You have two options:

• calculate

COLUMN VALUE

The column value is determined from the values present in the X direction that are actually inadequate. If a value cannot be determined, the bottom border of the measurement area is used as the value (see 3.10.2 "Measurement area" on page 40).

user defined
 The column has the value defined in SOPAS ET.

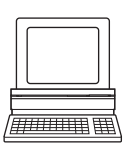

#### Definition of the switching value

You can define the switching point for an invalid column independent of the column value for an invalid column. You have four options:

PROJECT TREE, LMS400-XX00, PARAMETER, LEVEL CONTROL, COLUMN LENGTH, area IRREGULAR

- calculate
   Even though the quality is not achieved, a switching value is determined from the measured values available and is used.
- over switching point
   Invalid switching values set the state to "Above switching point".

- under switching point
  - Invalid switching values set the state to "Below switching point".
- retain value
   The previous state for the switching point is retained (above or below).

# PROJECT TREE, LMS400-XX00, PARAMETER, LEVEL CONTROL, COLUMN LENGTH, area IRREGULAR SWITCHPOINT

## 3.10.6 Results of the column evaluation

You can output the result of the column evaluation using digital outputs or the analogue output.

#### **Digital outputs**

The LMS400 has four digital outputs. Per output you have four options for the allocation of the output.

PROJECT TREE, LMS400-XX00, PARAMETER, LEVEL CONTROL, RESULT, area DIGITAL OUTPUTS

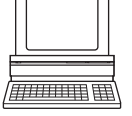

- A single column switches the output if the switching point in this column is exceeded.
- A single column switches the output if the switching point in this column is not reached.

#### Note

If the column selected is not activated or present, the output behaves as if you had configured it as inactive.

- All columns switch the output if the switching point in all columns is exceeded.
- All columns switch the output if the switching point in all columns is not reached.

#### **Retention time**

As soon as the selected criterion has occurred, the output switches to the active state (as a rule "high", in case of inversion "low"). For each digital output you configure a retention time in milliseconds for which the output remains in this active output state. Adjust the retention time to the input electronics on the downstream system.

**Note** The output state is also retained for the duration of the retention time after the gate is shut down.

#### Logic

.

The digital outputs are high in the active state. However, you can also configure each digital output so that it is inverted. The output will then switch "low" in the active state.

#### Analog output

The LMS400 has an analogue output with a constant current source of 4-20 mA. You can allocate the output to a single column or all columns.

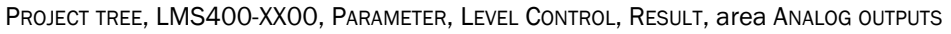

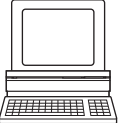

A single column defines the output current.

The measurement area between the top and bottom border is represented linearly on the current range of the analogue output from 4 mA to 20 mA (4 mA means that the quality was not met).

Note

If the column selected is not activated or present, the output behaves as if you had configured it as inactive.

- All columns switch the output (group evaluation).
  - output current = 4 mA, if the switching point is not reached in all columns
  - output current = 20 mA, if the switching point is exceeded in all columns
  - output current = 12 mA, if none of the previous two states is achieved

#### **Retention time**

You can configure a retention time in milliseconds for the analogue output. Adjust this retention time to the input electronics on the downstream system.

The output remains in the related state for this time, even if the column results change in the meantime. "Incoming" column results are processed during the retention time and output subsequently.

#### 3.10.7 Output of telegrams

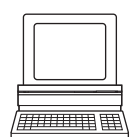

PROJECT TREE, LMS400-XX00, PARAMETER, LEVEL CONTROL, TELEGRAM, AREA SETTINGS

In SOPAS ET you can define which measured value telegram is to be output by the LMS400 if the telegrams are polled by a host (see 11.14.1 on page 132).

- The "Column value" measured value telegram outputs the values measured in the columns in detail (see *Tab. 112 on page 135*).
- The "Switching point states" measured value telegram outputs whether the switching point in a column is exceeded or not reached (see *Tab. 113 on page 137*).

In addition, you can control the output of the telegrams via the switching point for a column.

- Telegram output starts (after polling by a host, see <u>11.14.1 on page 132</u>) as soon as the switching value for a specific column is exceeded.
- Telegram output stops as soon as the switching value for this column is not achieved.

#### 3.10.8 Filtered measurement

**Note** The area filter, the mathematical filter and the median filter are not available for the Level Control application. The filters are hidden in SOPAS ET.

Edge filter, Z median filter and interval act on the measured values before the column values are determined.

If several filters are active, then the filters act one after the other on the result of the previous filter. The processing in this case follows the following sequence:

- edge filter
- interval
- Z median filter

#### **Edge filter**

See section 3.7.1 "Edge filter" on page 30.

#### Z median filter

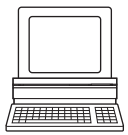

PROJECT TREE, LMS400-XX00, PARAMETER, FILTER, area LEVEL CONTROL

A special median filter is available for the Level Control application. This forms a 3 by 3 median from the Z values for the measured points (and not, like the median filter, from the polar distance values).

#### Interval

PROJECT TREE, LMS400-XX00, PARAMETER, FILTER, area LEVEL CONTROL

The number of scans in a column is defined as a function of the column length, conveyor speed and scanning frequency. At large column lengths and low conveyor speed a quantity of scans will be obtained that is inappropriate for the evaluation of a column in the X direction.

In this case with the aid of an interval you can define the magnitude of the distance between two scans that are to be used for the measurement (see also 3.10.4 "Evaluation in X direction" on page 43).

**Note** If more than 3000 scans are reached per column length, an error occurs that is output in the measured value telegram under "Status" (see 11.14.1 on page 132).

# 3.11 Interface specification

The LMS400 has three different interfaces for the configuration for the transmission of measured values. You can configure the LMS400 and also receive measured values via each of these interfaces.

**Note** It is only possible to output all measured values of a scan in real-time using the Ethernet interface.

#### 3.11.1 Ethernet interface

The Ethernet interface has a data transmission rate of 10 MBaud (10Base-T). The interface is a TCP/IP peer to peer interface. Only half duplex is supported. Please ensure that the interface of your application is set to half duplex.

The factory setting for the Ethernet interface is as follows:

- IP ADDRESS: 192.168.0.1
- TCP/IP PORT: 2111
- SUBNET MASK: 255.255.255.0

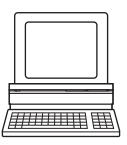

If necessary, adjust the TCP/IP configuration for the Ethernet interface to enable a connected PC (client) to communicate with the LMS400 via Ethernet: PROJECT TREE, LMS400-XX00, INTERFACE, ETHERNET, area ETHERNET

Notes

- The parameters for the Ethernet interface can only be configured using SOPAS ET if the PC is connected via the Aux interface or the host interface.
- If, on the other hand, the LMS400 is configured using telegrams (see 11.11 "Configuration telegrams for the Ethernet interface" on page 124), the Ethernet interface can then also be configured using telegrams, if the host is connected to the Ethernet interface.
- To make the changes to the interface parameters effective, after configuration the LMS400 must be reset (see 2.5 "Quick stop and Quick restart" on page 18).

You will find a description of the electrical interface in section 5.3.1 ""Ethernet" connection" on page 59.

#### 3.11.2 Aux interface

The Aux interface allows the configuration of the LMS400 as well as the output of measured values. However, this feature is primarily intended to provide a reliable data connection for configuration (also with simultaneous operation of the host interface). Therefore, the following interface parameters can not be changed:

- 9600 Baud
- 8 data bits
- 1 stop bit
- no parity

You will find a description of the electrical interface in section 5.3.4 ""Serial" connection" on page 61.

#### 3.11.3 Host interface

The host interface allows the configuration of the LMS400 as well as the output of measured values.

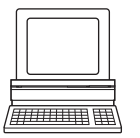

You can choose whether to configure the pins 6 to 9 as RS-232 or as RS-422: PROJECT TREE, LMS400-XX00, INTERFACE, SERIAL, area SERIAL HOST, option HARDWARE

The interface parameters are freely configurable. The factory setting for the host interface is as follows:

- RS-232
- 9600 Baud
- 8 data bits
- 1 stop bit
- no parity
- **Note** The interface parameters for the host interface can be configured only using the Aux interface or the Ethernet interface.

You will find a description of the electrical interface in section 5.3.4 ""Serial" connection" on page 61.

# 3.12 Data communication using telegrams

The LMS400 sends telegrams over the interfaces described above to communicate with the connected application. The following functions can be run using telegrams:

- request for measured values by the application and subsequent output of the measured values by the LMS400
- parameter setting by the application for the configuration of the LMS400
- parameters and status log querying by the application

The telegrams each comprise a frame (see 3.12.1 on page 51) and the data. Different telegram types are used as data:

- methods for querying measured values
- variables for configuration
- methods for configuration

These three types have different syntaxes. This situation must be taken into account on writing the software interface for your application (see 3.12.2 and 3.12.3).

A detailed description of the different telegrams can be found in the annex (see 11.2 "Overview of the telegrams" on page 81).

#### **3.12.1** Frame and coding for the telegrams

The data is placed in different frames and coded differently depending on the interface used.

## Telegrams on the aux interface or the host interface

The table shows the pre-setting for the frame for the aux and host interfaces.

|               | Frame                   | Telegram                                                            | Frame                 |
|---------------|-------------------------|---------------------------------------------------------------------|-----------------------|
| Code          | STX                     | Data (see 11.2 on page 81)                                          | ETX                   |
|               |                         |                                                                     |                       |
| Length (byte) | 1                       | ≤2498                                                               | 1                     |
| Description   | Start of text character | ASCII coded. The length is dependent on the previous send telegram. | End of text character |

Tab. 14: Frame for the telegrams on the aux interface or the host interface

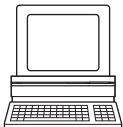

The frame for the host interface can be configured in SOPAS ET or via configuration telegrams: PROJECT TREE, LMS400-XX00, INTERFACE, SERIAL, area SERIAL HOST or 11.10.5 on page 119 to 11.10.9 on page 123.

In this way, you can use two stop bytes, for example (e.g. to terminate telegrams with CR/ LF), or insert a block check byte before or after the stop byte.

#### **Telegrams on the Ethernet interface**

|               | Frame       |       |        |        | Telegram | Fr          | ame                  |            |            |
|---------------|-------------|-------|--------|--------|----------|-------------|----------------------|------------|------------|
| Code          | TCP/IP      | STX   | STX    | STX    | STX      | Telegram    | Data (see 11.2 on    | Check-     | TCP/IP     |
|               | Start Frame |       |        |        |          | length      | page 81)             | sum        | Stop Frame |
| Length (byte) | Defined by  | 1     | 1      | 1      | 1        | 4           | ≤2495                | 1          | Defined by |
| Description   | the trans-  | Start | of tex | t char | acter    | Data length | Binary encoded. The  | See        | the trans- |
|               | mission     |       |        |        |          | without CS, | length is dependent  | "Calcu-    | mission    |
|               |             |       |        |        |          | Motorola    | on the previous send | lation of  |            |
|               |             |       |        |        |          | format      | telegram.            | the check- |            |
|               |             |       |        |        |          |             |                      | sum"       |            |
|               |             |       |        |        |          |             |                      | further    |            |
|               |             |       |        |        |          |             |                      | below      |            |

Tab. 15:Frame for the telegrams on the Ethernet interface

# **Calculation of the checksum**

The checksum is calculated using an XOR operator for every byte of the data, that is without the frame.

# 3.12.2 Methods for querying measured values

There are various measured value telegrams for triggering measured values output. Measured values are requested using telegrams in four steps:

- 1. The terminal sends a measured value telegram, comprising the command **sMN** (SOPAS method by name), the telegram name and one or more parameters.
- 2. The LMS400 sends a confirmation that the telegram is being processed, comprising the confirmation **sMA** (SOPAS method acknowledge) for the telegram name.
- 3. After the processing of the telegram, the LMS400 sends a reply that the parameters have been set, comprising **sAN** (SOPAS answer), the telegram name for an error code (00000000 = no error).
- 4. The LMS400 sends measured values continuously.

**Or** (on control with the aid of a trigger):

The LMS400 sends the measured values as long as a trigger is present.

**Or** (on sampling a specific number of scans):

The LMS400 sends as many measured values as have been requested.

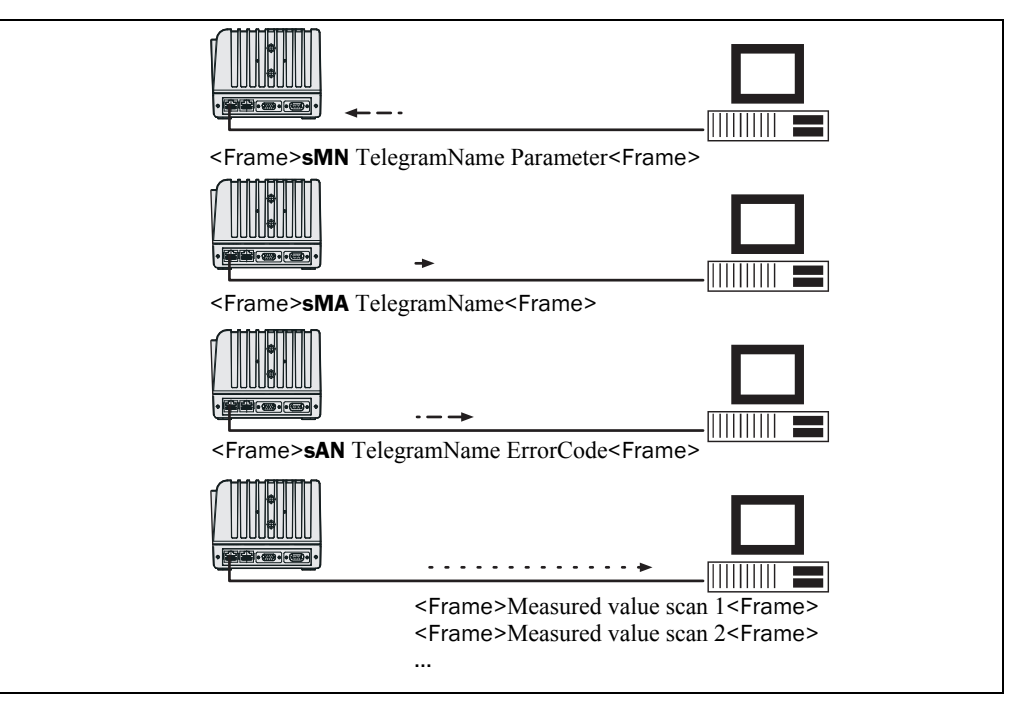

Fig. 25: Use of methods for querying measured values

#### 3.12.3 Variables and methods for configuration

#### Variables for configuration

Variables are used if parameters can be set immediately by the LMS400 and confirmed. Configuration using variables is carried out in two steps:

- 1. The terminal sends a telegram, comprising the command **sWN** (SOPAS write by name), the telegram name and one or more parameters.
- 2. The LMS400 sends a reply that the parameters have been set, comprising **sWA** (SOPAS write answer) for the telegram name.

#### **Note** Some of the telegrams also return the result.

| ✓ Frame>sWN Telegram name Parameter <frame/>    |  |
|-------------------------------------------------|--|
| <pre> Frame&gt;sWA Telegram name<frame/> </pre> |  |

Fig. 26: Use of variables for configuration

#### **Methods for configuration**

Methods are used if the LMS400 needs a certain amount of time to set the parameters (e.g. to change its measuring frequency). Configuration using methods is always carried out in three steps:

- 1. The terminal sends a telegram, comprising the command **sMN** (SOPAS method by name), the telegram name and one or more parameters.
- 2. The LMS400 sends a confirmation that the telegram is being processed, comprising the confirmation **sMA** (SOPAS method acknowledge) for the telegram name.
- 3. After the processing of the telegram, the LMS400 sends a reply that the parameters have been set, comprising **sAN** (SOPAS answer), the telegram name for an error code (00000000 = no error).

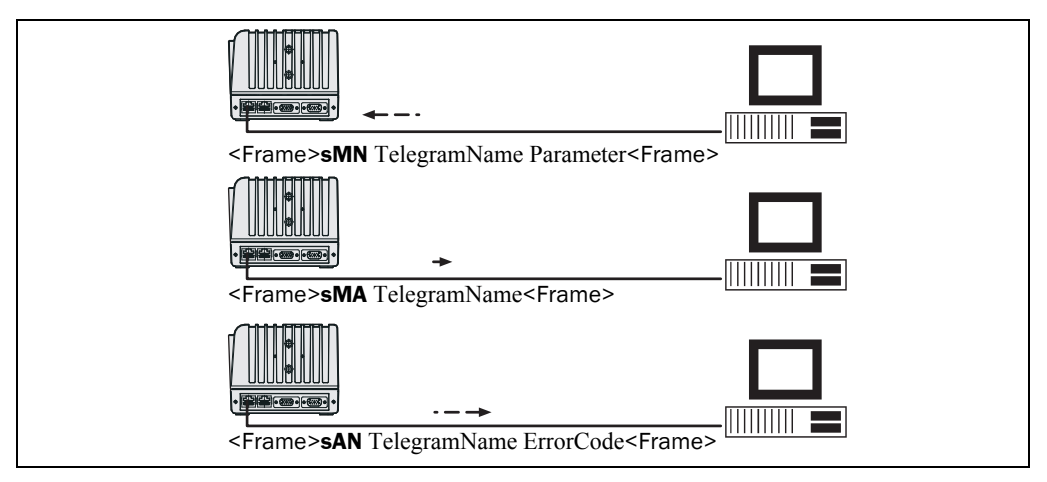

Fig. 27: Used of methods for configuration

**Note** The two methods for setting the basic parameters sMN mSCconfigbyfreq and sMN mSCconfigbyang also return the parameters actually used and the measured value quality (see 11.4.2 on page 92 and 11.4.3 on page 94).

#### Sequence during configuration using telegrams

In exactly the same way as for configuration with the aid of SOPAS, certain parameters on the LMS400 are only allowed to be set or changed with appropriate authorisation. The modified parameters must also be permanently saved in the device following completion of the configuration. The table shows in principle the sequence during configuration with telegrams.

| Telegram                     | Description                 |
|------------------------------|-----------------------------|
| sMN SetAcessMode             | Login                       |
| sWN Configuration telegram 1 | Configuration steps         |
|                              |                             |
| sWN Configuration telegram n |                             |
| sMN mEEwriteall              | Save parameters permanently |
| sMN Run                      | Terminate configuration     |

Tab. 16: Sequence during configuration using telegrams

**Note** With the two methods for setting the basic parameters sMN mSCconfigbyfreq and sMN mSCconfigbyang the procedure is different: Prior login is not necessary as this is part of the telegrams (see 11.4.2 on page 92 and 11.4.3 on page 94).

# 3.13 Status indicators

Six LEDs on the LMS400 laser measurement sensor provide a visual indication of the operating status and any errors that have occurred.

| LED          | Display | Function                                                     |  |
|--------------|---------|--------------------------------------------------------------|--|
| Device Ready | Green   | Initialisation and self test successful. Device ready for    |  |
|              |         | operation                                                    |  |
|              | Red     | Error on initialisation or self-test or on the occurrence of |  |
|              |         | errors in operation                                          |  |
| Result       | Off     | Not assigned                                                 |  |
| Laser On     | Green   | Laser diode on                                               |  |
| Data         | Green   | Flashes when the LMS400 is transmitting data over the        |  |
|              |         | host interface                                               |  |
| LNK 10Base-T | Green   | 10Base-T: Ethernet link                                      |  |
| TX 10Base-T  | Orange  | 10Base-T: Flashes when the LMS400 is transmitting            |  |
|              |         | data to the computer over the Ethernet interface             |  |

Tab. 17: Meaning of the LEDs

# 4 Mounting

#### 4.1 Mounting requirements

The LMS400 must be mounted as follows:

- robust (weight LMS400: approx. 2.3 kg resp. 5.1 lb)
- without vibration
- without oscillations

#### Important

Only if the LMS400 is mounted so it is not subjected to shocks or vibration can an optimal measurement result be expected!

# 4.2 Overview of the mounting steps

- Install mounting kit for LMS400.
- Mount LMS400 on mounting kit.
- Connect LMS400 to the voltage supply.

# 4.3 Preparations for mounting

#### 4.3.1 Components to be mounted

- an LMS400 laser measurement sensor (weight approx. 2.3 kg resp. 5.1 lb)
- a mounting kit for the LMS400
- a set of connection cables

#### 4.3.2 Place material at hand

The following materials are required for the mounting kit and for the LMS400:

- M6 screws for mounting the mounting kit to the frame or other assembly. (The mounting kit has eight D6.6 holes.)
- three M8 × 12 screws with washers for fastening the LMS400 to the mounting kit (included in the delivery)
- tool set

# 4.4 Mounting with mounting kit No. 2030421

A mounting kit can be supplied for mounting the LMS400. This can be finely adjusted in two axes.

**Note** The LMS400 must be installed such that the intensity of light from external sources does not exceed 2 kLux.

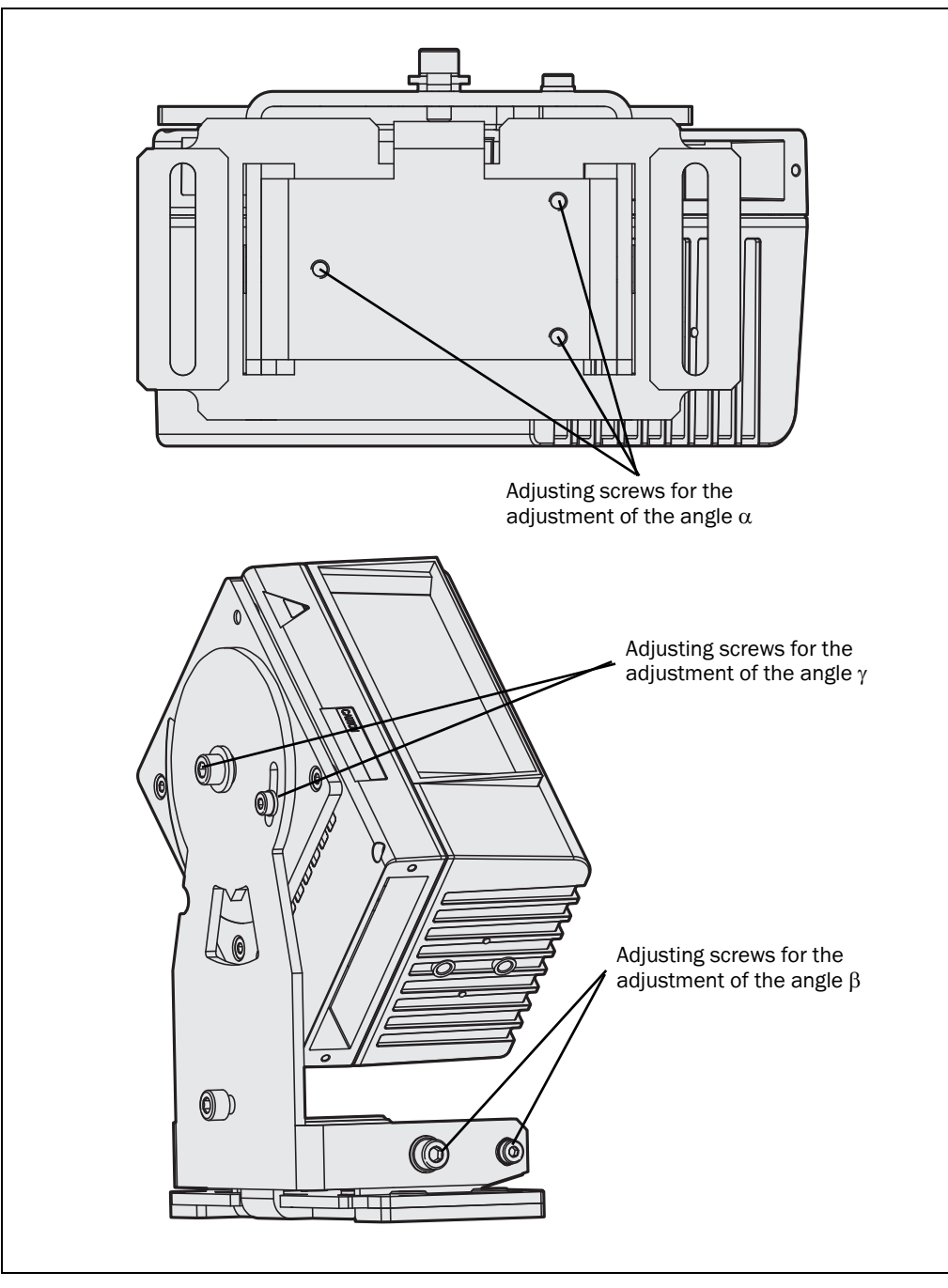

Fig. 28: Mounting kit for LMS400

**Note** You will find the dimensional drawing for the mounting kit in section 10.2.2 "*Dimensional drawing mounting kit No.* 2030421 for LMS400" on page 79.

# 4.5 Dismantling the sensor

- 1. Switch off the supply voltage.
- 2. Remove the connection cables.
- 3. Remove LMS400 from the mounting kit.
- **Note** On final decommissioning, please observe the disposal requirements in section 8.2 *"Disposal" on page* 73 for environmentally correct disposal.

# 5 Electrical installation

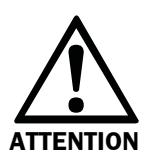

#### Switch the entire machine/system off line!

The machine/system could inadvertently start up while you are connecting the device.

Ensure that the entire machine/system is disconnected during the electrical installation.

**Note** The LMS400 laser measurement sensor complies with the requirements in the standard on the radiated emissions as defined for class A (industrial environment). It may cause radio interference in residential areas. If radio interference occurs, the person(s) affected may demand that the operator take appropriate action for suppressing interference.

# **5.1** Overview of the installation steps

- Connect supply voltage to the LMS400.
- Connect PC to the aux interface of the LMS400.

# 5.2 Electrical connections and cables

In the electrical connections, the LMS400 has interfaces for communication between master for slave as well as interfaces to the exterior.

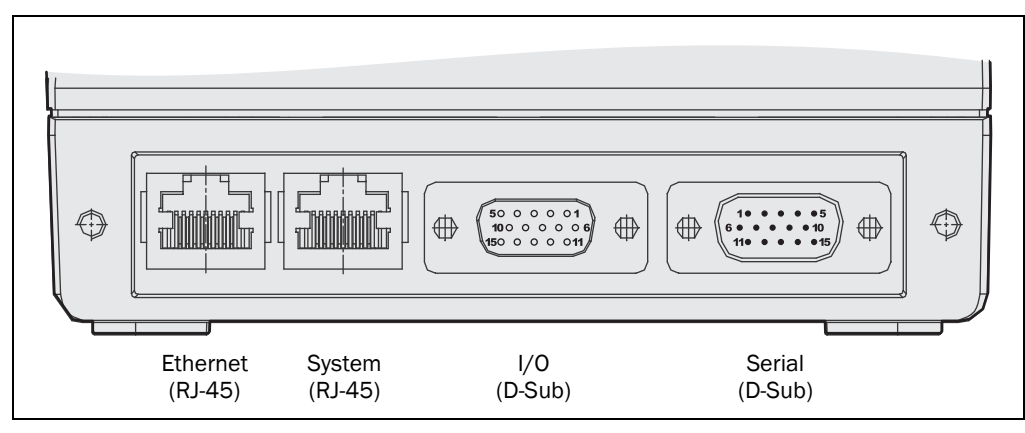

Fig. 29: Position of the electric connections of the LMS400

| Connection | Туре  | Function                                            |
|------------|-------|-----------------------------------------------------|
| Ethernet   | RJ-45 | TCP/IP communication, exchange of telegrams         |
| System     | RJ-45 | Synchronisation master/slave                        |
| I/0        | D-Sub | Connection of external sensors, supply voltage      |
| Serial     | D-Sub | Serial communication, exchange of telegrams, supply |
|            |       | voltage                                             |

Tab. 18: Function of the electric connections of the LMS400

You can connect the supply voltage alternatively at the "I/O" connection or the "Serial" connection.

• To quickly connect the LMS400 to a host or a PLC in a manner suitable for industrial use, the LMS400 can be connected using a connection module (CDM490) and/or a plug cover can be connected (see 5.4 "Connection via connection module or plug cover" on page 62).

# 5.3 Pin assignment of the connections

# 5.3.1 "Ethernet" connection

The LMS400 can be connected with a standard Cat. 5 patch cable.

|               | Pin | Signal       | Function           |
|---------------|-----|--------------|--------------------|
|               | 1   | TX+          | Ethernet interface |
| ┎_┲┿┱ <u></u> | 2   | TX-          | Ethernet interface |
|               | 3   | RX+          | Ethernet interface |
|               | 4   | Not assigned | Do not use!        |
|               | 5   | Not assigned | Do not use!        |
|               | 6   | RX-          | Ethernet interface |
|               | 7   | Not assigned | Do not use!        |
|               | 8   | Not assigned | Do not use!        |

Tab. 19: Pin assignment of the "Ethernet" connection (8-pin RJ45 female connector)

#### 5.3.2 "System" connection

Via the "System" connection master and slave of two connected LMS400 are synchronised. For the connection of master and slave a standard Cat. 5 crossover cable is suitable.

|                                          | Pin | Signal       | Function                     |
|------------------------------------------|-----|--------------|------------------------------|
|                                          | 1   | FSIOP        | Synchronisation master/slave |
| <b>」</b> ₽ <sup>+</sup> ч <mark>\</mark> | 2   | FSION        | Synchronisation master/slave |
|                                          | 3   | FSIIP        | Synchronisation master/slave |
|                                          | 4   | Not assigned | Do not use!                  |
|                                          | 5   | Not assigned | Do not use!                  |
|                                          | 6   | FSIIN        | Synchronisation master/slave |
|                                          | 7   | Not assigned | Do not use!                  |
|                                          | 8   | Not assigned | Do not use!                  |

Tab. 20: Pin assignment of the "System" connection (8-pin RJ45 female connector)

|          | Pin     | Signal         | Function                   |
|----------|---------|----------------|----------------------------|
|          | 1       | V <sub>S</sub> | Supply voltage Sensor      |
|          | 2       | IN3            | Input 3 (trigger), digital |
|          | 3       | IN1            | Input 1 (trigger), digital |
|          | 4       | OUT1           | Output 1, digital          |
| 10 5 1 6 | 5       | GND            | Ground Sensor              |
|          | 6       | IN2            | Input 2 (encoder), digital |
|          | 7       | IN4            | Input 4 (encoder), digital |
|          | 8       | OUT2           | Output 2, digital          |
| 10 11    | 9       | GND IN14       | Ground Inputs 1 4          |
|          | 10      | OUT3           | Output 3, digital          |
|          | 11      | Reserved       | Do not use!                |
|          | 12      | Reserved       | Do not use!                |
|          | 13      | OUTA           | Output Analog (4 mA 20 mA) |
|          | 14      | GND OUTA       | Ground Output Analog       |
|          | 15      | OUT4           | Output 4, digital          |
|          | Housing | -              | Screen/earth               |

#### 5.3.3 "I/O" connection

Tab. 21: Pin assignment of the "I/O" connection (D-Sub-HD female connector)

- Notes The maximum frequency on the inputs IN2 and IN4 (encoder) is 10 kHz.
  - The maximum output current on the digital outputs 1 ... 4 is 400 mA. If a load is not connected to the outputs, the outputs will exhibit tristate behavior. Normal switching behavior is achieved on the termination with 10 kOhm.

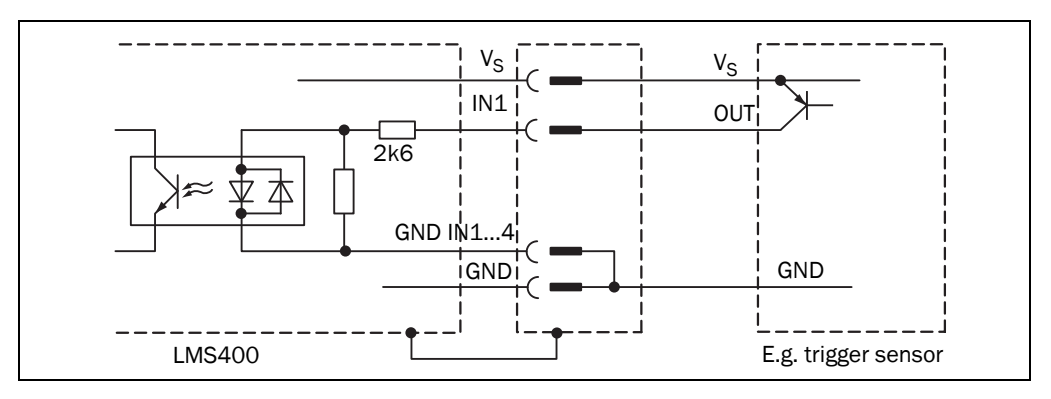

Fig. 30: Connection diagram for digital input

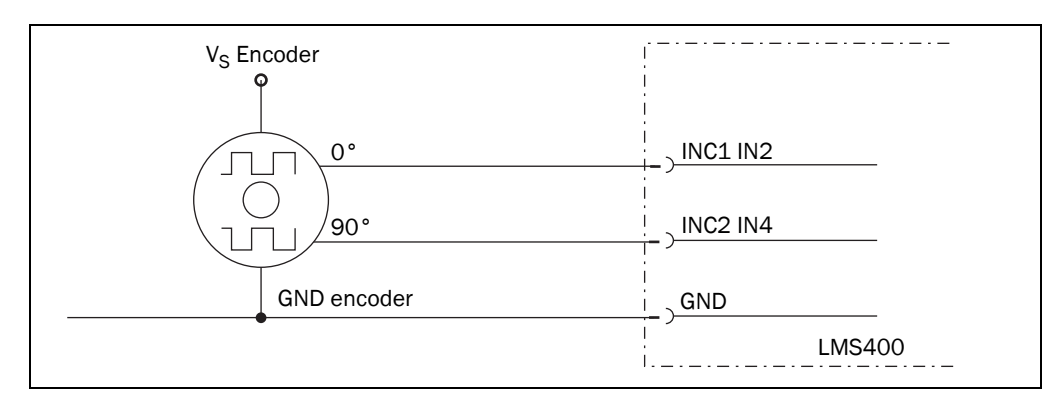

Fig. 31: Connection diagram for encoder inputs

#### 5.3.4 "Serial" connection

You can choose whether to configure the pins 6 to 9 as RS-232 or as RS-422. PROJECT TREE, LMS400-XX00, INTERFACE, SERIAL, area SERIAL HOST, option HARDWARE

|       | -       |                |                              |
|-------|---------|----------------|------------------------------|
|       | Pin     | Signal         | Function                     |
|       | 1       | V <sub>S</sub> | Supply voltage Sensor        |
|       | 2       | RxD            | Receiver RS-232 Aux          |
|       | 3       | TxD            | Sender RS-232 Aux            |
|       | 4       | Reserved       | Do not use!                  |
|       | 5       | GND            | Ground Sensor                |
|       | 6       | RD+            | Receiver+ RS-422 Host        |
|       | 7       | RD-/RxD        | Receiver- RS-422/RS-232 Host |
| 11 15 | 8       | TD+            | Sender+ RS-422 Host          |
|       | 9       | TD-/TxD        | Sender- RS-422/RS-232 Host   |
|       | 10      | Reserved       | Do not use!                  |
|       | 11      | Reserved       | Do not use!                  |
|       | 12      | Reserved       | Do not use!                  |
|       | 13      | Reserved       | Do not use!                  |
|       | 14      | Reserved       | Do not use!                  |
|       | 15      | Reserved       | Do not use!                  |
|       | Housing | -              | Screen/earth                 |

Tab. 22: Pin assignment of the "Serial" connection (D-Sub-HD male connector)

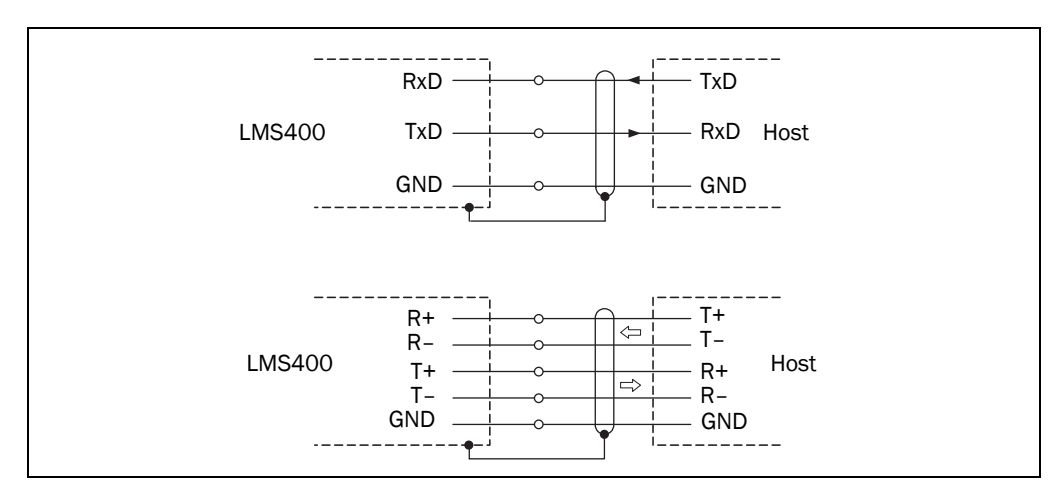

Fig. 32: Connection of RS-232 or RS-422 interface

# **5.4** Connection via connection module or plug cover

To quickly connect the LMS400 to a host or a PLC in a manner suitable for industrial use, the LMS400 can be connected using a connection module (CDM490) and/or a plug cover (e.g. No. 2030439 oder No. 2030535) can be connected. Since the plug cover covers the electrical connections of the LMS400, IP 65 degree of protection is achieved.

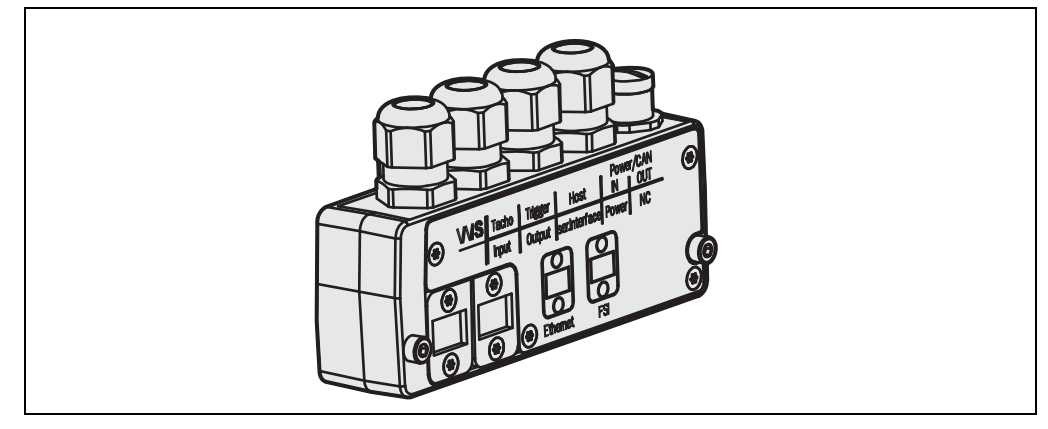

Fig. 33: Example of a plug cover

#### **Parameter memory**

The plug cover contains a parameter memory. The connection module can be extended using a parameter memory. The parameter memory makes it easy to replace an LMS400. The configuration is stored in this memory and transmitted to the newly connected LMS400 after replacement.

The **S2-Mode** rotary switch defines whether the parameter memory in the plug cover is used:

- Set the switch to the **F** position to use the parameter memory.
- > Set the switch to the **0** position to not use the parameter memory.

Notes

- Only replace the LMS400 with a device with the same firmware version. Only then is it ensured that all parameters are transferred to the new device connected.
  - If the parameter memory contains settings for the Ethernet interface, these settings are not effective immediately on transfer to the new LMS400. The transfer of the Ethernet parameters to the LMS400 is similar to changing the parameters. For this reason the LMS400 must first be reset (see 2.5 "Quick stop and Quick restart" on page 18).
  - The parameter set stored in the parameter memory always overwrites the configuration of the LMS400. An already configured device, for example, is reset to factory settings by a new plug cover.
  - Special Ethernet cables are required to connect the plug cover (see 11.15 "Ordering information" on page 139).

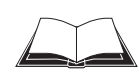

A detailed description of the electrical connections of the plug cover can be found in Document No. 8010817 - "Plug Covers for Volume Measurement System VMS400/500 and Laser Measurement Sensor LMS400".

# 5.5 Performing the electrical installation

#### 5.5.1 Overview of the connection steps

- Connecting the voltage supply.
- Connect host interface.
- Connect PC (connect aux interface).

#### 5.5.2 Equipment

- tool set
- digital multimeter (current/voltage measurement)

# 5.5.3 Connecting the voltage supply

- **Note** You can connect the supply voltage alternatively at the "I/O" connection or the "Serial" connection.
  - 1. Ensure that the supply voltage is switched off.
  - 2. Connect the 24 V input "Supply voltage" on the LMS400 to the corresponding connection on the voltage supply using a cable.

#### 5.5.4 Connect PC

The LMS400 is operated and configured using the SOPAS ET configuration software.

- 1. Switch off PC and supply voltage.
- 2. Connect the PC and the aux interface of the LMS400 using a three-core RS-232 data cable (null modem cable).
- 3. Switch on PC and supply voltage.
- 4. Configure (see chapter 7 "Configuration (parameterisation)" on page 65).

# 6 Commissioning

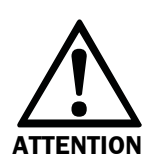

# Commissioning requires a thorough check by qualified personnel!

Before you operate a system equipped with the LMS400 laser measurement sensor for the first time, make sure that the system is first checked and released by qualified personnel. On this issue, observe the notes in chapter 2 *"For your safety" on page 13.* 

#### **Overview of the commissioning steps**

- 1. Mounting the LMS400 (see chapter 4 "Mounting" on page 55).
- 2. Performing the electrical installation (see chapter 5 *"Electrical installation" on page* 58).
- 3. Configuring LMS400 using the SOPAS ET configuration software (see chapter 7 "Configuration (parameterisation)" on page 65).

Note The RS-232 and RS-422 host interfaces cannot be used simultaneously during operation.

# 7 Configuration (parameterisation)

**Note** Software access to the LMS400 is password protected. Following completion of the configuration, you should change the password so that it can perform its protective function.

| Firmware         | User level            | Password |
|------------------|-----------------------|----------|
| V 1 20 or higher | Maintenance personnel | main     |
| V 1.20 OF Higher | Authorized client     | client   |

Tab. 23: Passwords

You can configure the LMS400 laser measurement sensor in two ways:

- interactively using the provided SOPAS ET configuration software This section describes the interactive configuration.
- using configuration telegrams
   On this topic please read section 3.12 "Data communication using telegrams" on page 50 and refer to section 11.2 "Overview of the telegrams" on page 81.

The interactive configuration is carried out using the provided SOPAS ET configuration software. Using this configuration software, you can configure and test the measurement properties, the analysis behaviour and the output properties of the sensor as required.

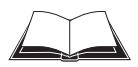

Help for the program user interface as well as for the different options can be found in SOPAS ET:

- menu HELP, HELP: Comprehensive online help for the program interface and the different options
- HELP window (on the bottom left in the program user interface): Context sensitive help for the visible dialog
- tool tips: Move the mouse pointer over an input field. A short text ("tool tip") with information about valid entries appears.

# 7.1 Configuration for measured value output

To configure the LMS400 laser measurement sensor, you need:

- SOPAS ET configuration software (not included in scope of delivery)
- PC/notebook (Windows 98, NT 4.0, 2000, XP, Vista, 7, 8 or 10) with Ethernet interface (RJ45) and optional serial interface (RS-232).
   Device not included in scope of delivery.
- Optional for configuration via serial interface (RS-232): a three-core RS-232 connection cable (null modem cable) for connecting PC and LMS400. Cable not included in scope of delivery.

#### How to prepare the configuration:

- Make sure that the LMS400 laser measurement sensor has been correctly mounted and that the electrical connections are correct and in place.
- Plan all required settings (operating modes, beam coding, resolution, measured value filtering, trigger etc.).
- Connect the PC/notebook with the aux interface of the LMS400. The connection of the PC is described in section 5.5.4 "Connect PC" on page 63.
- > Install the provided SOPAS ET configuration software.

Note The second generation of SOPAS ET (version 2.38.3) can continue to be used, although support for it is no longer being provided. To receive updates or support, please use the latest version, i.e., the third generation of SOPAS ET (version 3.xx).

#### Download and installation of SOPAS ET

The configuration software SOPAS ET, the current system prerequisites for the PC, and the instructions for downloading the software and the device description file(s) can be found in the Web at: www.sick.com/sopas.

- 1. Start PC.
- 2. Download and install version V3.x of the SOPAS ET configuration software from the online product page for the software by following the instructions provided there. Administrator rights may be required on the PC to install the software.
- 3. Start the "SOPAS ET" program option after completing the installation. Path: C:\Program Files (x86)\SICK\SOPAS ET\SopasET.exe or via Windows search.
- 4. Install the device driver (SDD) in the device catalog using the wizard (gear symbol). The \*.jar file can be obtained from the online repository if an Internet connection is present.
- 5. In the device search list, establish a connection between SOPAS ET and the LMS400 using the search settings. To do this, select the LMS4xx family of devices and select the default IP address 192.168.0.1 when connecting for the first time. The device is detected and can now be integrated into a project for configuration purposes.
- The installation file for SOPAS ET and the \*.jar file for the device driver can also be Note exported to a data card in order to install them on another PC when there is no Internet connection.
  - The LMS4xx does not support Automatic Private IP Addressing (auto-IP). For this reason, the device is not detected by the default search. To ensure the device search is successful, the correct IP address and a sufficiently precise address range must be specified. It is possible to save a search setting that has been set up specifically for this purpose under a separate name (default: IP address = 192.168.0.1, subnet mask = 255.255.255.0).

#### 7.1.1 Performing the configuration

Use the project tree in SOPAS ET to configure the parameters necessary for your application.

- 1. Start the SOPAS ET configuration software user interface.
- 2. On the file card SCAN ASSISTANT click on CONFIGURATION; Select interface and configure (use CoLa-A for CoLa protocol).
- 3. Click on SCAN DEVICES, select device from SUITABLE DEVICE TYPES.
- 4. From the OPTIONS menu select the LOGIN DEVICE command and log in to the system using the password "client" as AUTHORIZED CLIENT.

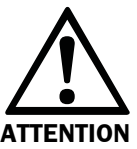

#### Do not switch off the voltage supply during configuration!

Switching off the voltage supply during configuration causes all parameters already configured to be lost.

- 5. Configure the LMS400 for the required application with the aid of the parameters in SOPAS ET.

Help for the program user interface as well as for the different options can be found in SOPAS ET.

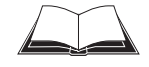

# 7.1.2 Connection and test measurement

Use the graphic scan view in SOPAS ET to verify the measured values generated and to verify the measurement area online.

- 1. In the LMS400-XX00 project tree, choose MONITOR, SCAN VIEW.
- 2. In order to start the measurement, click on PLAY.
- 3. Compare the measurement line with the desired result.

#### Notes

- The SCAN VIEW in the MONITOR is dependent on the available computing power of the PC and is **not** output in real-time. For this reason not all measured values are displayed. The same limitation also applies when saving measured values displayed in a file.
- The monitor displays the measured values **unfiltered**, i.e. the action of filters can **not** be checked with the aid of the monitor.
- 4. After completing the test measurement successfully, save the configuration permanently to the LMS400: Menu LMS400\_XX00, PARAMETER, SAVE PERMANENT.

# 7.2 Configuration and adjustment for Level Control

For the configuration and adjustment of the LMS400 for the Level Control application you require:

- plumb line
- carpenter's square
- measuring tape (up to 3000 mm resp. 118.11 in)
- felt-tip pen (the colour should be quite different from that of the transporting surface)
- tool set

 $\geq$ 

- white adhesive tape for black transporting surfaces
- cuboid body

#### How to prepare the adjustment:

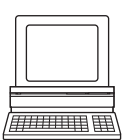

Switch off the laser control of the LMS400. PROJECT TREE, LMS400-XX00, PARAMETER, DIGITAL INPUTS/TRIGGER, area LASER CONTROL

This switches the laser of the LMS400 permanently on; the scan line of the LMS400 is now visible and the LMS400 can be adjusted.

# 7.2.1 Adjustment of the angle $\gamma$

Adjust the mounting kit such that the middle of the sensor is exactly over the middle of the conveyor system. For this purpose, a plumb line can be attached to the adjusting screw used to adjust angle γ.

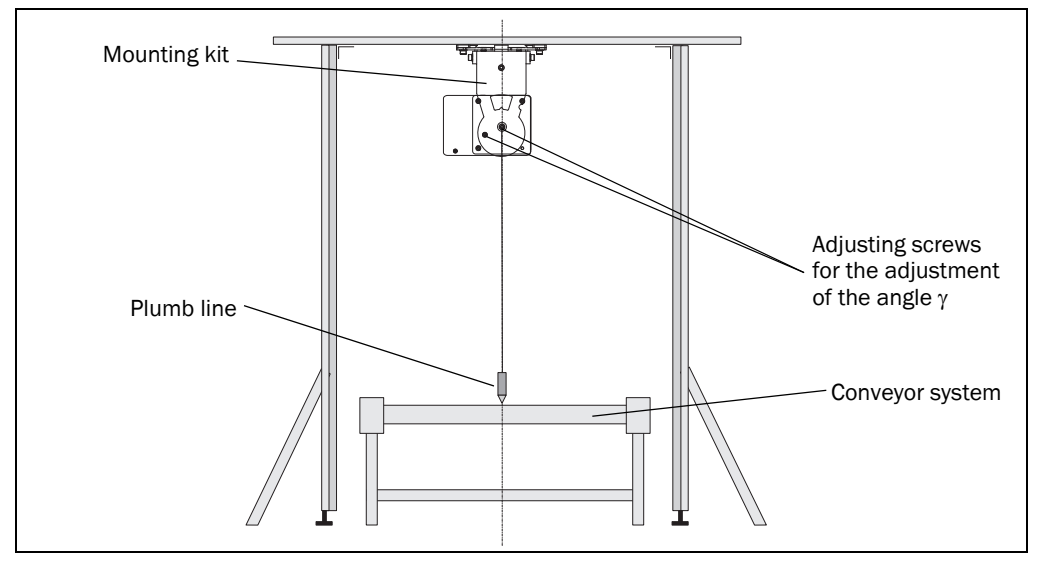

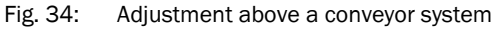

> Adjust the angle  $\gamma$  to 0°.

# 7.2.2 Adjustment of the angle $\beta$

- 1. Place a cubic object on the outside edge of the conveyor system. The scan line must be visible on the side of the cube.

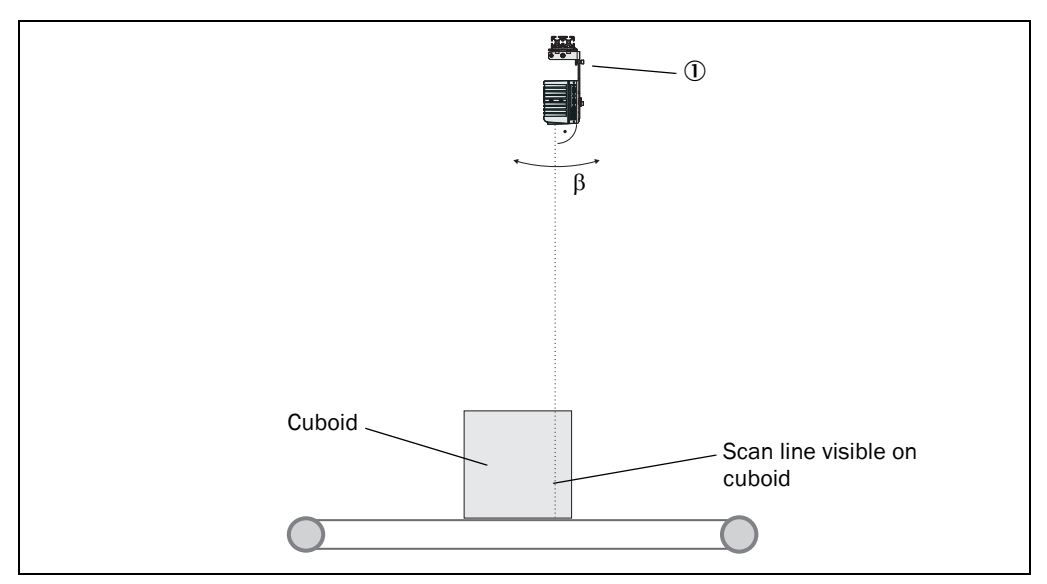

Fig. 35: Adjustment of the angle  $\beta$ 

# 7.2.3 Adjustment of the angle $\alpha$

- Using a felt-tip pen draw a line (direction vector) in the transporting direction. For this purpose start the conveyor system and hold the felt-tip pen on the moving surface.
- Align the scan line of the LMS400 at a right angle with the line on the conveyor system. A carpenter's square can be placed along the line on the conveyor system for this purpose.

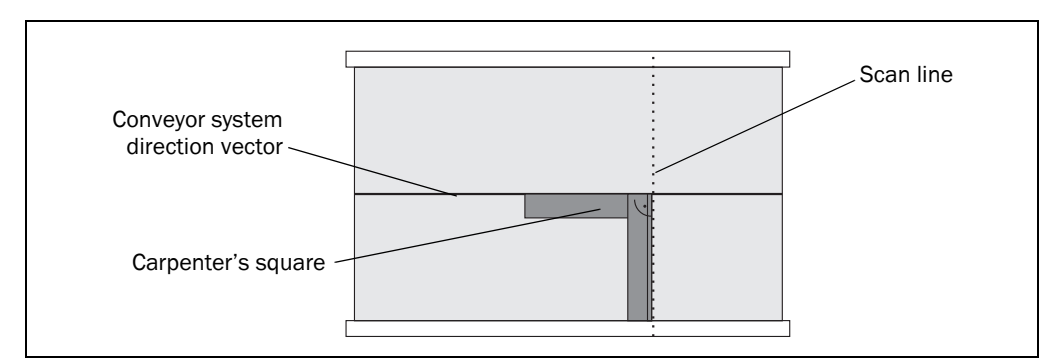

Fig. 36: Adjustment of the angle  $\alpha$ 

# 7.2.4 Determining the coordinates using the installation setup

There is an installation setup for the configuration of the position of the LMS400. There you will find detailed step-by-step instructions on commissioning.

**Note** To be able to use the installation setup, the LMS400 must be able to scan the transporting surface. Apply, for example, a piece of white tape along the scan line on a black surface.

#### 7.2.5 Defining the angle $\gamma$ , the y and the z coordinates

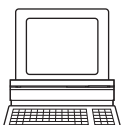

- Start the assistant on the LMS400\_XX00 menu, COMMISSIONING, START INSTALLATION HELP.
- Enter the GAMMA, Y COORDINATE AND Z COORDINATE parameters (see Fig. 37). A rough entry is sufficient. The assistant will determine the exact parameters during the subsequent steps.

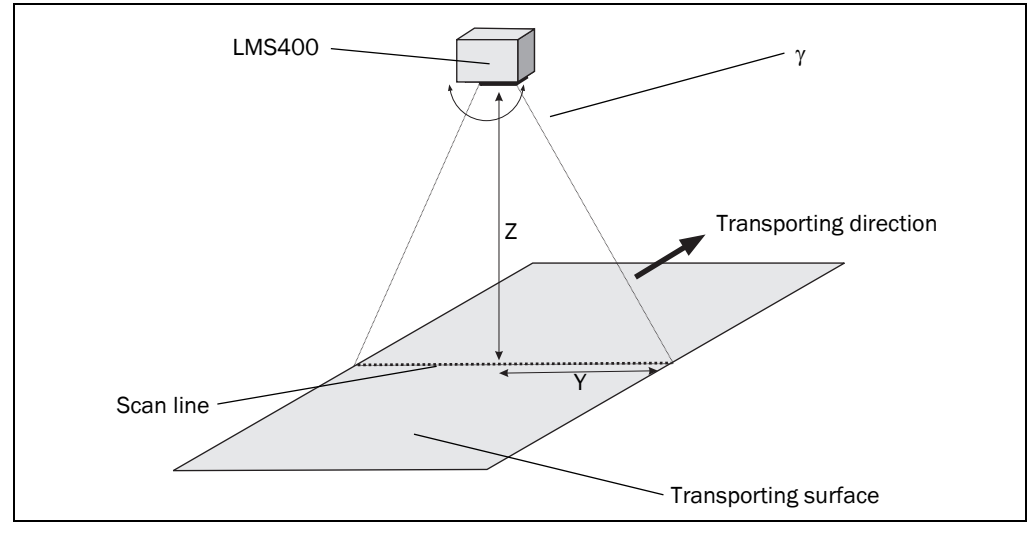

Fig. 37: Angle  $\gamma$  and y coordinate and z coordinate

#### 7.2.6 Defining the transporting surface

In the next step the assistant scans the surrounding contour and displays the scan line seen. However, the assistant cannot yet identify which part of the scan line corresponds to the transporting surface.

You therefore define the position of the transporting surface by marking it.

Position two marks using the right mouse button (M1 and M2) (see Fig. 38 ①). Ensure the marks are as close as possible to the edges of the surface of the conveyor but not on the side limits of the conveyor system.

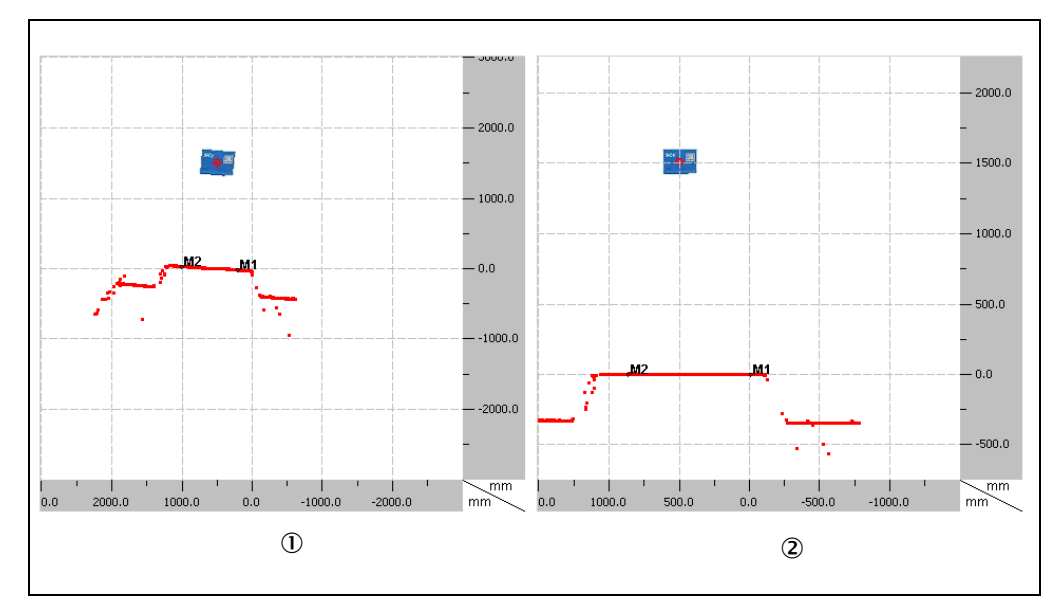

Fig. 38: Example of a scanned conveyor system

> In the assistant, click on CALCULATE. The angle  $\gamma$  and the z coordinate are calculated and the scan line drawn horizontally in the diagram (see *Fig.* 38 ②).

#### 7.2.7 Defining the y coordinate

> Place the test object on end on the left side of the transporting surface.

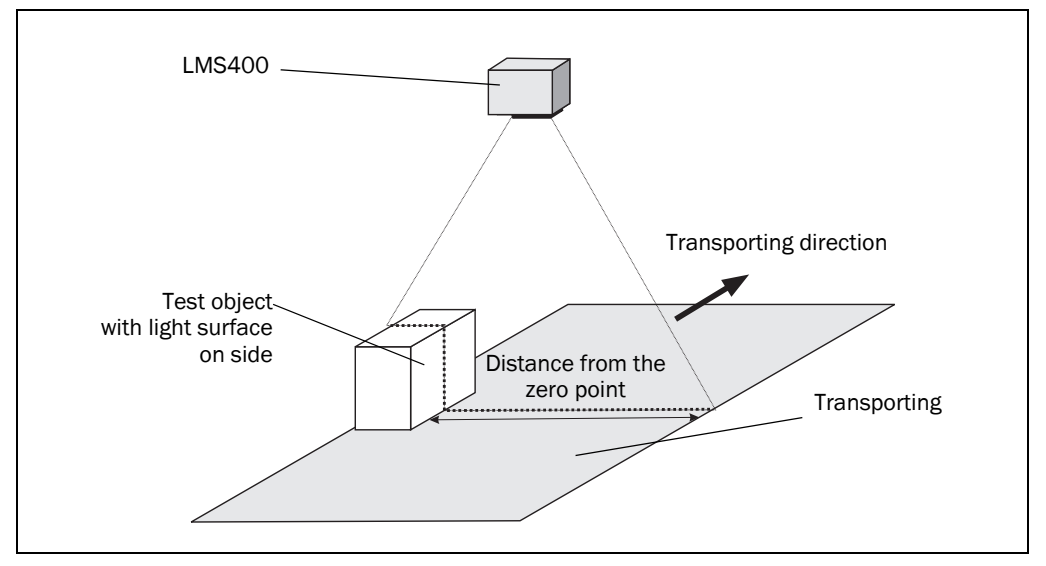

Fig. 39: Entry of the distance from the zero point

In the next step in the assistant enter the DISTANCE FROM THE ZERO POINT, the WIDTH OF OBJECT and the HEIGHT OF OBJECT.

**Note** The test object is 200 mm (7.87 in) wide and 300 mm (11.81 in) high. You must measure the distance from the zero point.

The assistant scans the surrounding contour and displays the scan line seen. However, the assistant cannot identify which part of the scan line corresponds to the test object.

Define on the scan line which part of the surrounding contour on the right side corresponds to the object. For this purpose position two marks using the right mouse button (see Fig. 40, part 1).

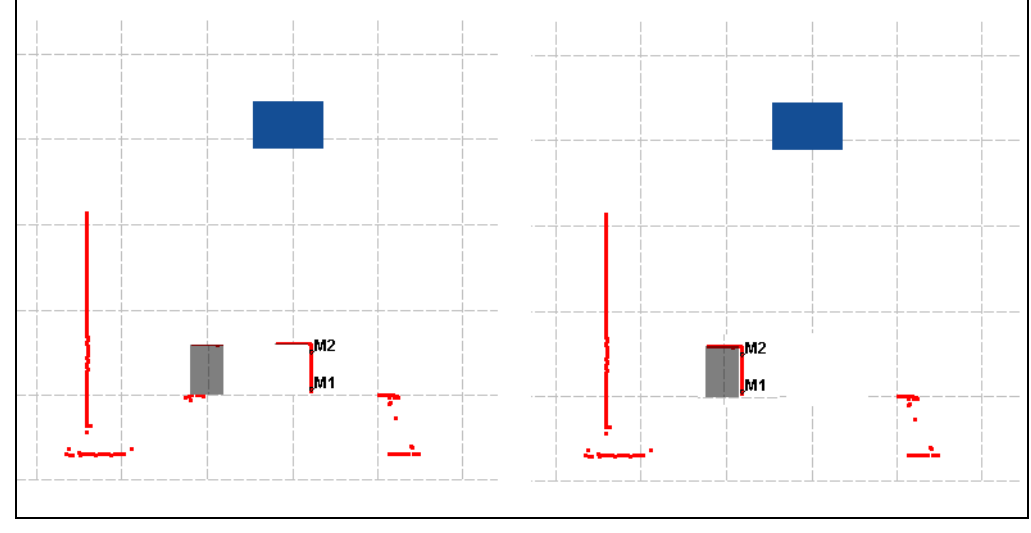

Fig. 40: Scanned test object

▶ In the assistant, click on CALCULATE.

The assistant now wraps the scan line around the test object (see *Fig. 40*, part 2) and calculates the distance from the LMS400 to the zero point and therefore its y coordinate.

# 7.2.8 Applying the parameters

Finally, the assistant displays the new parameters. If you apply the new parameters, they will be saved in the device.

Note

The values are not yet displayed on the SOPAS ET user interface in PARAMETER, POSITION. The values are only displayed after the data have been uploaded from the device.

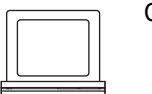

COMMUNICATION menu, command UPLOAD ALL PARAMETERS FROM DEVICE

# 8 Maintenance

# 8.1 Maintenance during operation

The LMS400 laser measurement sensor is maintenance-free apart from the maintenance measures listed below. No maintenance is necessary to ensure the retention of laser class 2.

**Recommendation** To preserve the full optical power of the LMS400, the front screen and any additional front screen should be regularly checked for contamination. This applies particularly in harsh operating environments (dust, powder, moisture, finger marks).

#### Damage to the eye from laser radiation!

The LMS400 uses a red laser of class 2. On extended beam exposure, the retina in the eye may be damaged.

The entire front screen serves as the laser output aperture.

Warning — inappropriate use of the LMS400 can result in hazardous exposure to radiation and the laser class may be exceeded.

- Never look directly into the beam (similar to sunlight).
- > Do not point the device laser beam at people.
- During mounting and adjustment of the LMS400, pay attention to possible reflections of the laser beam on reflective surfaces.
- Do not open the housing. (Opening the housing does not interrupt the power to the laser diode during the read cycle.)
- Observe the latest valid version of the laser safety regulations.

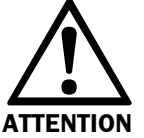

#### Front screen damaged!

The front screen is made of glass. The optical power is reduced by scratches and smearing on the front screen.

- Do not use aggressive detergents.
- Do not use abrasive cleaning agents.
- > Avoid scratching and scouring movements on the front screen.

**Note** Static charges cause dust particles to be attracted to the front screen. You can prevent this effect by using the antistatic plastic cleaner (SICK Part No. 5600006) and the SICK lens cloth (Part No. 4003353).

#### How to clean the front screen:

- Use a clean and soft brush to remove dust from the front screen.
- > Then wipe the front screen with a clean and damp cloth.
# 8.2 Disposal

After de-commissioning, dispose of unusable or irreparable devices in an environmentally correct manner:

- 1. Observe national waste disposal regulations.
- 2. Dismantle the housing of the LMS400.
- 3. Remove electronics assemblies.
- 4. Send chassis and cover for die-cast aluminium recycling.
- 5. Dispose of all electronic assemblies as hazardous waste.

# 8.3 Replacement of a sensor

If the sensor has to be replaced, proceed as follows:

- 1. Switch off the voltage supply for the LMS400 and undo the connection.
- 2. Remove the connection cables from the LMS400.
- 3. Undo the three M6 screws (see *Fig. 28 on page 56*) and replace the LMS400.
- 4. Mounting the replacement device (see chapter 4 "Mounting" on page 55).
- 5. Configuring the replacement device (see chapter 7 "Configuration (parameterisation)" on page 65).

# 9 Troubleshooting

This chapter describes how to identify and rectify errors and malfunctions during the operation of the LMS400 laser measurement sensor.

# 9.1 In the event of faults or errors

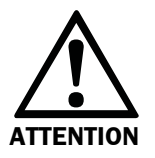

Stop the machine/system if you cannot clearly identify or allocate the error and if you cannot safely rectify the malfunction.

Cease operation if the cause of the malfunction has not been clearly identified!

# 9.2 Error on beam generation

The LMS400 automatically monitors the generation of the beam and automatically shuts down the laser diode in case of irregularities. In this case:

- The LED "Device Ready" turns red.
- The scanner transmits no more measured values.

To cancel error status:

- Switch the LMS400 off and back on again.
- If the error is still present when the device is switched on again, check the device status using SOPAS ET (see 9.3.1). If errors are listed there, please contact SICK service.

# 9.3 Detailed error analysis

The LMS400 outputs occurring errors in various ways. Errors are output in stages and always permit detailed analysis:

- Communication errors can occur on the transfer of telegrams to the LMS400. The LMS400 then returns an error code.
- In case of status errors occurring during a scan, error codes are written to a status log. The sensor status is then set to 1 in the measured value telegram (see 11.3.1 on page 84), so that your application can react appropriately.

# 9.3.1 Querying status log

Notes

• The status log is retained also after the device is switched off and on again.

• The LMS400 differentiates between four error types: "Information", "Warning", "Error" and "Serious error" (see 11.13 "Error codes" on page 132). For each error type, the system saves only the last five occurrences.

# Displaying log with the aid of SOPAS ET

You can display this logfile using SOPAS ET:

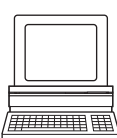

- Connect SOPAS ET to the device.
- > Open the project tree LMS400-XX00, SERVICE, SYSTEM STATUS, area SYSTEM STATUS.

# Reading status log with the aid of telegrams

You can also read the status log with the aid of telegrams. One telegram is available for each of the four different types of error (see 11.12 "Reference status log telegrams" on page 129).

- 1. The terminal sends a telegram, comprising the command **sRN** (SOPAS read by name) and the telegram name.
- 2. The LMS400 sends a reply comprising **sRA** (SOPAS write answer) the telegram name, an error code (00000000 = no error) for the information, warnings, errors or serious errors.

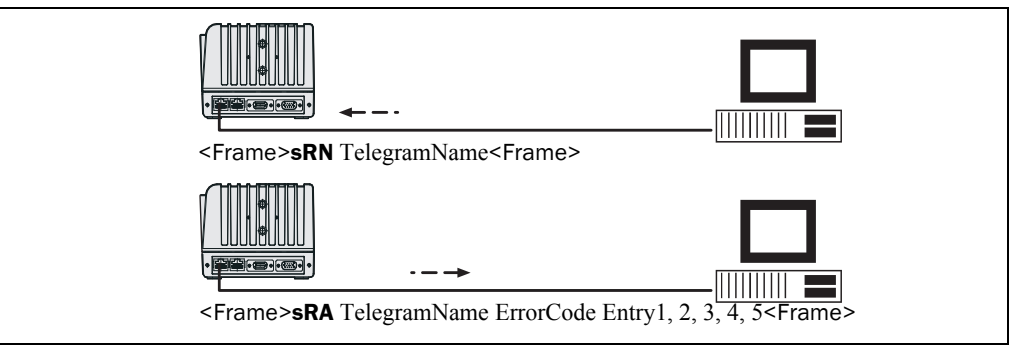

Fig. 41: Use of variables for configuration

# **10** Technical specifications

# 10.1 Data sheet LMS400 laser measurement sensor

**Note** The information in the data sheet relate to the measured value quality 7 (see "*Measured value quality*" *on page 29*). If the measured value quality determined from the parameters is <7, the sensor is no longer compliant with the values given in the technical data. If the measured value quality is ≥7, the technical data apply.

| Туре                                  | LMS400-1000                                                                       | LMS400-2000              |  |  |
|---------------------------------------|-----------------------------------------------------------------------------------|--------------------------|--|--|
| Version                               | 1 scanner solution                                                                |                          |  |  |
| Detectable object shape               | Almost any, for restrictions see section 3.3.2 "Object specifications" on page 20 |                          |  |  |
| Useful field of view                  | Max. 70°                                                                          |                          |  |  |
| Working area                          | 0.7 to 3 m (2.3 to 9.8 ft)                                                        |                          |  |  |
| Laser output aperture                 | On front                                                                          |                          |  |  |
| Laser diode (wavelength)              | Visible light ( $\lambda$ = 650 nm                                                | . 670 nm)                |  |  |
| Laser power                           | Max. 7.5 mW                                                                       | Max. 10 mW               |  |  |
| Laser class of the device             | 2                                                                                 |                          |  |  |
| Scanning frequency                    | 180 Hz 500 Hz                                                                     | 270 Hz 500 Hz            |  |  |
| Resonse time                          | ≥ 2 ms                                                                            |                          |  |  |
| Angular resolution                    | Choosable from 0.1333 to                                                          | 1°                       |  |  |
| Angular error                         | ±0.1°                                                                             |                          |  |  |
| Typical measuring error <sup>1)</sup> |                                                                                   |                          |  |  |
| Systematic measuring error            | ±4 mm (±0.16 in)                                                                  |                          |  |  |
| Statistical measuring error           | ±3 to ±10 mm (±0.12 to ±                                                          | 0.39 in)                 |  |  |
|                                       | (depending on remission a                                                         | nd distance, see         |  |  |
|                                       | section 3.6.1 "Measuring a                                                        | accuracy of the distance |  |  |
|                                       | measurement" on page 27                                                           | <sup>7</sup> )           |  |  |
| Object remission                      | 6.5 % to 200%                                                                     | 4.5 % to 100%            |  |  |
| External light tolerance              | 2,000 lx                                                                          |                          |  |  |
| Optical indicators                    | 6 LEDs                                                                            |                          |  |  |
| Switching inputs                      | 4 x digital, encoder inputs                                                       | IN2 and IN4:             |  |  |
|                                       | $V_{in} = 24 \text{ V}, F_{max} = 10 \text{ kHz}$                                 |                          |  |  |
| Switching outputs <sup>2)</sup>       | 4 x digital, $I_{out}$ = max. 400                                                 | mA                       |  |  |
|                                       | 1 x analog, I <sub>out</sub> = 4 mA 2                                             | 20 mA                    |  |  |
| Aux interface                         | RS-232                                                                            |                          |  |  |
| Host interfaces                       | 1 x RS-232, RS-422 (data                                                          | output format can be     |  |  |
|                                       | adjusted)                                                                         | If duplay)               |  |  |
| Electrical connections                | 1 X Ethemet (10bdse-1, 1d                                                         |                          |  |  |
|                                       | 2 × 0-pin RJ-45 lemale cor                                                        | onnector                 |  |  |
|                                       | $1 \times 15$ -pin D-Sub male connector                                           |                          |  |  |
| Supply voltage/power                  | 24  VDC + 15%/max 25  W                                                           |                          |  |  |
| consumption                           |                                                                                   |                          |  |  |
| Housing                               | Aluminium die-cast (on the exterior no materials that                             |                          |  |  |
|                                       | make usage of silicone)                                                           |                          |  |  |

Tab. 24: Data sheet LMS400 laser measurement sensor

| Туре                     | LMS400-1000             | LMS400-2000                            |  |  |  |
|--------------------------|-------------------------|----------------------------------------|--|--|--|
| Housing colour           | Light blue (RAL 5012)   |                                        |  |  |  |
| Material of front screen | Float glass             | Float glass                            |  |  |  |
|                          | LMS400-1000S02:         |                                        |  |  |  |
|                          | Polycarbonate 3)        |                                        |  |  |  |
| EMC test                 | As per EN 61000-6-2:2   | 2001, EN 61000-6-4:2001                |  |  |  |
| Vibration/shock test     | As per EN 60068-2-6,    | -27, -29, -64                          |  |  |  |
| Electrical safety        | As per EN 61010-1-3:2   | As per EN 61010-1-3:2001               |  |  |  |
| Protection class         | III, as per EN 61040-3  | 2002                                   |  |  |  |
| Enclosure rating         | IP 20 (as per EN 6052   | 9-10-1991); with plug cover            |  |  |  |
|                          | IP 65                   |                                        |  |  |  |
| Weight                   | Approx. 2.3 kg (5.1 lb) |                                        |  |  |  |
| Ambient temperature      | Operation: 0 °C +40     | Operation: 0 °C +40 °C (32 °F +104 °F) |  |  |  |
|                          | Storage: -20 °C +70     | Storage: -20 °C +70 °C (-4 °F +158 °F) |  |  |  |
| Air humidity             | Max. 90%, non-conder    | Max. 90%, non-condensing               |  |  |  |

Tab. 24: Data sheet LMS400 laser measurement sensor

1) The information applies with the following boundary conditions: Room temperature 20  $^{\circ}\text{C}$ 

The LMS400 has been switched on for at least two hours.

Measuring distance, operating ambient temperature and object remission must be inside the specified range. The intensity of light from external sources is  $\leq 2$  kLux.

2) If a load is not connected to the outputs, the outputs will exhibit tristate behavior. Normal switching behavior is achieved on the termination with 10 kOhm.

3) Used in order to prevent fragments of glass being produced in the event of mechanical damage (in food applications, for instance). Plastic panes have a higher optical attenuation value than glass panes. This may result in a reduction in the measurement accuracy and detection capacity of the device as compared with the standard variant.

# **10.2** Dimensional drawings

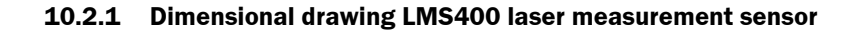

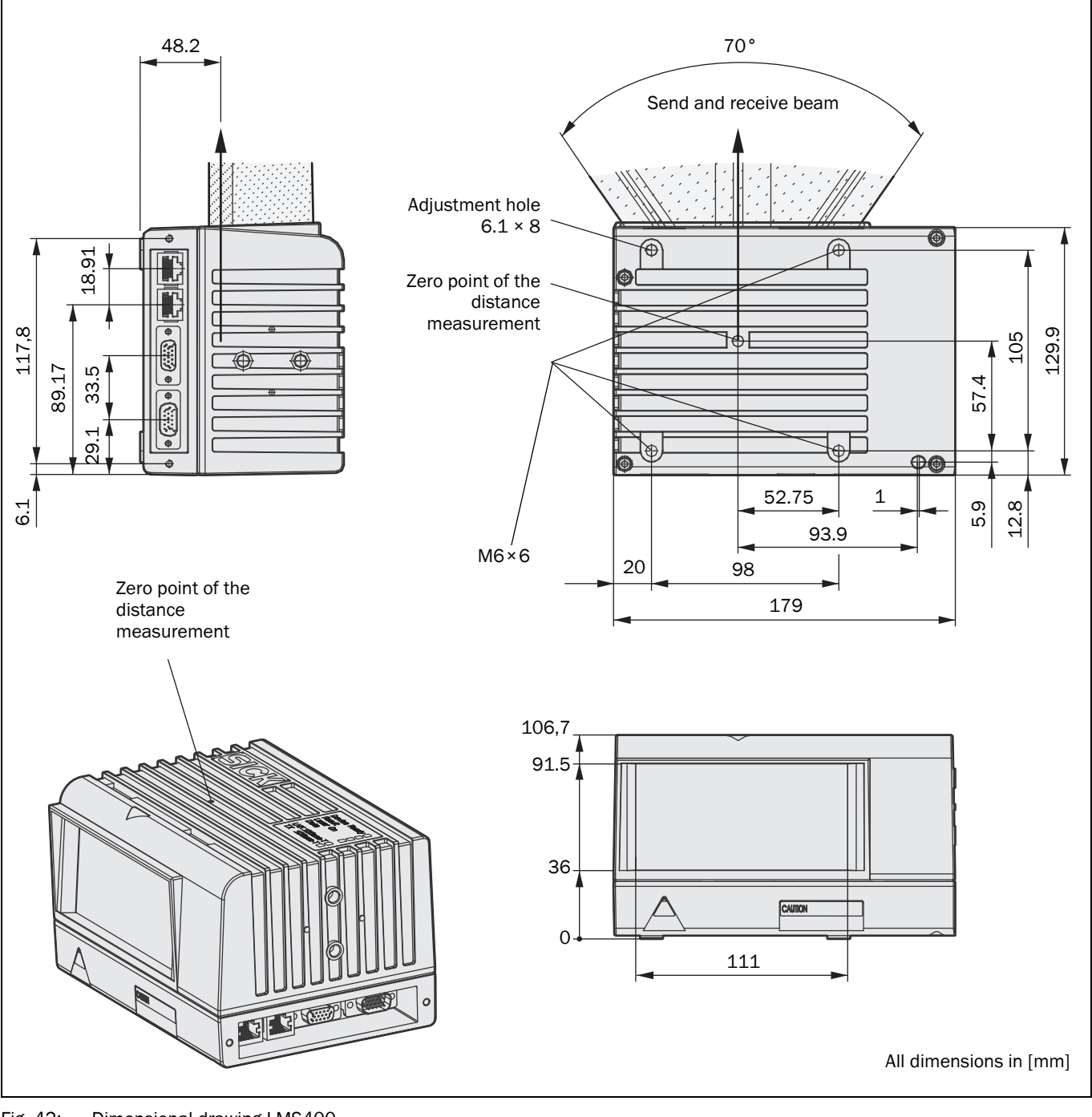

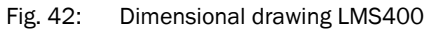

Other sensors on request.

10.2.2 Dimensional drawing mounting kit No. 2030421 for LMS400

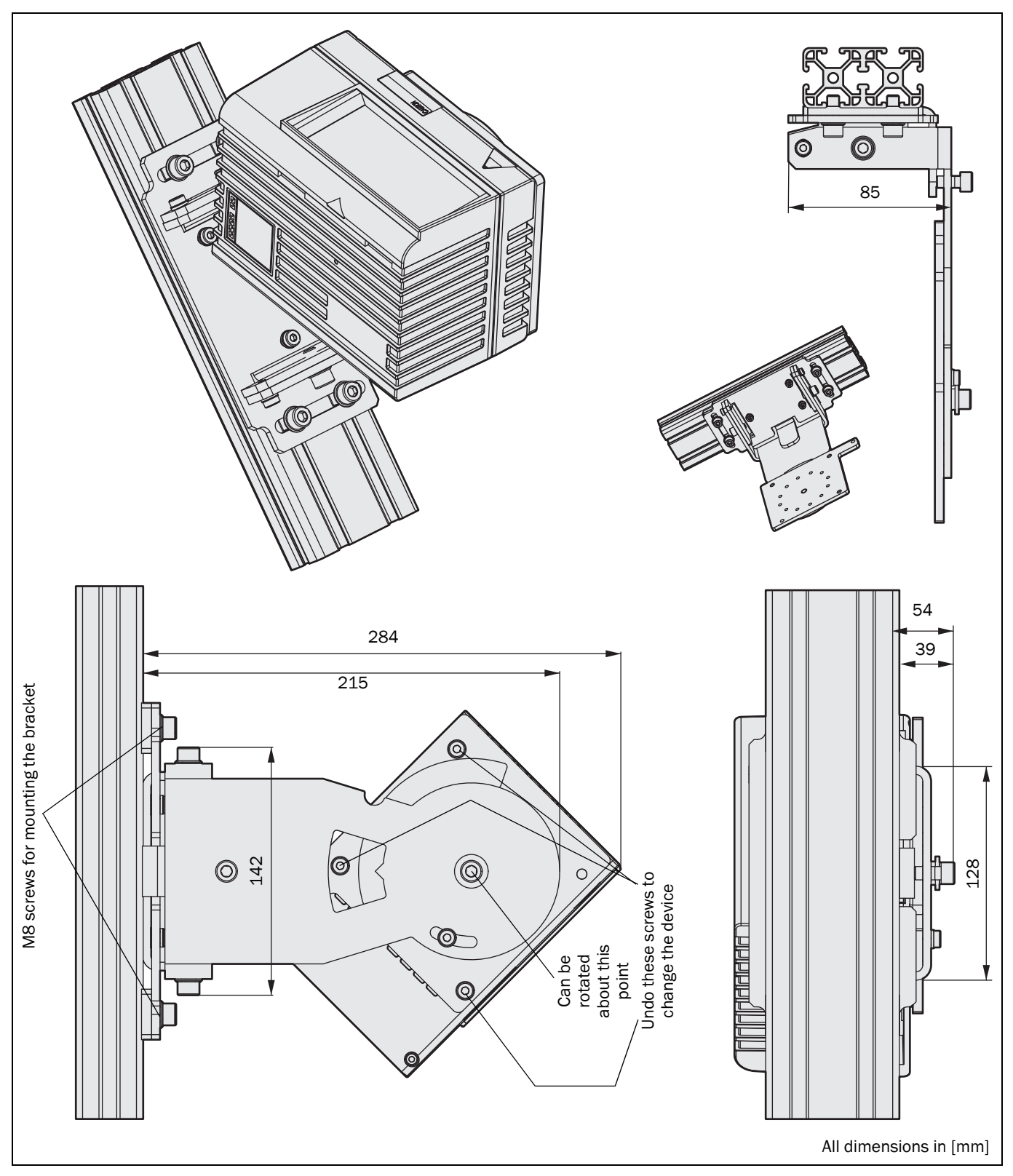

Fig. 43: Dimensional drawing mounting kit for LMS400 laser measurement sensor

# **11** Annex

# **11.1** Overview of the annexes

The annex contains the following supplementary information:

- Overview of the telegrams
- Reference measured value telegrams
- Reference configuration telegrams for the basic measurement parameters
- Reference general configuration telegrams
- Configuration telegrams for master/slave operation
- Reference configuration telegrams for filter setting
- Reference configuration telegrams for triggering
- Configuration telegrams for the host interface
- Configuration telegrams for the Ethernet interface
- Reference status log telegrams
- Reference measured value telegrams
- Error codes
- Ordering information
- Hints on EU Declaration of Conformity
- Glossary

# **11.2** Overview of the telegrams

The following table provides an overview of the telegrams that the LMS400 can use to communicate. In the User level column you will find the lowest user level required to use the telegram:

0 = No user level

1 = Machine operator

2 = Maintenance personnel

3 = Authorized client

| Telegram name                      | Telegram type    | User level  | See                |
|------------------------------------|------------------|-------------|--------------------|
| Telegrams for querying measured    | values           |             |                    |
| Continuous measured value          | Procedure        | 0           | 11.3.1 on page 84  |
| output                             |                  |             |                    |
| Triggered measured value output    | Procedure        | 0           | 11.3.2 on page 87  |
| Output defined number of scans     | Variable         | 0           | 11.3.3 on page 88  |
| Stop measurement                   | Procedure        | 0           | 11.3.4 on page 89  |
| Telegrams for setting the basic pa | arameters for th | e measureme | nt                 |
| Configuration of the scanning      | Procedure        | 0           | 11.4.1 on page 90  |
| frequency and angular resolution   |                  |             |                    |
| Configuration by defining the      | Procedure        | 0           | 11.4.2 on page 92  |
| scanning frequency                 |                  |             |                    |
| Configuration by defining the      | Procedure        | 0           | 11.4.3 on page 94  |
| angular resolution                 |                  |             |                    |
| Enable extended RIS detectivity    | Variable         | 0           | 11.4.4 on page 95  |
| Telegrams for general device sett  | ings             |             |                    |
| Select user level                  | Procedure        | 0           | 11.5.1 on page 96  |
| Query user level                   | Procedure        | 0           | 11.5.2 on page 98  |
| Set password                       | Procedure        | 2 to 3      | 11.5.3 on page 99  |
| Set device name                    | Variable         | 2           | 11.5.4 on page 100 |
| Save parameters permanently        | Procedure        | 3           | 11.5.5 on page 101 |
| Terminate configuration            | Procedure        | 0           | 11.5.6 on page 102 |
| Reset device                       | Procedure        | 3           | 11.5.7 on page 103 |
| Place device in delivery status    | Procedure        | 3           | 11.5.8 on page 104 |
| Telegrams for master/slave opera   | ation            | •           |                    |
| Select synchronisation type        | Variable         | 3           | 11.6.1 on page 105 |
| Define phase                       | Variable         | 3           | 11.6.2 on page 105 |
| Telegrams to set filters           |                  |             |                    |
| Enable filter                      | Variable         | 2           | 11.7.1 on page 106 |
| Define median filter               | Variable         | 2           | 11.7.2 on page 107 |
| Define range filter                | Variable         | 2           | 11.7.3 on page 107 |
| Define mean filter                 | Variable         | 2           | 11.7.4 on page 108 |
| Telegrams for triggering           | L                | I           |                    |
| Time or distance controlled        | Variable         | 4           | 11.8.1 on page 109 |
| Define digital inputs              | Variable         | 3           | 11.8.2 on page 110 |
| Define the gate settings           | Variable         | 3           | 11.8.3 on page 111 |
| Enable laser control               | Variable         | 3           | 11.8.4 on page 112 |
| Select the encoder settings        | Variable         | 3           | 11.8.5 on page 113 |

| Telegram name                                         | Telegram type           | User level | See                 |  |  |  |  |
|-------------------------------------------------------|-------------------------|------------|---------------------|--|--|--|--|
| Telegrams for the configuration of the outputs        |                         |            |                     |  |  |  |  |
| Enable outputs                                        | Procedure               | 4          | 11.9.1 on page 114  |  |  |  |  |
| Telegrams for the configuration of the host interface |                         |            |                     |  |  |  |  |
| Select hardware setting                               | Variable                | 3          | 11.10.1 on page 115 |  |  |  |  |
| Select baud rate                                      | Variable                | 3          | 11.10.2 on page 116 |  |  |  |  |
| Select number of stop bits                            | Variable                | 3          | 11.10.3 on page 117 |  |  |  |  |
| Select data and parity bits                           | Variable                | 3          | 11.10.4 on page 118 |  |  |  |  |
| Select block check byte setting                       | Variable                | 3          | 11.10.5 on page 119 |  |  |  |  |
| Select receive start character                        | Variable                | 3          | 11.10.6 on page 120 |  |  |  |  |
| Select receive stop character                         | Variable                | 3          | 11.10.7 on page 121 |  |  |  |  |
| Select send start character                           | Variable                | 3          | 11.10.8 on page 122 |  |  |  |  |
| Select send stop character                            | Variable                | 3          | 11.10.9 on page 123 |  |  |  |  |
| Telegrams for the configuration o                     | f the Ethernet ir       | terface    |                     |  |  |  |  |
| Define IP address                                     | Variable                | 3          | 11.11 on page 124   |  |  |  |  |
| Define gateway address                                | Variable                | 3          | 11.11.2 on page 125 |  |  |  |  |
| Define subnet mask                                    | Variable                | 3          | 11.11.3 on page 125 |  |  |  |  |
| Define port for the TCP/IP                            | Variable                | 3          | 11.11.4 on page 126 |  |  |  |  |
| communication                                         |                         |            |                     |  |  |  |  |
| Read MAC address                                      | Variable                | 0          | 11.11.5 on page 127 |  |  |  |  |
| Select format for the CoLa protocol                   | Variable                | 3          | 11.11.6 on page 128 |  |  |  |  |
| Telegrams for querying status                         |                         |            |                     |  |  |  |  |
| Query warnings                                        | Variable                | 0          | 11.12.1 on page 129 |  |  |  |  |
| Query errors                                          | Variable                | 0          | 11.12.2 on page 130 |  |  |  |  |
| Query serious errors                                  | Variable                | 0          | 11.12.3 on page 131 |  |  |  |  |
| Telegrams Level Control                               | Telegrams Level Control |            |                     |  |  |  |  |
| Start measured value output for                       | Variable                | 0          | 11.14.1 on page 132 |  |  |  |  |
| Level Control                                         |                         |            |                     |  |  |  |  |
| Stop measured value output for                        | Variable                | 0          | 11.14.2 on page 138 |  |  |  |  |
| Level Control                                         |                         |            |                     |  |  |  |  |

Tab. 25:Overview of the measured value and configuration telegrams

# Notation

The individual telegram sections are each to be separated by a space (ASCII code 32, hex 20). The LMS400 interprets the parameters transferred as follows:

- Parameters with a leading "+" or "-" are interpreted as a decimal value (ASCII notation).
- Parameters without a leading "+" or "-" are interpreted as a hexadecimal value (ASCII notation).
- The LMS400 interprets each parameter individually, i.e. the different notations can be mixed within a telegram.
- All the examples used in the following telegram lists refer to the Cola-A protocol.

# Variable types

The variable types are given in the telegram syntax, the following variable types are possible:

| Variable type | Length (byte) | Value range                             | Sign |
|---------------|---------------|-----------------------------------------|------|
| bool_1        | 1             | 0 or 1                                  | No   |
| uint_8        | 1             | 0 255                                   | No   |
| int_8         | 1             | -128 127                                | Yes  |
| uint_16       | 2             | 0 65535                                 | No   |
| int_16        | 2             | -32768 32767                            | Yes  |
| uint_32       | 4             | 0 4294967295                            | No   |
| int_32        | 4             | -2147483648 2147483647                  | Yes  |
| float_32      | 4             | $\pm \sim 10^{-44.85} \dots 10^{38.53}$ | Yes  |
| string        | Context-      | Note: Strings are terminated with       |      |
|               | dependent     | non-zero characters                     |      |

Tab. 26: Variable types

# Notes

- The information in the "Length" column of the table refers to the binary transfer of the numeric parameters.
- The information in the "Value range" column in the table refers to the value range mathematically possible for the variable type. The actual value ranges for the parameters may be different. You will find these in the telegram syntax that follows.

#### Syntax error

If the LMS400 detects an error in the syntax of a received telegram, it outputs an error telegram with an error code.

| Telegram structure: | sFA ErrorCode |
|---------------------|---------------|
|---------------------|---------------|

| Telegram part   | Description                                   | Variable type | Length<br>(byte) | Value range        |
|-----------------|-----------------------------------------------|---------------|------------------|--------------------|
| Type of command | Syntax error or logical error                 | string        | 3                | sFA                |
| ErrorCode       | Contains the error type (see <i>Tab. 27</i> ) | uint_16       | 2                | FF00h<br><br>FFFFh |

Telegram syntax 1: Syntax error or logical error

| ErrorCode      | Possible cause       | Solution                                                                                                    |
|----------------|----------------------|----------------------------------------------------------------------------------------------------|
| FF79h          | Unknown name         | The procedure or parameter name used is unknown. Check for spelling mistakes.                                                |
| FFC8h<br>FFC9h | User level too low   | A higher user level is required to access the procedure or parameter. Change to required user level (see 11.5.1 on page 96). |
| FF??h          | General syntax error | Check telegram syntax: Type of command,<br>command, parameter number and parameter value<br>range                            |

Tab. 27: Syntax error or logical errors

# 11.3 Reference measured value telegrams

#### **11.3.1** Continuous measured value output

Continuous measured value output is started using this telegram (see *Fig. 5 on page 23*). Distance and remission values, only distance values or only remission values can be queried from the LMS400. Additional, expanded information on the measured values as well as the state of the I/O is transferred in the resulting cyclic data (measured values).

# Request

Telegram structure:

sMN mLRreqdata Format

| Telegram part   | Description                                              | Variable type | Length<br>(bvte) | Value range                  |                |
|-----------------|----------------------------------------------------------|---------------|------------------|------------------------------|----------------|
| Type of command | Request (SOPAS method by name)                           | string        | 3                | sMN                          |                |
| Command         | Data request                                             | string        | 10               | mLRreqd                      | lata           |
| Format          | Defines content and size of the measured values telegram | uint_16       | 2                | 0020h distance and remission |                |
|                 |                                                          |               |                  | <b>0021h</b> distance only   |                |
|                 |                                                          |               |                  | 0022h                        | remission only |

Telegram syntax 2:

Request "Continuous measured value output"

# Confirmation

Telegram structure: sMA mLRreqdata

| Telegram part   | Description                             | Variable type | Length | Value range |
|-----------------|-----------------------------------------|---------------|--------|-------------|
|                 |                                         |               | (byte) |             |
| Type of command | Confirmation (SOPAS method acknowledge) | string        | 3      | sMA         |
| Command         | Data request                            | string        | 10     | mLRreqdata  |

Telegram syntax 3: Confirmation of the "Continuous measured value output" request

#### Answer

Telegram structure: sAN mLRreqdata ErrorCode

| Telegram part   | Description                                          | Variable type | Length | Value range            |
|-----------------|------------------------------------------------------|---------------|--------|------------------------|
|                 |                                                      |               | (byte) |                        |
| Type of command | Answer (SOPAS answer)                                | string        | 3      | sAN                    |
| Command         | Data request                                         | string        | 10     | mLRreqdata             |
| ErrorCode       | The command has been accepted if the error code 0 is | uint_32       | 4      | 00000000h no error<br> |
|                 | returned.                                            |               |        | FFFFFFFh ErrorCode     |

Telegram syntax 4: Answer to the "Continuous measured value output" request

### Cyclic data (measured values)

- **Note** The contents of this telegram are sent in Little Endian format. Every telegram contains a complete scan line with all measured values.
  - Telegram structure:Format DistanceScaling StartingAngle AngularStepWidth<br/>NumberMeasuredValues ScanningFrequency RemissionScaling<br/>RemissionStartValue RemissionEndValue Distance\_1<br/>RemissionValue\_1 [Distance\_2 RemissionValue\_2 ... Distance\_n<br/>RemissionValue\_n] DigitalInputs ReservedBytesA ReservedBytesB<br/>EncoderPosition ReservedBytesC ReservedBytesD ScanCounter<br/>TelegramCounter SystemCounter

| Tel      | egram part           | Description                      | Variable type | Length | Value range          |
|----------|----------------------|----------------------------------|---------------|--------|----------------------|
|          |                      |                                  |               | (byte) |                      |
|          | Format               | Defines content and size of the  | uint_16       | 2      | 0020h distance and   |
|          |                      | measured values telegram         |               |        | remission            |
|          |                      |                                  |               |        | 0021h distance only  |
|          |                      |                                  |               |        | 0022h remission only |
|          | DistanceScaling      | Scaling of the distance values.  | uint_16       | 2      | 1                    |
|          |                      | The distance values are to be    |               |        |                      |
| ×        |                      | multiplied by this factor.       |               |        |                      |
| oloc     | StartingAngle        | Information 1/10 000 degree      | int_32        | 4      | 550000 1250000       |
| on       | AngularStepWidth     | Information 1/10 000 degree      | uint_16       | 2      | 1000 10000           |
| initi    | NumberMeasuredValues | Number of measured values in     | uint_16       | 2      | 0 700                |
| Defi     |                      | telegram                         |               |        |                      |
| <b>—</b> | ScanningFrequency    | Information in Hertz             | uint_16       | 2      | 100 500              |
|          | RemissionScaling     | Scaling for the remission value. | uint_16       | 2      | 2                    |
|          |                      | The remission values are to be   |               |        |                      |
|          |                      | multiplied by this factor.       |               |        |                      |
|          | RemissionStartValue  | Lower or upper limit for the     | uint_16       | 2      | 0                    |
|          | RemissionEndValue    | remission value without          | uint_16       | 2      | 255                  |
|          |                      | scaling. Information in percent  |               |        |                      |
|          | Distance_1           | Information in millimetres. The  | uint_16       | 2      | 0000h invalid        |
|          |                      | distance value is to be          |               |        | <b>01F4h</b> 500 mm  |
|          |                      | multiplied with the              |               |        |                      |
|          |                      | DistanceScaling.                 |               |        | <b>0BB8h</b> 3000 mm |
| les      |                      | Output is dependent on the       |               |        |                      |
| valu     |                      | "Format" parameter.              |               |        |                      |
| ed       | RemissionValue_1     | The remission value is to be     | uint_8        | 1      | 0 254 remission      |
| Insi     |                      | multiplied with                  |               |        | 255 glare            |
| Mea      |                      | RemissionScaling.                |               |        |                      |
| ~        |                      | Output is dependent on the       |               |        |                      |
|          |                      | "Format" parameter.              |               |        |                      |
|          | Distance_n           | See above                        | uint_16       | 2      | See above            |
|          | RemissionValue_n     | See above                        | uint_8        | 1      | See above            |

| Tel      | egram part      | Description                        | Variable type | Length | Value range            |
|----------|-----------------|------------------------------------|---------------|--------|------------------------|
|          |                 |                                    |               | (byte) |                        |
|          | DigitalInputs   | The least significant byte         | uint_16       | 2      | 0000h all inputs off   |
|          |                 | reflects the state of the digital  |               |        | 000Fh all inputs on    |
|          |                 | inputs by bit. The least           |               |        |                        |
|          |                 | significant bit corresponds to     |               |        |                        |
| sr       |                 | input 1.                           |               |        |                        |
| /0 statı | ReservedBytesA  | Reserved                           | uint_16       | 2      | 0000h                  |
| _        | ReservedBytesB  | Reserved                           | uint_16       | 2      | 0000h                  |
|          | EncoderPosition | Information in ticks               | uint_16       | 2      | 0000h FFFFh            |
|          | ReservedBytesC  | Reserved                           | uint_16       | 2      | 0000h                  |
|          | ReservedBytesD  | Reserved                           | uint_16       | 2      | 0000h                  |
|          | ScanCounter     | Counter, starting with the first   | uint_16       | 2      | <b>0000h</b> 0         |
|          |                 | scan after confirmation of the     |               |        | <b>0FFFh</b> 4095      |
|          |                 | measured value telegram.           |               |        |                        |
|          |                 | When the upper limit is            |               |        |                        |
|          |                 | reached, the counter starts        |               |        |                        |
|          |                 | again at 0 (= 1. scan).            |               |        |                        |
|          | TelegramCounter | Counter, starting at the first     | uint_16       | 2      | <b>0000h</b> 0         |
| ns       |                 | measured value telegram            |               |        | FFFFh 65535            |
| tat      |                 | (cyclic data) after confirmation   |               |        |                        |
| ors      |                 | of the measured value              |               |        |                        |
| ense     |                 | telegram. When the upper limit     |               |        |                        |
| Š        |                 | is reached, the counter starts     |               |        |                        |
|          |                 | again at 0 (= 1. telegram).        |               |        |                        |
|          | SystemCounter   | Enables the relative time          | uint_16       | 2      | <b>0000h</b> 0 μs      |
|          |                 | difference between two             |               |        | <b>FFFFh</b> 21.4745 s |
|          |                 | measured value telegrams to        |               |        |                        |
|          |                 | be calculated. Information in      |               |        |                        |
|          |                 | $1/327.68 \ \mu s.$ When the upper |               |        |                        |
|          |                 | limit is reached, the counter      |               |        |                        |
|          |                 | starts again at 0.                 |               |        |                        |

Telegram syntax 5:

Cyclic data (measured values) in the maximum telegram

**Note** If the measured value quality is <7, then you are operating the sensor outside the specification. On this subject please read section 3.6.4 "*Measured value quality*" on page 29.

| Request:      | sMN mLRreqdata 0020     |
|---------------|-------------------------|
| Confirmation: | sMA mLRreqdata          |
| Answer:       | sAN mLRreqdata 00000000 |
| Cyclic data:  | (see Tab. 5)            |

# **11.3.2** Triggered measured value output

The measurement/output of data only starts when a trigger is present (see 3.5.2 "Control of the measurement process using a gate" on page 24). The following types of triggering are possible:

- hardware triggering using digital inputs
- software triggering using telegram with defined number of scans (see 11.3.3)

The measured values output ends automatically when the trigger is no longer present or the cyclic output is stopped using the "Stop measurement" command (see 11.3.4).

Distance and remission values, only distance values or only remission values can be queried from the LMS400. Additional, expanded information on the measured values as well as the state of the I/O is transferred in the resulting cyclic data (measured values).

# Request

Telegram structure:

# sMN mLRreqtrigdata Format

| Telegram part   | Description                                              | Variable type | Length<br>(byte) | Value ran | ge                     |
|-----------------|----------------------------------------------------------|---------------|------------------|-----------|------------------------|
| Type of command | Request (SOPAS method by name)                           | string        | 3                | sMN       |                        |
| Command         | Data request                                             | string        | 14               | mLRreqtr  | rigdata                |
| Format          | Defines content and size of the measured values telegram | uint_16       | 2                | 0020h     | distance and remission |
|                 |                                                          |               |                  | 0021h     | distance only          |
|                 |                                                          |               |                  | 0022h     | remission only         |

Telegram syntax 6: Request "Triggered measured value output"

# Confirmation

Telegram structure:

# sMA mLRreqtrigdata

| Telegram part   | Description                             | Variable type | Length<br>(byte) | Value range    |
|-----------------|-----------------------------------------|---------------|------------------|----------------|
| Type of command | Confirmation (SOPAS method acknowledge) | string        | 3                | sMA            |
| Command         | Data request                            | string        | 14               | mLRreqtrigdata |

Telegram syntax 7: Confirmation of the "Triggered measured value output" request

# Answer

# Telegram structure: sAN mLRreqtrigdata ErrorCode

| Telegram part   | Description                                                          | Variable type | Length | Value range                                   |
|-----------------|----------------------------------------------------------------------|---------------|--------|-----------------------------------------------|
|                 |                                                                      |               | (byte) |                                               |
| Type of command | Answer (SOPAS answer)                                                | string        | 3      | sAN                                           |
| Command         | Data request                                                         | string        | 14     | mLRreqtrigdata                                |
| ErrorCode       | The command has been<br>accepted if the error code 0 is<br>returned. | uint_32       | 4      | 00000000h no error<br><br>FFFFFFFFh ErrorCode |

Telegram syntax 8: Answer to "Triggered measured value output" request

# Cyclic data (measured values)

See "Cyclic data (measured values)" on page 85.

#### Example

| Request:      | sMN mLRreqtrigdata 0020     |
|---------------|-----------------------------|
| Confirmation: | sMA mLRreqtrigdata          |
| Answer:       | sAN mLRreqtrigdata 00000000 |
| Cyclic data:  | (see Tab. 5 on page 86)     |

# 11.3.3 Output defined number of scans

If you have initiated triggered measured value output (see 11.3.2 on page 87), this telegram results in the activation of measured data output for a specific number of scans. For this purpose the telegram is transferred with a parameter that defines how many measured value telegrams are to be output.

Note A prerequisite is that software trigger is selected in the trigger settings as the trigger source (see 11.8.3 on page 111).

As an alternative to configuration with telegrams, you can also make the trigger settings in

SOPAS. PROJECT TREE, LMS400-XX00, PARAMETER, DIGITAL INPUTS, area GATE SETTINGS

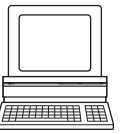

Telegram structure:

Request

sWN LRscnt Number

| Telegram part   | Description                                     | Variable type | Length<br>(byte) | Value ran      | ge                     |
|-----------------|-------------------------------------------------|---------------|------------------|----------------|------------------------|
| Type of command | Request (SOPAS write by name)                   | string        | 3                | sWN            |                        |
| Command         | Output defined number of scans                  | string        | 6                | LRscnt         |                        |
| Number          | Number of measured values that are to be output | uint_16       | 2                | 0001h<br>000Ah | 1 scan<br><br>10 scans |

Telegram syntax 9: Request "Output defined number of scans"

#### Answer

Telegram structure:

# sWA LRscnt

| Telegram part   | Description              | Variable type | Length | Value range |
|-----------------|--------------------------|---------------|--------|-------------|
|                 |                          |               | (byte) |             |
| Type of command | Answer (SOPAS answer)    | string        | 3      | sWA         |
| Command         | Output defined number of | string        | 6      | LRscnt      |
|                 | scans                    |               |        |             |

Telegram syntax 10: Answer to the "Output defined number of scans" request

#### Example

sWN LRscnt 0001 Request: Answer: sWA LRscnt

# 11.3.4 Stop measurement

# Request

Telegram structure:

| Telegram part   | Description                    | Variable type | Length<br>(byte) | Value range |
|-----------------|--------------------------------|---------------|------------------|-------------|
| Type of command | Request (SOPAS method by name) | string        | 3                | sMN         |
| Command         | Stop measurement               | string        | 11               | mLRstopdata |

Telegram syntax 11: Request "Stop measurement"

# Answer 1 (confirmation)

Telegram structure:

# sMA mLRstopdata

sMN mLRstopdata

| Telegram part   | Description                             | Variable type | Length | Value range |
|-----------------|-----------------------------------------|---------------|--------|-------------|
|                 |                                         |               | (byte) |             |
| Type of command | Confirmation (SOPAS method acknowledge) | string        | 3      | sMA         |
| Command         | Stop measurement                        | string        | 11     | mLRstopdata |

Telegram syntax 12: Confirmation of the "Stop measurement" request

# Answer 2 (result)

Telegram structure: sAN mLRstopdata

| Telegram part   | Description                                                          | Variable type | Length | Value range                                   |
|-----------------|----------------------------------------------------------------------|---------------|--------|-----------------------------------------------|
|                 |                                                                      |               | (byte) |                                               |
| Type of command | Answer (SOPAS answer)                                                | string        | 3      | sAN                                           |
| Command         | Stop measurement                                                     | string        | 11     | mLRstopdata                                   |
| ErrorCode       | The command has been<br>accepted if the error code 0 is<br>returned. | uint_32       | 4      | 00000000h no error<br><br>FFFFFFFFh ErrorCode |

Telegram syntax 13: Answer to the "Stop measurement" request

| Request:      | sMN mLRstopdata          |
|---------------|--------------------------|
| Confirmation: | sMA mLRstopdata          |
| Answer:       | sAN mLRstopdata 00000000 |

#### 11.4 Reference configuration telegrams for the basic measurement parameters

There are three ways of defining the angular resolution and scanning frequency:

- configuration of scanning frequency and angular resolution
- configuration by defining the scanning frequency
- configuration by defining the angular resolution

#### The configuration of the scanner can be different from the parameters transmitted!

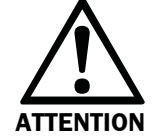

The scanner does not apply the basic parameters of scanning frequency and angular resolution exactly, the values must be technically optimised. For this reason, in further calculations during data analysis use the parameters contained in the related response from the scanner.

# 11.4.1 Configuration of scanning frequency and angular resolution

Configures the scanner by means of the exact definition of scanning frequency and angular resolution. The LMS400 calculates the technically possible values based on these parameters for supplies the parameters actually used in response 2 (result).

Note .

- The required user level is "Authorized client" (see 11.5.1 on page 96).
  - Only transfer suitable scanning frequencies and angular resolutions. You can find the right combination in SOPAS ET with the aid of the scanning frequency wizard.

PROJECT TREE, LMS400-XX00, PARAMETER, BASIC PARAMETER, CURRENT DEVICE PARAMETERS

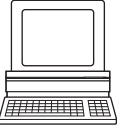

# Request

Annex

Telegram structure:

sMN mSCsetscanconfig ScanningFrequency AngularResolution BeginMeasurementArea LengthMeasurementArea

| Telegram part         | Description                                                                       | Variable type | Length<br>(byte) | Value range      |
|-----------------------|-----------------------------------------------------------------------------------|---------------|------------------|------------------|
| Type of command       | Request (SOPAS method by name)                                                    | string        | 3                | sMN              |
| Command               | Configuration of scanning<br>frequency and angular<br>resolution                  | string        | 16               | mSCsetscanconfig |
| ScanningFrequency     | ls rounded by the LMS400 to<br>an integer multiple of 10.<br>Information in Hertz | float_32      | 4                | +360 +500        |
| AngularResolution     | Is rounded to a valid value.<br>Information in degrees                            | float_32      | 4                | +0.1 +1          |
| BeginMeasurementArea  | Information in degrees                                                            | float_32      | 4                | +55.00 +124.00   |
| LengthMeasurementArea | Information in degrees                                                            | float_32      | 4                | +0.00 +70.00     |

Telegram syntax 14: Request "Configuration of scanning frequency and angular resolution"

# Confirmation

Telegram structure:

sMA mSCsetscanconfig

| Telegram part   | Description                                                | Variable type | Length<br>(byte) | Value range      |
|-----------------|------------------------------------------------------------|---------------|------------------|------------------|
| Type of command | Confirmation (SOPAS method acknowledge)                    | string        | 3                | sMA              |
| Command         | Configuration of scanning frequency and angular resolution | string        | 16               | mSCsetscanconfig |

Telegram syntax 15: Confirmation of the "Configuration of scanning frequency and angular resolution" request

# Answer

Telegram structure:

**sAN mSCsetscanconfig** ErrorCode ScanningFrequency AngularResolution MeasuredValueQuality

| Telegram part        | Description                                                                                          | Variable type | Length<br>(byte) | Value range                            |
|----------------------|----------------------------------------------------------------------------------------------------|---------------|------------------|----------------------------------------|
| Type of command      | Answer (SOPAS answer)                                                                                | string        | 3                | sAN                                    |
| Command              | Configuration of scanning<br>frequency and angular<br>resolution                                     | string        | 16               | mSCsetscanconfig                       |
| ErrorCode            | The command has been accepted if the error code 0 is returned.                                       | uint_32       | 4                | 00000000h no error<br><br>FFFFFFFFh    |
| ScanningFrequency    | Scanning frequency calculated<br>by the LMS400. Information in<br>Hertz. Displayed as hex value      | float_32      | 4                | 42C80000h 100.0<br><br>43FA0000h 500.0 |
| AngularResolution    | Angular resolution calculated<br>by the LMS400. Information in<br>degrees. Displayed as hex<br>value | float_32      | 4                | 3DCCCCCDh0.1<br><br>3F800000h 1.0      |
| MeasuredValueQuality | Measured value quality<br>calculated by the LMS400.<br>Displayed as hex value                        | uint_8        | 1                | 05h 5<br><br>0Ah 10                    |

Telegram syntax 16: Answer to the "Configuration of scanning frequency and angular resolution" request

**Note** If the measured value quality is <7, then you are operating the sensor outside the specification. On this subject please read section 3.6.4 "*Measured value quality*" on page 29.

| Request:      | sMN mSCsetscanconfig +300 +0.25 +55.0 +70.0        |
|---------------|----------------------------------------------------|
| Confirmation: | sMA mSCsetscanconfig                               |
| Answer:       | sAN mSCsetscanconfig 00000000 4395C78F 3E800000 07 |

# **11.4.2** Configuration by defining the scanning frequency

Configures the scanner by means of the exact definition of a scanning frequency and rough definition of the angular resolution. The LMS400 calculates the technically possible values based on these parameters for supplies the parameters actually used in response 2 (result).

**Note** It is not necessary to log in to the device **first**, as the login is part of this telegram. To enable the parameters to be applied by the LMS400, as a minimum login as "Maintenance personnel" is necessary.

#### Request

Telegram structure:

**sMN mSCconfigbyfreq** UserLevel Password ScanningFrequency RoughSelectionAngularResolution BeginMeasurementArea LengthMeasurementArea

| Telegram part                        | Description                                                                                                 | Variable type | Length<br>(byte) | Value range                                                                                       |
|--------------------------------------|----------------------------------------------------------------------------------------------------|---------------|------------------|---------------------------------------------------------------------------------------------------|
| Type of command                      | Request (SOPAS method by name)                                                                              | string        | 3                | sMN                                                                                               |
| Command                              | Configuration via scanning frequency                                                                        | string        | 15               | mSCconfigbyfreq                                                                                   |
| UserLevel                            | A valid user level must be<br>included in the transmission.<br>Otherwise the LMS400 rejects<br>the command. | uint_8        | 1                | <ul> <li>02h maintenance personnel</li> <li>03h authorized client</li> <li>04h service</li> </ul> |
| Password                             | Hash value of the password (see 11.5.1 on page 96)                                                          | uint_32       | 4                | 00000000h FFFFFFFFh                                                                               |
| ScanningFrequency                    | Is rounded by the LMS400 to<br>an integer multiple of 10.<br>Information in Hertz                           | float_32      | 4                | +360 +500                                                                                         |
| RoughSelectionAngularReso-<br>lution | Corresponds to the possible selections available in SOPAS                                                   | uint_8        | 1                | 00h coarse<br>01h medium<br>02h fine                                                              |
| BeginMeasurementArea                 | Information in degrees                                                                                      | float_32      | 4                | +55.00 +124.00                                                                                    |
| LengthMeasurementArea                | Information in degrees                                                                                      | float_32      | 4                | +0.00 +70.00                                                                                      |

Telegram syntax 17: Request "Configuration by defining the scanning frequency"

# Confirmation

Telegram structure: sMA mSCconfigbyfreq

| Telegram part   | Description                             | Variable type | Length | Value range     |
|-----------------|-----------------------------------------|---------------|--------|-----------------|
|                 |                                         |               | (byte) |                 |
| Type of command | Confirmation (SOPAS method acknowledge) | string        | 3      | sMA             |
| Command         | Configuration via scanning              | string        | 15     | mSCconfigbyfreq |
|                 | frequency                               |               |        |                 |

Telegram syntax 18: Confirmation of the "Configuration by defining the scanning frequency" request

# Answer

Telegram structure:

**sAN mSCconfigbyfreq** ErrorCode ScanningFrequency AngularResolution MeasuredValueQuality

| Telegram part        | Description                          | Variable type | Length | Value range |           |
|----------------------|--------------------------------------|---------------|--------|-------------|-----------|
|                      |                                      |               | (byte) |             |           |
| Type of command      | Answer (SOPAS answer)                | string        | 3      | sAN         |           |
| Command              | Configuration via scanning frequency | string        | 15     | mSCconfigby | freq      |
| ErrorCode            | The command has been                 | uint_32       | 4      | 0000000h    | no error  |
|                      | accepted if the error code 0 is      |               |        |             |           |
|                      | returned.                            |               |        | FFFFFFFh    | ErrorCode |
| ScanningFrequency    | Scanning frequency calculated        | float_32      | 4      | 42C80000h   | 100.0     |
|                      | by the LMS400. Information in        |               |        |             |           |
|                      | Hertz. Displayed as hex value        |               |        | 43FA0000h   | 500.0     |
| AngularResolution    | Angular resolution calculated        | float_32      | 4      | 3DCCCCCDh   | 0.1       |
|                      | by the LMS400. Information in        |               |        |             |           |
|                      | degrees. Displayed as hex            |               |        | 3F800000h   | 1.0       |
|                      | value                                |               |        |             |           |
| MeasuredValueQuality | Measured value quality               | uint_8        | 1      | 05h         | 5         |
|                      | calculated by the LMS400.            |               |        |             |           |
|                      | Displayed as hex value               |               |        | 0Ah         | 10        |

Telegram syntax 19: Answer to the "Configuration by defining the scanning frequency" request

Note

If the measured value quality is <7, then you are operating the sensor outside the specification. On this subject please read section 3.6.4 "Measured value quality" on

page 29.

| Request:      | sMN mSCconfigbyfreq 03 B18244B6 +300 +0 +55.0 +70.0 |
|---------------|-----------------------------------------------------|
| Confirmation: | sMA mSCconfigbyfreq                                 |
| Answer:       | sAN mSCconfigbyfreq 00000000 4395C78F 3ECCCCCD 08   |

# **11.4.3** Configuration by defining the angular resolution

Configures the scanner by means of the exact definition of an angular resolution and rough definition of the scanning frequency. The LMS400 calculates the technically possible values based on these parameters for supplies the parameters actually used in response 2 (result).

**Note** It is not necessary to log in to the device **first**, as the login is part of this telegram. To enable the parameters to be applied by the LMS400, as a minimum login as "Maintenance personnel" is necessary.

#### Request

Telegram structure:

**sMN mSCconfigbyang** UserLevel Password AngularResolution RoughSelectionScanningFrequency BeginMeasurementArea LengthMeasurementArea

| Telegram part                        | Description                                                                                                 | Variable type | Length<br>(byte) | Value range                                                                                       |
|--------------------------------------|----------------------------------------------------------------------------------------------------|---------------|------------------|---------------------------------------------------------------------------------------------------|
| Type of command                      | Request (SOPAS method by name)                                                                              | string        | 3                | sMN                                                                                               |
| Command                              | Configuration via angular resolution                                                                        | string        | 14               | mSCconfigbyang                                                                                    |
| UserLevel                            | A valid user level must be<br>included in the transmission.<br>Otherwise the LMS400 rejects<br>the command. | uint_8        | 1                | <ul> <li>02h maintenance personnel</li> <li>03h authorized client</li> <li>04h service</li> </ul> |
| Password                             | Hash value of the password (see 11.5.1 on page 96)                                                          | uint_32       | 4                | 00000000h FFFFFFFFh                                                                               |
| AngularResolution                    | Is rounded to a valid value.<br>Information in degrees                                                      | float_32      | 4                | +0.1 +1                                                                                           |
| RoughSelectionScanningFre-<br>quency | Corresponds to the possible selections available in SOPAS                                                   | uint_8        | 1                | 00h fast<br>01h medium<br>02h slow                                                                |
| BeginMeasurementArea                 | Information in degrees                                                                                      | float_32      | 4                | +55.00 +124.00                                                                                    |
| LengthMeasurementArea                | Information in degrees                                                                                      | float_32      | 4                | +0.00 +70.00                                                                                      |

Telegram syntax 20: Request "Configuration by defining the angular resolution"

# Confirmation

Telegram structure:

sMA mSCconfigbyang

| Telegram part   | Description                             | Variable type | Length<br>(byte) | Value range    |
|-----------------|-----------------------------------------|---------------|------------------|----------------|
| Type of command | Confirmation (SOPAS method acknowledge) | string        | 3                | sMA            |
| Command         | Configuration via angular resolution    | string        | 14               | mSCconfigbyang |

Telegram syntax 21: Confirmation of the "Configuration by defining the angular resolution" request

# Answer

Telegram structure:

**sAN mSCconfigbyang** ErrorCode ScanningFrequency AngularResolution MeasuredValueQuality

| Telegram part        | Description                     | Variable type | Length | Value range |          |
|----------------------|---------------------------------|---------------|--------|-------------|----------|
|                      |                                 |               | (byte) |             |          |
| Type of command      | Answer (SOPAS answer)           | string        | 3      | sAN         |          |
| Command              | Configuration via angular       | string        | 14     | mSCconfigby | ang      |
|                      | resolution                      |               |        |             |          |
| ErrorCode            | The command has been            | uint_32       | 4      | 0000000h    | no error |
|                      | accepted if the error code 0 is |               |        |             |          |
|                      | returned.                       |               |        | FFFFFFFh    |          |
| ScanningFrequency    | Scanning frequency calculated   | float_32      | 4      | 42C80000h   | 100.0    |
|                      | by the LMS400. Information in   |               |        |             |          |
|                      | Hertz. Displayed as hex value   |               |        | 43FA0000h   | 500.0    |
| AngularResolution    | Angular resolution calculated   | float_32      | 4      | 3DCCCCCDh   | 0.1      |
|                      | by the LMS400. Information in   |               |        |             |          |
|                      | degrees. Displayed as hex       |               |        | 3F800000h   | 1.0      |
|                      | value                           |               |        |             |          |
| MeasuredValueQuality | Measured value quality          | uint_8        | 1      | 05h         | 5        |
|                      | calculated by the LMS400.       |               |        |             |          |
|                      | Displayed as hex value          |               |        | 0Ah         | 10       |

Telegram syntax 22: Answer to the "Configuration by defining the angular resolution" request

Note

If the measured value quality is <7, then you are operating the sensor outside the specification. On this subject please read section 3.6.4 "Measured value quality" on

page 29.

# Example

| Request:      | sMN mSCconfigbyang 03 B18244B6 +0.25 01 +55.0 +70.0 |
|---------------|-----------------------------------------------------|
| Confirmation: | sMA mSCconfigbyang                                  |
| Answer:       | sAN mSCconfigbyang 00000000 4340FF1D 3E800000 08    |

# 11.4.4 Enable extended RIS detectivity

If you want to measure objects with remission values <10%, you can extend the so-called Remission Information System (RIS) on the LMS400 (see *"Measurement area expansion"* on page 28).

# Request

Telegram structure:

sWN MDblex ExtendedRISDetectivity

| Telegram part          | Description                     | Variable type | Length<br>(byte) | Value rang | (e    |
|------------------------|---------------------------------|---------------|------------------|------------|-------|
| Type of command        | Request (SOPAS write by name)   | string        | 3                | sWN        |       |
| Command                | Enable extended RIS detectivity | string        | 6                | MDblex     |       |
| ExtendedRISDetectivity | Extended RIS detectivity is     | bool_1        | 1                | 00h        | false |
|                        | active                          |               |                  | 01h        | true  |

Telegram syntax 23: Request "Enable extended RIS detectivity"

#### Answer

Telegram structure: sWA MDblex

| Telegram part   | Description                     | Variable type | Length | Value range |
|-----------------|---------------------------------|---------------|--------|-------------|
|                 |                                 |               | (byte) |             |
| Type of command | Answer (SOPAS answer)           | string        | 3      | sWA         |
| Command         | Enable extended RIS detectivity | string        | 6      | MDblex      |

Telegram syntax 24: Answer to the "Enable extended RIS detectivity" request

# Example

| Request: | sWN MDblex 01 |
|----------|---------------|
| Answer:  | sWA MDblex    |

#### 11.5 **Reference general configuration telegrams**

# 11.5.1 Select user level

By means of the selection of a user level and transfer of the corresponding password, permits further configuration. The LMS400 expects the password in the telegram in coded form (hash value).

# How to determine the hash value for the password:

- > Open or create a SOPAS ET project which contains the LMS400.
- > Mark in the project tree the LMS400 or a lower level branch.
- ▶ Login to the device using OPTIONS, LOGIN DEVICE with the required user level.
- In the menu LMS400\_XX00 open the command PASSWORD, CALCULATE HASH VALUE.
- Enter the password in the PLAIN TEXT field and click on START CALCULATION.
- Use the hash value determined without the prefix "Ox".
- Factory setting for devices with software version up to 1.13 is the hash value B18244B6 Note

int\_8

uint\_32

|                 | Telegram structure:              | sMN SetAccessMod |
|-----------------|----------------------------------|------------------|
| Telegram part   | Description                      | Variable type    |
| Type of command | Request (SOPAS method I<br>name) | by string        |
| Command         | Select user level                | string           |

A valid user level must be

E.g. encoded value for

the command.

"LMS\_400"

included in the transmission.

Otherwise the LMS400 rejects

#### Request

Mode UserLevel Password

Length (byte)

3

13

1

4

Value range

SetAccessMode

maintenance

authorized client

00000000h ... FFFFFFFh

personnel

service

sMN

02h

03h

04h

| Lelegram syntax 25: | Request "Select user level" |
|---------------------|-----------------------------|
|                     |                             |

UserLevel

Password

# Confirmation

Telegram structure:

sMA SetAccessMode

| Telegram part   | Description                             | Variable type | Length<br>(byte) | Value range   |
|-----------------|-----------------------------------------|---------------|------------------|---------------|
| Type of command | Confirmation (SOPAS method acknowledge) | string        | 3                | sMA           |
| Command         | Select user level                       | string        | 13               | SetAccessMode |

Telegram syntax 26: Confirmation of the "Select user level" request

# Answer

Telegram structure: **sAN SetAccessMode** ChangeUserLevel

| Telegram part   | Description                 | Variable type | Length | Value range |                           |
|-----------------|-----------------------------|---------------|--------|-------------|---------------------------|
|                 |                             |               | (byte) |             |                           |
| Type of command | Answer (SOPAS answer)       | string        | 3      | sAN         |                           |
| Command         | Select user level           | string        | 13     | SetAcess    | Mode                      |
| ChangeUserLevel | A new user level is opened. | bool_1        | 1      | 00h         | error                     |
|                 |                             |               |        | 01h         | user change<br>successful |

Telegram syntax 27: Answer to the "Select user level" request

| Request:      | sMN SetAccessMode 03 B18244B6 |
|---------------|-------------------------------|
| Confirmation: | sMA SetAccessMode             |
| Answer:       | sAN SetAccessMode 01          |

# 11.5.2 Query user level

Returns the current user level.

# Request

Telegram structure:

# sMN GetAccessMode

| Telegram part   | Description                    | Variable type | Length | Value range   |
|-----------------|--------------------------------|---------------|--------|---------------|
|                 |                                |               | (byte) |               |
| Type of command | Request (SOPAS method by name) | string        | 3      | sMN           |
| Command         | Query user level               | string        | 13     | GetAccessMode |

Telegram syntax 28: Request "Query user level"

# Confirmation

Telegram structure:

# sMA GetAccessMode

| Telegram part   | Description                             | Variable type | Length | Value range   |
|-----------------|-----------------------------------------|---------------|--------|---------------|
|                 |                                         |               | (byte) |               |
| Type of command | Confirmation (SOPAS method acknowledge) | string        | 3      | sMA           |
| Command         | Query user level                        | string        | 13     | GetAccessMode |

Telegram syntax 29: Confirmation of the "Query user level" request

# Answer

# Telegram structure: **sAN GetAccessMode** UserLevel

| Telegram part   | Description                       | Variable type | Length<br>(byte) | Value range                                                                                               |
|-----------------|-----------------------------------|---------------|------------------|----------------------------------------------------------------------------------------------------|
| Type of command | Answer (SOPAS answer)             | string        | 3                | sAN                                                                                                    |
| Command         | Query user level                  | string        | 13               | GetAccessMode                                                                                             |
| UserLevel       | The current user level is output. | uint_8        | 1                | <ul> <li>00h nobody logged in</li> <li>01h machine operator</li> <li>02h maintenance personnel</li> </ul> |
|                 |                                   |               |                  | 03h authorized client                                                                                     |
|                 |                                   |               |                  | 04h service                                                                                               |

Telegram syntax 30: Answer to the "Query user level" request

| Request:      | sMN GetAccessMode    |
|---------------|----------------------|
| Confirmation: | sMA GetAccessMode    |
| Answer:       | sAN GetAccessMode 03 |

# 11.5.3 Set password

Sets a new password for a specific user level. The LMS400 must be in the appropriate user level to perform this action (see *11.5.1 on page 96*). The telegram can then change the password for the same user level or a lower user level.

# Request

Telegram structure:

sMN SetPassword UserLevel NewPassword

| Telegram part   | Description                                                   | Variable type | Length<br>(byte) | Value range                                                               |
|-----------------|---------------------------------------------------------------|---------------|------------------|---------------------------------------------------------------------------|
| Type of command | Request (SOPAS method by name)                                | string        | 3                | sMN                                                                       |
| Command         | Set password                                                  | string        | 11               | SetPassword                                                               |
| UserLevel       | User level for which the password is to be changed            | int_8         | 1                | <ul><li>02h maintenance personnel</li><li>03h authorized client</li></ul> |
| NewPassword     | Hash value for the new<br>password (see 11.5.1 on<br>page 96) | uint_32       | 4                | 00000000h FFFFFFFFh                                                       |

Telegram syntax 31: Request "Set password"

# Confirmation

Telegram structure: sMA SetPassword

| Telegram part   | Description                             | Variable type | Length | Value range |
|-----------------|-----------------------------------------|---------------|--------|-------------|
|                 |                                         |               | (byte) |             |
| Type of command | Confirmation (SOPAS method acknowledge) | string        | 3      | sMA         |
| Command         | Set password                            | string        | 11     | SetPassword |

Telegram syntax 32: Confirmation of the "Set password" request

# Answer

Telegram structure: sAN Se

sAN SetPassword PasswordSet

| Telegram part   | Description               | Variable type | Length<br>(byte) | Value range               |
|-----------------|---------------------------|---------------|------------------|---------------------------|
| Type of command | Answer (SOPAS answer)     | string        | 3                | sAN                       |
| Command         | Set password              | string        | 11               | SetPassword               |
| PasswordSet     | The new password has been | bool_1        | 1                | 00h error                 |
|                 | set.                      |               |                  | 01h password has been set |

Telegram syntax 33: Answer to the "Set password" request

| Request:      | sMN SetPassword 03 B8F9E6C |
|---------------|----------------------------|
| Confirmation: | sMA SetPassword            |
| Answer:       | sAN SetPassword 01         |

# **11.5.4** Set device name

Sets a device name for the LMS400.

**Note** The required user level is "Maintenance personnel" (see 11.5.1 on page 96).

#### Request

Telegram structure:

sWN LocationName Length Device name

| Telegram part   | Description                   | Variable type | Length | Value range     |
|-----------------|-------------------------------|---------------|--------|-----------------|
|                 |                               |               | (byte) |                 |
| Type of command | Request (SOPAS write by name) | string        | 3      | sWN             |
| Command         | Set device name               | string        | 12     | LocationName    |
| Length          | Number of characters in the   | uint_16       | 2      | <b>0000h</b> 0  |
|                 | device name                   |               |        |                 |
|                 |                               |               |        | <b>0010h</b> 16 |
| Device name     | Flexible range from 0 to 16   | string        | 0 16   |                 |
|                 | characters (20h FFh)          |               |        |                 |

Telegram syntax 34: Request "Set device name"

#### Answer

Telegram structure: **sWA LocationName** 

| Telegram part   | Description                 | Variable type | Length | Value range  |
|-----------------|-----------------------------|---------------|--------|--------------|
|                 |                             |               | (byte) |              |
| Type of command | Answer (SOPAS write answer) | string        | 3      | sWA          |
| Command         | Set device name             | string        | 12     | LocationName |

Telegram syntax 35: Answer to the "Set device name" request

# Example

Request: sMN LocationName 0006 ROB003

Answer:

sWA LocationName

# 11.5.5 Save parameters permanently

All parameters transferred using telegrams are first saved in an interim memory in the LMS400. The "Save parameters permanently" telegram permanently saves in the device the scanner parameters that are in the intermediate memory. The parameters are then not lost when the LMS400 is switched off.

Note The LMS400 must be in the user level "Authorized client" (see 11.5.1 on page 96).

# Request

Telegram structure: **sMN mEEwriteall** 

| Telegram part   | Description                    | Variable type | Length | Value range |
|-----------------|--------------------------------|---------------|--------|-------------|
|                 |                                |               | (byte) |             |
| Type of command | Request (SOPAS method by name) | string        | З      | sMN         |
| Command         | Save parameters permanently    | string        | 11     | mEEwriteall |

Telegram syntax 36: Request "Save parameters permanently"

# Confirmation

Telegram structure: **sMA mEEwriteall** 

| Telegram part   | Description                             | Variable type | Length | Value range |
|-----------------|-----------------------------------------|---------------|--------|-------------|
|                 |                                         |               | (byte) |             |
| Type of command | Confirmation (SOPAS method acknowledge) | string        | 3      | sMA         |
| Command         | Save parameters permanently             | string        | 11     | mEEwriteall |

Telegram syntax 37: Confirmation of the "Save parameters permanently" request

# Answer

Telegram structure: **sAN mEEwriteall** ErrorCode

| Telegram part   | Description                                                          | Variable type | Length | Value range                        |
|-----------------|----------------------------------------------------------------------|---------------|--------|------------------------------------|
|                 |                                                                      |               | (byte) |                                    |
| Type of command | Answer (SOPAS answer)                                                | string        | 3      | sAN                                |
| Command         | Save parameters permanently                                          | string        | 11     | mEEwriteall                        |
| ErrorCode       | The command has been<br>accepted if the error code 0 is<br>returned. | uint_32       | 4      | 00000000h no error<br><br>FFFFFFFh |

Telegram syntax 38: Answer to the "Save parameters permanently" request

# Example

Request:sMN mEEwriteallConfirmation:sMA mEEwriteallAnswer:sAN mEEwriteall 00000000

# **11.5.6** Terminate configuration

The LMS400 changes to user level 0.

# Request

Telegram structure:

#### sMN Run

| Telegram part   | Description                    | Variable type | Length | Value range |
|-----------------|--------------------------------|---------------|--------|-------------|
|                 |                                |               | (byte) |             |
| Type of command | Request (SOPAS method by name) | string        | 3      | sMN         |
| Command         | Terminate configuration        | string        | 3      | Run         |

Telegram syntax 39: Request "Terminate configuration"

# Confirmation

# Telegram structure: sMA Run

| Telegram part   | Description                             | Variable type | Length | Value range |
|-----------------|-----------------------------------------|---------------|--------|-------------|
|                 |                                         |               | (byte) |             |
| Type of command | Confirmation (SOPAS method acknowledge) | string        | 3      | sMA         |
| Command         | Terminate configuration                 | string        | 3      | Run         |

Telegram syntax 40: Confirmation of the "Terminate configuration" request

# Answer

Telegram structure: **sAN Run** UserLevel0

| Telegram part   | Description                                              | Variable type | Length<br>(byte) | Value range |
|-----------------|----------------------------------------------------------|---------------|------------------|-------------|
| Type of command | Acknowledgement of receipt<br>(SOPAS method acknowledge) | string        | 3                | sAN         |
| Command         | Terminate configuration                                  | string        | 3                | Run         |
| UserLevelO      | User level 0 is opened.                                  | bool_1        | 1                | 00h false   |
|                 |                                                          |               |                  | 01h true    |

Telegram syntax 41: Answer to the "Terminate configuration" request

| Request:      | sMN Run    |
|---------------|------------|
| Confirmation: | sMA Run    |
| Answer:       | sAN Run 01 |

#### 11.5.7 **Reset device**

This telegram resets the LMS400 (see also 2.5 "Quick stop and Quick restart" on page 18). It retains parameters stored in the internal, non-volatile memory. Measured values on the interface are lost. The LMS400 restarts operation with the last saved parameters.

Notes • It takes approx. 5 seconds to reset the LMS400. During this period the device cannot receive or process further telegrams.

The required user level is "Maintenance personnel" (see 11.5.1 on page 96). •

# Request

Telegram structure: sMN mDCreset

| Telegram part   | Description                    | Variable type | Length<br>(byte) | Value range |
|-----------------|--------------------------------|---------------|------------------|-------------|
| Type of command | Request (SOPAS method by name) | string        | 3                | sMN         |
| Command         | Reset device                   | string        | 8                | mDCreset    |

Telegram syntax 42: Request "Reset device"

# Confirmation

Telegram structure:

sMA mDCreset

| Telegram part   | Description                             | Variable type | Length | Value range |
|-----------------|-----------------------------------------|---------------|--------|-------------|
|                 |                                         |               | (byte) |             |
| Type of command | Confirmation (SOPAS method acknowledge) | string        | 3      | sMA         |
| Command         | Reset device                            | string        | 8      | mDCreset    |

Telegram syntax 43: Confirmation of the "Reset device" request

# Answer

Telegram structure:

sAN mDCreset ErrorCode

| Telegram part   | Description                     | Variable type | Length | Value range        |
|-----------------|---------------------------------|---------------|--------|--------------------|
|                 |                                 |               | (byte) |                    |
| Type of command | Acknowledgement of receipt      | string        | 3      | sAN                |
|                 | (SOPAS method acknowledge)      |               |        |                    |
| Command         | Reset device                    | string        | 8      | mDCreset           |
| ErrorCode       | The command has been            | uint_32       | 4      | 00000000h no error |
|                 | accepted if the error code 0 is |               |        |                    |
|                 | returned.                       |               |        | FFFFFFFh           |

Telegram syntax 44: Answer to the "Reset device" request

| Request:      | sMN mDCreset          |
|---------------|-----------------------|
| Confirmation: | sMA mDCreset          |
| Answer:       | sAN mDCreset 00000000 |

# 11.5.8 Place device in delivery status

All parameters are set to the default delivery status and saved permanently in the EEPROM. All parameters configured previously are lost.

- **Notes** It takes approx. 5 seconds to reset the LMS400. During this period the device cannot receive or process further telegrams.
  - The required user level is "Authorized client" (see 11.5.1 on page 96).

# Request

Telegram structure: sMN mMDsetdefault

| Telegram part   | Description                     | Variable type | Length | Value range   |
|-----------------|---------------------------------|---------------|--------|---------------|
|                 |                                 |               | (byte) |               |
| Type of command | Request (SOPAS method by name)  | string        | 3      | sMN           |
| Command         | Place device in delivery status | string        | 13     | mMDsetdefault |

Telegram syntax 45: Request "Place device in delivery status"

# Confirmation

# Telegram structure: **sMA mMDsetdefault**

| Telegram part   | Description                             | Variable type | Length | Value range   |
|-----------------|-----------------------------------------|---------------|--------|---------------|
|                 |                                         |               | (byte) |               |
| Type of command | Confirmation (SOPAS method acknowledge) | string        | 3      | sMA           |
| Command         | Place device in delivery status         | string        | 13     | mMDsetdefault |

Telegram syntax 46: Confirmation of the "Place device in delivery status" request

#### Answer

Telegram structure: **sAN mMDsetdefault** ErrorCode

| Telegram part   | Description                     | Variable type | Length | Value range        |
|-----------------|---------------------------------|---------------|--------|--------------------|
|                 |                                 |               | (byte) |                    |
| Type of command | Acknowledgement of receipt      | string        | 3      | sAN                |
|                 | (SOPAS method acknowledge)      |               |        |                    |
| Command         | Place device in delivery status | string        | 13     | mMDsetdefault      |
| ErrorCode       | The command has been            | uint_32       | 4      | 00000000h no error |
|                 | accepted if the error code 0 is |               |        |                    |
|                 | returned.                       |               |        | FFFFFFFh           |

Telegram syntax 47:

Answer to the "Place device in delivery status" request

| Request:      | sMN mMDsetdefault          |
|---------------|----------------------------|
| Confirmation: | sMA mMDsetdefault          |
| Answer:       | sAN mMDsetdefault 00000000 |

#### 11.6 Configuration telegrams for master/slave operation

# 11.6.1 Select type of synchronisation

Defines how an LMS400 synchronises with another LMS400 (see 3.8 "Master/slave operation" on page 34).

Note The required user level is "Authorized client" (see 11.5.1 on page 96).

# Request

Telegram structure:

sWN SYtype Synchronisation

| Telegram part   | Description                   | Variable type | Length | Value range |
|-----------------|-------------------------------|---------------|--------|-------------|
|                 |                               |               | (byte) |             |
| Type of command | Request (SOPAS write by name) | string        | 3      | sWN         |
| Command         | Select synchronisation        | string        | 6      | SYtype      |
| Synchronisation | Corresponds to the possible   | uint_8        | 1      | 00h none    |
|                 | selections available in SOPAS |               |        | 01h master  |
|                 |                               |               |        | 02h slave   |

Telegram syntax 48: Request "Select synchronisation"

#### Answer

Telegram structure: sWA SYtype

| Telegram part   | Description                 | Variable type | Length | Value range |
|-----------------|-----------------------------|---------------|--------|-------------|
|                 |                             |               | (byte) |             |
| Type of command | Answer (SOPAS write answer) | string        | 3      | sWA         |
| Command         | Select synchronisation      | string        | 6      | SYtype      |

Telegram syntax 49: Answer to the "Select synchronisation" request

# Example

| Request: | sWN SYtype 01 |
|----------|---------------|
| Answer:  | sWA SYtype    |

#### 11.6.2 Define phase

Defines the phase offset of the rotating mirrors on two synchronised LMS400 (see 3.8.1 "Phase offset of the rotating mirrors" on page 34).

Note The required user level is "Authorized client" (see 11.5.1 on page 96).

# Request

Telegram structure:

#### sWN SYphas

| Telegram part   | Description                         | Variable type | Length<br>(byte) | Value range |
|-----------------|-------------------------------------|---------------|------------------|-------------|
| Type of command | Request (SOPAS write by name)       | string        | 3                | sWN         |
| Command         | Determine phase                     | string        | 6                | SYphas      |
| Phase           | Information on the angle in degrees | uint_32       | 4                | +0 +60      |

Telegram syntax 50: Request "Determine phase"

#### Answer

Telegram structure: **sWA SYphas** 

| Telegram part   | Description           | Variable type | Length               | Value range |
|-----------------|-----------------------|---------------|----------------------|-------------|
| Type of command | Answer (SOPAS answer) | string        | ( <b>byte</b> )<br>3 | sWA         |
| Command         | Determine phase       | string        | 6                    | SYphas      |

Telegram syntax 51: Answer to the "Determine phase" request

# Example

| Request: | sWN SYphas +35 |
|----------|----------------|
| Answer:  | sWA SYphas     |

# **11.7** Reference configuration telegrams for filter setting

# 11.7.1 Enable filter

Sets one or more filters for the determination of measured values (see 3.7 *"Filtering measured values" on page 29*).

# Request

Telegram structure:

sWN FLsel Filter type

| Telegram part      | Description                      | Variable type | Length                | Value range      |
|--------------------|----------------------------------|---------------|-----------------------|------------------|
|                    |                                  |               | (byte)                |                  |
| Type of command    | Request (SOPAS write by name)    | string        | 3                     | sWN              |
| Command            | Enable filter                    | string        | 5                     | FLsel            |
| Filter type        | Defines which of the filters are | uint_8        | 1                     | +1 median filter |
|                    | enabled. Several filters can be  |               |                       | +2 edge filter   |
|                    | set by the addition of values.   |               |                       | +4 range filter  |
| 5 = Median + range |                                  |               | <b>+8</b> mean filter |                  |
|                    | 9 = Median + mean, etc.          |               |                       |                  |

Telegram syntax 52: Request "Enable filter"

# Answer

Telegram structure: **sWA FLsel** 

| Telegram part   | Description           | Variable type | Length<br>(byte) | Value range |
|-----------------|-----------------------|---------------|------------------|-------------|
| Type of command | Answer (SOPAS answer) | string        | 3                | sWA         |
| Command         | Enable filter         | string        | 5                | FLsel       |

Telegram syntax 53: Answer to the "Enable filter" request

| Request: | sWN FLsel +9 |
|----------|--------------|
| Answer:  | sWA FLsel    |

#### 11.7.2 Define median filter

Defines the median filter (see 3.7.2 "Median filter" on page 30).

# Request

Telegram structure:

sWN FLmed ReservedByte

| Telegram part   | Description                   | Variable type | Length | Value range |
|-----------------|-------------------------------|---------------|--------|-------------|
|                 |                               |               | (byte) |             |
| Type of command | Request (SOPAS write by name) | string        | 3      | sWN         |
| Command         | Define median filter          | string        | 5      | FLmed       |
| ReservedByte    | Reserved                      | uint_8        | 1      | 00h         |

Telegram syntax 54: Request "Define median filter"

# Answer

Telegram structure: **sW** 

sWA FLmed

| Telegram part   | Description           | Variable type | Length | Value range |
|-----------------|-----------------------|---------------|--------|-------------|
|                 |                       |               | (byte) |             |
| Type of command | Answer (SOPAS answer) | string        | 3      | sWA         |
| Command         | Define median filter  | string        | 5      | FLmed       |

Telegram syntax 55: Answer to the "Define median filter" request

# Example

| Request: | sWN FLmed 00 |
|----------|--------------|
| Answer:  | sWA FLmed    |

# 11.7.3 Define range filter

Defines a specific distance range within which measured values are valid and are output (see 3.7.3 "Range filter" on page 32).

# Request

Telegram structure:

sWN FLrang BottomLimit TopLimit

| Telegram part   | Description                   | Variable type | Length | Value range                           |
|-----------------|-------------------------------|---------------|--------|---------------------------------------|
|                 |                               |               | (byte) |                                       |
| Type of command | Request (SOPAS write by name) | string        | 3      | sWN                                   |
| Command         | Define range filter           | string        | 6      | FLrang                                |
| BottomLimit     | Information in mm             | float_32      | 4      | +700.0000 +3000.0000                  |
| TopLimit        | Information in mm             | float_32      | 4      | <bottom limit=""> +3000.0000</bottom> |

Telegram syntax 56: Request "Define range filter"

# Answer

Telegram structure: **sWA FLrang** 

| Telegram part   | Description           | Variable type | Length | Value range |
|-----------------|-----------------------|---------------|--------|-------------|
|                 |                       |               | (byte) |             |
| Type of command | Answer (SOPAS answer) | string        | 3      | sWA         |
| Command         | Define range filter   | string        | 6      | FLrang      |

Telegram syntax 57: Answer to the "Define range filter" request

# Example

| Request: | sWN FLrang +1000.0000 +2200.0000 |
|----------|----------------------------------|
| Answer:  | sWA FLrang                       |

# 11.7.4 Define mean filter

Defines the number of means for the mean filter (see 3.7.4 "Mean filter" on page 32).

# Request

Telegram structure:

sWN FLmean ReservedByte Mean

| Telegram part   | Description                   | Variable type | Length<br>(byte) | Value range |     |
|-----------------|-------------------------------|---------------|------------------|-------------|-----|
| Type of command | Request (SOPAS write by name) | string        | 3                | sWN         |     |
| Command         | Define mean filter            | string        | 6                | FLmean      |     |
| ReservedByte    | Reserved                      | uint_8        | 1                | 00h         |     |
| Mean            | Number of means               | uint_16       | 2                | 0002h       | 2   |
|                 |                               |               |                  |             |     |
|                 |                               |               |                  | 00C8h       | 200 |

Telegram syntax 58: Request "Define mean filter"

#### Answer

Telegram structure: sWA FLmean

| Telegram part   | Description           | Variable type | Length | Length Value range |  |
|-----------------|-----------------------|---------------|--------|--------------------|--|
|                 |                       |               | (byte) |                    |  |
| Type of command | Answer (SOPAS answer) | string        | 3      | sWA                |  |
| Command         | Define mean filter    | string        | 6      | FLmean             |  |

Telegram syntax 59: Answer to the "Define mean filter" request

# Example

| Request: | sWN FLmean 0 0014 |
|----------|-------------------|
| Answer:  | sWA FLmean        |

© SICK AG · Germany · All rights reserved · Subject to change without notice 8016153/YSZ3/2016-02-04
#### 11.8 **Reference configuration telegrams for triggering**

#### 11.8.1 Define time or distance controlled triggering

Defines whether the de-bounce on the inputs as well as the delay and expansion of the gate is time or distance controlled (see 11.8.2 on page 110 and 11.8.3 on page 111).

Note The required user level is "Service" (see 11.5.1 on page 96).

## Request

Telegram structure:

| sWN | <b>IObase</b> | Control |
|-----|---------------|---------|
|-----|---------------|---------|

| Telegram part   | Description                    | Variable type | Length<br>(byte) | Value range               |
|-----------------|--------------------------------|---------------|------------------|---------------------------|
| Type of command | Request (SOPAS write by name)  | string        | 3                | sWN                       |
| Command         | Determines the type of control | string        | 6                | lObase                    |
| Control         | Time or distance based         | uint_8        | 1                | 00h time based            |
|                 |                                |               |                  | <b>01h</b> distance based |

Telegram syntax 60: Request "Define time or distance controlled triggering"

## Answer

sWA lObase Telegram structure:

**Telegram part** Description Variable type Length Value range (byte) sWA Type of command Answer (SOPAS answer) string 3 Command Determines the type of control string 6 **IObase** 

Answer to the "Define time or distance controlled triggering" request Telegram syntax 61:

## Example

Request: sWN IObase 01 Answer: sWA IObase

## **11.8.2** Define settings for the digital inputs

Defines the input conditions for the digital inputs 1 and 3 (see 3.5.2 "Control of the measurement process using a gate" on page 24).

Note The required user level is "Authorized client" (see 11.5.1 on page 96).

#### Request

Telegram structure:

**sWN IOpins** Parameter IN1 (= DebounceDist DebounceTime Logic) Parameter IN2 Parameter IN3 Parameter IN4

| Telegram p      | part         | Description                     | Variable type | Length<br>(byte) | Value ran | ge          |
|-----------------|--------------|---------------------------------|---------------|------------------|-----------|-------------|
| Type of cor     | nmand        | Request (SOPAS write by name)   | string        | 3                | sWN       |             |
| Command         |              | Settings for the digital inputs | string        | 6                | lOpins    |             |
| 4               | DebounceDist | De-bounce over distance,        | int_16        | 2                | FC13h     | -1000 mm    |
| Ż               |              | information in millimetres      |               |                  |           |             |
| 11 to           |              | (see also 11.8.1)               |               |                  | 03E8h     | 1000 mm     |
| N) D            | DebounceTime | De-bounce over time,            | uint_16       | 2                | 0000h     | 0 ms        |
| Indi            |              | information in milliseconds     |               |                  |           |             |
| ri<br>Li        |              | (see also 11.8.1)               |               |                  | 03E8h     | 1000 ms     |
| .ea             | Logic        | Defines the input logic         | uint_8        | 1                | 00h       | active low  |
| Is repeated for |              |                                 |               |                  | 01h       | active high |

Telegram syntax 62:

Request "Settings for the digital inputs"

#### Answer

Telegram structure: **sWA IOpins** 

| Telegram part   | Description                     | Variable type | Length | Value range |
|-----------------|---------------------------------|---------------|--------|-------------|
|                 |                                 |               | (byte) |             |
| Type of command | Answer (SOPAS answer)           | string        | 3      | sWA         |
| Command         | Settings for the digital inputs | string        | 6      | lOpins      |

Telegram syntax 63: Answer to the "Settings for the digital inputs" request

Example Request:

Answer:

## **11.8.3** Define the gate settings

Defines how the gate is triggered (see 3.5.2 "Control of the measurement process using a gate" on page 24).

**Note** The required user level is "Authorized client" (see <u>11.5.1 on page 96</u>).

## Request

Telegram structure:

**sWN lOgcfg** StopLikeStart ParameterGATEON (Source TimeDelay ExpansionTime DistanceDelay ExpansionDistance) ParameterGATEOFF

| Tele                | gram part          | Description                                                                                                    | Variable type | Length<br>(byte) | Value ran                                                          | ge                                                                                           |
|---------------------|--------------------|----------------------------------------------------------------------------------------------------|---------------|------------------|--------------------------------------------------------------------|----------------------------------------------------------------------------------------------|
| Туре                | of command         | Request (SOPAS write by name)                                                                                                    | string        | 3                | sWN                                                                |                                                                                              |
| Com                 | mand               | Trigger settings                                                                                                    | string        | 6                | l0gcfg                                                             |                                                                                              |
| Stop                | LikeStart          | The same parameters are used<br>for stopping the gate as for the<br>start                                                                                                   | bool_1        | 1                | 00h fals<br>01h true                                               | e<br>e                                                                                       |
| I stopping the gate | Source             | Input 1 or 3, if the trigger<br>source is connected directly to<br>the LMS400.<br>Software trigger, if the trigger is<br>applied via a telegram (see<br>11.3.3 on page 88). | uint_8        | 1                | OOhinputO2hinputO4hsoftO5hCANO6hinputO7hinputO8htestO9hmaxOFhnorth | ut 1<br>ut 3<br>tware trigger<br>N-BUS<br>ut 1 AND 3<br>ut 1 OR 3<br>t trigger<br>ster<br>ne |
| starting and        | TimeDelay          | Delays the start of the<br>measurement, information in<br>milliseconds                                                                                                    | uint_16       | 2                | 0000h<br>FFFFh                                                     | 0 ms<br><br>65535 ms                                                                         |
| leated for s        | Expansion time     | Enlarges the gate, information in milliseconds                                                                                                    | int_16        | 2                | FC13h<br>03E8h                                                     | -1000 mm<br><br>1000 mm                                                                      |
| ls rep              | DistanceDelay      | Delays the start of the<br>measurement, information in<br>millimetres                                                                                                    | uint_16       | 2                | 0000h<br>FFFFh                                                     | 0 mm<br><br>65535 mm                                                                         |
|                     | Expansion distance | Enlarges the gate, information in millimetres                                                                                                    | int_16        | 2                | F830h<br>07D8h                                                     | -2000 mm<br><br>2000 mm                                                                      |

Telegram syntax 64: Request "Gate settings"

## Answer

Telegram structure: **sWA lOgcfg** 

| Telegram part   | Description           | Variable type | Length | Value range |
|-----------------|-----------------------|---------------|--------|-------------|
|                 |                       |               | (byte) |             |
| Type of command | Answer (SOPAS answer) | string        | 3      | sWA         |
| Command         | Trigger settings      | string        | 6      | lOgcfg      |

Telegram syntax 65: Answer to the "Gate settings" request

## Example

| Request: | sWN IOgcfg 01 08 07D0 0000 0014 0032 00 0000 0000 0000 0000 |
|----------|-------------------------------------------------------------|
| Answer:  | sWA IOgcfg                                                  |

## **11.8.4** Enable laser control

Enables the laser control that is used to switch on the laser with a trigger and switch it off after a certain distance is reached.

Note The required user level is "Authorized client" (see 11.5.1 on page 96).

## Request

Telegram structure:

**sWN IOlasc** TriggerSource LaserSwitchOffDistance LaserSwitchOffDelay LaserControl

| Telegram part          | Description                      | Variable type | Length<br>(byte) | Value range                   |
|------------------------|----------------------------------|---------------|------------------|-------------------------------|
| Type of command        | Request (SOPAS write by name)    | string        | 3                | sWN                           |
| Command                | Enable laser control             | string        | 6                | IOlasc                        |
| TriggerSource          | Defines the trigger used to      | uint_8        | 1                | 00h input 1                   |
|                        | switch on the laser.             |               |                  | 02h input 3                   |
|                        |                                  |               |                  | 04h software trigger          |
|                        |                                  |               |                  | 05h CAN-BUS                   |
|                        |                                  |               |                  | 06h input 1 AND 3             |
|                        |                                  |               |                  | 07h input 1 OR 3              |
|                        |                                  |               |                  | <b>08h</b> test trigger       |
|                        |                                  |               |                  | 09h master                    |
| LaserSwitchOffDistance | Defines the distance after       | uint_16       | 2                | <b>0000h</b> 0 mm             |
|                        | which the laser is switched off. |               |                  |                               |
|                        | Maximum value                    |               |                  | <b>1770h</b> 6000 mm          |
|                        |                                  |               |                  | (For an encoder resolution of |
|                        |                                  |               |                  | 0.2 mm/incr.)                 |
| LaserSwitchOffDelay    | Defines the time after which     | uint_16       | 2                | <b>0000h</b> 0 min            |
|                        | the laser is switched off.       |               |                  |                               |
|                        |                                  |               |                  | FFFFh 65535 min               |
| LaserControl           | The laser control function is    | uint_8        | 1                | 00h deactivated               |
|                        | used.                            |               |                  | 01h own source                |
|                        |                                  |               |                  | 02h gate controlled (see      |
|                        |                                  |               |                  | 11.8.3)                       |

Telegram syntax 66: Request "Enable laser control"

## Answer

Telegram structure:

sWA IOlasc

| Telegram part   | Description           | Variable type | Length | Value range |
|-----------------|-----------------------|---------------|--------|-------------|
|                 |                       |               | (byte) |             |
| Type of command | Answer (SOPAS answer) | string        | 3      | sWA         |
| Command         | Enable laser control  | string        | 6      | IOlasc      |

Answer to the "Enable laser control" request Telegram syntax 67:

## Example

| Request: | sWN IOlasc 02 0DAC 0005 01 |
|----------|----------------------------|
| Answer:  | sWA IOlasc                 |

## 11.8.5 Select the encoder settings

Defines the type of encoder used (see 3.5.4 "Connection of encoders" on page 26).

Note The required user level is "Authorized client" (see 11.5.1 on page 96).

## Request

Telegram structure:

sWN IOencm Encoder type

| Telegram part   | Description                   | Variable type | Length | Value range                                  |
|-----------------|-------------------------------|---------------|--------|----------------------------------------------|
|                 |                               |               | (byte) |                                              |
| Type of command | Request (SOPAS write by name) | string        | 3      | sWN                                          |
| Command         | Encoder settings              | string        | 6      | IOencm                                       |
| Encoder type    | Defines the encoder used      | uint_8        | 1      | 00h no encoder                               |
|                 |                               |               |        | <b>01h</b> Dln 2                             |
|                 |                               |               |        | 02h direction detection<br>(phase) Dln2/Dln4 |
|                 |                               |               |        | 03h direction detection<br>(level) DIn2/DIn4 |
|                 |                               |               |        | 04h constant velocity                        |

Telegram syntax 68: Request "Encoder settings"

## Answer

Telegram structure:

sWA lOencm

| Telegram part   | Description           | Variable type | Length | Value range |
|-----------------|-----------------------|---------------|--------|-------------|
|                 |                       |               | (byte) |             |
| Type of command | Answer (SOPAS answer) | string        | 3      | sWA         |
| Command         | Encoder settings      | string        | 6      | IOencm      |

Telegram syntax 69: Answer to the "Encoder settings" request

## Example

Request: Answer:

sWN IOencm 02 sWA IOencm

## **11.9** Configuration telegrams for the outputs

## **11.9.1** Enable outputs

Activates the outputs 1 to 5.

- **Notes** The required user level is "Authorized client" (see 11.5.1 on page 96).
  - The telegram cannot be used if the Level Control application is used (see 11.14.1 on page 132).

## Request

Telegram structure:

sMN mMSsetoutput OutputNumber OutputValue

| Telegram part   | Description                             | Variable type | Length | Value range                 |
|-----------------|-----------------------------------------|---------------|--------|-----------------------------|
|                 |                                         |               | (byte) |                             |
| Type of command | Request (SOPAS method by name)          | string        | 3      | sMN                         |
| Command         | Enable output                           | string        | 12     | mMSsetoutput                |
| OutputNumber    | Defines the output that is to be        | uint_8        | 1      | <b>01h</b> digital output 1 |
|                 | configured.                             |               |        | 02h digital output 2        |
|                 |                                         |               |        | 03h digital output 3        |
|                 |                                         |               |        | 04h digital output 4        |
|                 |                                         |               |        | 05h analog output           |
| OutputValue     | Activates/deactivates the               | uint_16       | 2      | digital outputs:            |
|                 | output defined with the<br>OutputNumber |               |        | <b>0</b> inactive           |
|                 |                                         |               |        | 1 active                    |
|                 |                                         |               |        | Analog output:              |
|                 |                                         |               |        | <b>0 20000</b> (in mA)      |

Telegram syntax 70: Request "Enable outputs"

## Confirmation

## Telegram structure: **sMA mMSsetoutput**

| Telegram part   | Description                             | Variable type | Length | Value range  |
|-----------------|-----------------------------------------|---------------|--------|--------------|
|                 |                                         |               | (byte) |              |
| Type of command | Confirmation (SOPAS method acknowledge) | string        | 3      | sMA          |
| Command         | Enable output                           | string        | 12     | mMSsetoutput |

Telegram syntax 71: Confirmation of the request "Enable outputs"

## Answer

Telegram structure:

sAN mMSsetoutput ErrorCode

| Telegram part   | Description                                                          | Variable type | Length | Value range                        |
|-----------------|----------------------------------------------------------------------|---------------|--------|------------------------------------|
|                 |                                                                      |               | (byte) |                                    |
| Type of command | Answer (SOPAS answer)                                                | string        | 3      | sAN                                |
| Command         | Enable output                                                        | string        | 12     | mMSsetoutput                       |
| ErrorCode       | The command has been<br>accepted if the error code 0 is<br>returned. | uint_32       | 4      | 00000000h no error<br><br>FFFFFFFh |

Telegram syntax 72: Answer to the "Enable Outputs" request

## Example

| Request:      | sMN mMSsetoutput 21       |
|---------------|---------------------------|
| Confirmation: | sMA mMSsetoutput          |
| Answer:       | sAN mMSsetoutput 00000000 |

## **11.10** Configuration telegrams for the host interface

## 11.10.1 Select hardware setting

Defines the host interface as RS-232 or as RS-422 interface (see 3.11 "Interface specification" on page 49).

**Note** The required user level is "Authorized client" (see <u>11.5.1 on page 96</u>).

## Request

Telegram structure: **sWN HIr422** Hardware

| Telegram part   | Description                   | Variable type | Length | Value range       |
|-----------------|-------------------------------|---------------|--------|-------------------|
|                 |                               |               | (byte) |                   |
| Type of command | Request (SOPAS write by name) | string        | 3      | sWN               |
| Command         | Hardware setting for the host | string        | 6      | HIr422            |
|                 | interface                     |               |        |                   |
| Hardware        | Defines whether RS-232 or     | uint_8        | 1      | 00h RS-232        |
|                 | RS-422                        |               |        | <b>01h</b> RS-422 |

Telegram syntax 73: Request "Hardware setting for the host interface"

## Answer

Telegram structure: **sWA HIr422** 

| Telegram part   | Description                             | Variable type | Length | Value range |
|-----------------|-----------------------------------------|---------------|--------|-------------|
|                 |                                         |               | (byte) |             |
| Type of command | Answer (SOPAS answer)                   | string        | 3      | sWA         |
| Command         | Hardware setting for the host interface | string        | 6      | HIr422      |

Telegram syntax 74: Answer to the "Hardware setting for the host interface" request

## Example

| Request: | sWN HIr422 01 |
|----------|---------------|
| Answer:  | sWA HIr422    |

## 11.10.2 Select baud rate

Defines the baud rate for the host interface (see 3.11 "Interface specification" on page 49). Note The required user level is "Authorized client" (see 11.5.1 on page 96).

## Request

Telegram structure:

## sWN HIbaud Baud rate

| Telegram part   | Description                     | Variable type | Length<br>(byte) | Value range            |
|-----------------|---------------------------------|---------------|------------------|------------------------|
| Type of command | Request (SOPAS write by name)   | string        | 3                | sWN                    |
| Command         | Baud rate of the host interface | string        | 6                | Hlbaud                 |
| Baud rate       | Defines the baud rate for the   | uint_8        | 1                | <b>00h</b> 300 Baud    |
|                 | host interface                  |               |                  | <b>01h</b> 600 Baud    |
|                 |                                 |               |                  | <b>02h</b> 1200 Baud   |
|                 |                                 |               |                  | <b>03h</b> 2400 Baud   |
|                 |                                 |               |                  | <b>04h</b> 4800 Baud   |
|                 |                                 |               |                  | <b>05h</b> 9600 Baud   |
|                 |                                 |               |                  | 06h 19200 Baud         |
|                 |                                 |               |                  | 07h 38400 Baud         |
|                 |                                 |               |                  | 08h 57600 Baud         |
|                 |                                 |               |                  | <b>09h</b> 115200 Baud |

Telegram syntax 75: Request "Baud rate for the host interface"

#### Answer

Telegram structure: **sWA HIbaud** 

| Telegram part   | Description                     | Variable type | Length<br>(byte) | Value range |
|-----------------|---------------------------------|---------------|------------------|-------------|
| Type of command | Answer (SOPAS answer)           | string        | 3                | sWA         |
| Command         | Baud rate of the host interface | string        | 6                | HIbaud      |

Telegram syntax 76: Answer to the "Baud rate for the host interface" request

## Example

| Request: | sWN HIbaud 09 |
|----------|---------------|
| Answer:  | sWA HIbaud    |

## 11.10.3 Select number of stop bits

Defines the number of stop bits for the host interface (see 3.11 "Interface specification" on page 49).

**Note** The required user level is "Authorized client" (see <u>11.5.1 on page 96</u>).

## Request

Telegram structure:

sWN HIstop Stop bits

| Telegram part   | Description                      | Variable type | Length | Value range     |
|-----------------|----------------------------------|---------------|--------|-----------------|
|                 |                                  |               | (byte) |                 |
| Type of command | Request (SOPAS write by name)    | string        | 3      | sWN             |
| Command         | Number of stop bits for the host | string        | 6      | HIstop          |
|                 | interface                        |               |        |                 |
| Stop bits       | Defines the number of stop bits  | uint_8        | 1      | 00h 1 stop bit  |
|                 | for the host interface           |               |        | 01h 2 stop bits |

Telegram syntax 77: Request "Number of stop bits for the host interface"

#### Answer

Telegram structure: **sWA HIstop** 

| Telegram part   | Description                                | Variable type | Length | Value range |
|-----------------|--------------------------------------------|---------------|--------|-------------|
|                 |                                            |               | (byte) |             |
| Type of command | Answer (SOPAS answer)                      | string        | 3      | sWA         |
| Command         | Number of stop bits for the host interface | string        | 6      | Histop      |

Telegram syntax 78: Answer to the "Number of stop bits for the host interface" request"

## Example

Request:sWN HIstop 01Answer:sWA HIstop

## **11.10.4** Select data and parity bits

Defines the combination of data and parity bits for the host interface (see 3.11 "Interface specification" on page 49).

**Note** The required user level is "Authorized client" (see 11.5.1 on page 96).

#### Request

Telegram structure:

sWN HIdpar DataParityBit

| Telegram part   | Description                                 | Variable type | Length | Value range                       |
|-----------------|---------------------------------------------|---------------|--------|-----------------------------------|
|                 |                                             |               | (byte) |                                   |
| Type of command | Request (SOPAS write by name)               | string        | 3      | sWN                               |
| Command         | Data and parity bits for the host interface | string        | 6      | Hldpar                            |
| DataParityBit   | Defines the baud rate for the               | uint_8        | 1      | <b>00h</b> 8 data bits, no parity |
|                 | host interface.                             |               |        | 01h 8 data bits, even             |
|                 |                                             |               |        | 02h 7 data bits, even             |
|                 |                                             |               |        | 03h 8 data bits, odd              |
|                 |                                             |               |        | 04h 7 data bits, odd              |
|                 |                                             |               |        | 05h 7 data bits, MarkP            |
|                 |                                             |               |        | 06h 7 data bits, SpaceP           |

Telegram syntax 79:

79: Request "Data and parity bits for the host interface"

## Answer

Telegram structure: sWA HIdpar

| Telegram part   | Description                       | Variable type | Length | Value range |
|-----------------|-----------------------------------|---------------|--------|-------------|
|                 |                                   |               | (byte) |             |
| Type of command | Answer (SOPAS answer)             | string        | 3      | sWA         |
| Command         | Data and parity bits for the host | string        | 6      | Hldpar      |
|                 | interface                         |               |        |             |

Telegram syntax 80: Answer to the "Data and parity bits for the host interface" request

#### Example

Request:sWN HIdpar 01Answer:sWA HIdpar

## 11.10.5 Select block check byte setting

Defines whether the block check byte is sent and, if so, whether it is sent before or after the stop bit.

**Notes** • The required user level is "Authorized client" (see 11.5.1 on page 96).

• The setting affects the telegram frame (see Tab. 14 on page 51).

## Request

Telegram structure:

## sWN HIbIck Block check

| Telegram part   | Description                                                                                          | Variable type | Length | Value range                                                                               |
|-----------------|----------------------------------------------------------------------------------------------------|---------------|--------|-------------------------------------------------------------------------------------------|
|                 |                                                                                                    |               | (byte) |                                                                                           |
| Type of command | Request (SOPAS write by name)                                                                        | string        | 3      | sWN                                                                                       |
| Command         | Block check byte setting for the host interface                                                      | string        | 6      | Hibick                                                                                    |
| Block check     | Defines whether a block check<br>byte is sent and whether it is<br>sent before or after the stop bit | uint_8        | 1      | <ul><li>00h none</li><li>01h before the stop bit</li><li>02h after the stop bit</li></ul> |

Telegram syntax 81: Request "Block check byte setting for the host interface"

## Answer

Telegram structure: **sWA Hibick** 

| Telegram part   | Description                      | Variable type | Length | Value range |
|-----------------|----------------------------------|---------------|--------|-------------|
|                 |                                  |               | (byte) |             |
| Type of command | Answer (SOPAS answer)            | string        | 3      | sWA         |
| Command         | Block check byte setting for the | string        | 6      | Hiblck      |
|                 | host interface                   |               |        |             |

Telegram syntax 82: Answer to the "Block check byte setting for the host interface" request

## Example

| Request: | sWN HIblck 02 |
|----------|---------------|
| Answer:  | sWA HIblck    |

## 11.10.6 Select receive start character

Defines which character is detected as the start character for the telegrams from the LMS400 (see 3.12.1 *"Frame and coding for the telegrams" on page* 51).

Note The required user level is "Authorized client" (see 11.5.1 on page 96).

#### Request

Telegram structure:

sWN HIrpre ReceiveStartCharacter

| Telegram part         | Description                                  | Variable type | Length | Value | e range |             |     |
|-----------------------|----------------------------------------------|---------------|--------|-------|---------|-------------|-----|
|                       |                                              |               | (byte) |       |         |             |     |
| Type of command       | Request (SOPAS write by name)                | string        | 3      | sWN   |         |             |     |
| Command               | Start character for telegrams to be received | string        | 6      | Hirpr | e       |             |     |
| ReceiveStartCharacter | Hex value for the start                      | uint_8        | 1      | 00h   | NUL     | 10h         | DLE |
|                       | character                                    |               |        | 01h   | SOH     | <b>12</b> h | DC2 |
|                       |                                              |               |        | 02h   | STX     | 14h         | DC4 |
|                       |                                              |               |        | 03h   | ETX     | 16h         | SYN |
|                       |                                              |               |        | 04h   | EOT     | 17h         | ETB |
|                       |                                              |               |        | 05h   | ENQ     | <b>18</b> h | CAN |
|                       |                                              |               |        | 07h   | BEL     | 19h         | EM  |
|                       |                                              |               |        | 08h   | BS      | 1Ah         | SUB |
|                       |                                              |               |        | 09h   | HT      | 1Bh         | ESC |
|                       |                                              |               |        | 0Ah   | LF      | 1Ch         | FSP |
|                       |                                              |               |        | 0Bh   | VT      | 1Dh         | GSP |
|                       |                                              |               |        | 0Ch   | FF      | 1Eh         | RSP |
|                       |                                              |               |        | 0Dh   | CR      | 1Fh         | USP |
|                       |                                              |               |        | 0Eh   | SO      | 20h         | SPC |
|                       |                                              |               |        | 0Fh   | SI      | 7Fh         | DEL |

Telegram syntax 83:

Request "Start character for telegrams to be received"

## Answer

Telegram structure: **sWA HIrpre** 

| Telegram part   | Description                                  | Variable type | Length | Value range |
|-----------------|----------------------------------------------|---------------|--------|-------------|
|                 |                                              |               | (byte) |             |
| Type of command | Answer (SOPAS answer)                        | string        | 3      | sWA         |
| Command         | Start character for telegrams to be received | string        | 6      | Hirpre      |

Telegram syntax 84: Answer to the "Start character for telegrams to be received" request

## Example

Request:sWN HIrpre 02Answer:sWA HIrpre

## 11.10.7 Select receive stop character

Defines which character is detected as the stop character for the telegrams from the LMS400 (see 3.12.1 *"Frame and coding for the telegrams" on page* 51).

**Notes** • The required user level is "Authorized client" (see 11.5.1 on page 96).

• The setting affects the telegram frame (see *Tab. 14 on page 51*).

#### Request

Telegram structure:

sWN Hirpst ReceiveStopCharacter1 ReceiveStopCharacter2

| Telegram part         | Description                                                                                                    | Variable type | Length | Value range                 |
|-----------------------|----------------------------------------------------------------------------------------------------|---------------|--------|-----------------------------|
|                       |                                                                                                    |               | (byte) |                             |
| Type of command       | Request (SOPAS write by name)                                                                                           | string        | 3      | sWN                         |
| Command               | Stop character for telegrams to be received                                                                             | string        | 6      | Hirpst                      |
| ReceiveStopCharacter1 | Hex value of stop character 1                                                                                           | uint_8        | 1      | See "ReceiveStartCharacter" |
| ReceiveStopCharacter2 | Hex value of stop character 2<br>If only one stop character is to<br>be used, then set the second<br>byte to ZERO (00h) | uint_8        | 1      | in 11.10.6 on page 120      |

Telegram syntax 85: Request "Stop character for telegrams to be received"

## Answer

Telegram structure:

sWA HIrpst

| Telegram part   | Description                                 | Variable type | Length | Value range |
|-----------------|---------------------------------------------|---------------|--------|-------------|
|                 |                                             |               | (byte) |             |
| Type of command | Answer (SOPAS answer)                       | string        | 3      | sWA         |
| Command         | Stop character for telegrams to be received | string        | 6      | Hirpst      |

Telegram syntax 86: Answer to the "Stop character for telegrams to be received" request

## Example

Request:

Answer:

sWN HIrpst 0D 0A sWA HIrpst

## 11.10.8 Select send start character

Defines which start character is sent by the LMS400 before the data in the telegram (see 3.12.1 "Frame and coding for the telegrams" on page 51).

Note The required user level is "Authorized client" (see 11.5.1 on page 96).

## Request

Telegram structure:

**sWN Hitpre** SendStartCharacter

| Telegram part      | Description                              | Variable type | Length<br>(byte) | Value range                                        |
|--------------------|------------------------------------------|---------------|------------------|----------------------------------------------------|
| Type of command    | Request (SOPAS write by name)            | string        | 3                | sWN                                                |
| Command            | Start character for telegrams to be sent | string        | 6                | Hitpre                                             |
| SendStartCharacter | Hex value for the start character        | uint_8        | 1                | See "ReceiveStartCharacter" in 11.10.6 on page 120 |

Telegram syntax 87: Request "Start character for telegrams to be sent"

## Answer

Telegram structure: **sWA Hitpre** 

| Telegram part   | Description                              | Variable type | Length | Value range |
|-----------------|------------------------------------------|---------------|--------|-------------|
|                 |                                          |               | (byte) |             |
| Type of command | Answer (SOPAS answer)                    | string        | 3      | sWA         |
| Command         | Start character for telegrams to be sent | string        | 6      | Hitpre      |

Telegram syntax 88: Answer to the "Start character for telegrams to be sent" request

## Example

| Request: | sWN HItpre 02 |
|----------|---------------|
| Answer:  | sWA HItpre    |

## 11.10.9 Select send stop character

Defines which stop character is sent by the LMS400 after the data in the telegram (see 3.12.1 "Frame and coding for the telegrams" on page 51).

• The required user level is "Authorized client" (see 11.5.1 on page 96).

• The setting affects the telegram frame (see *Tab. 14 on page 51*).

## Request

Notes

Telegram structure:

sWN Hitpst SendStopCharacter1 SendStopCharacter2

| Telegram part      | Description                                                                                                    | Variable type | Length | Value range                 |
|--------------------|----------------------------------------------------------------------------------------------------|---------------|--------|-----------------------------|
|                    |                                                                                                    |               | (byte) |                             |
| Type of command    | Request (SOPAS write by name)                                                                                              | string        | 3      | sWN                         |
| Command            | Stop character for telegrams to be sent                                                                                    | string        | 6      | HItpst                      |
| SendStopCharacter1 | Hex value of stop character 1                                                                                              | uint_8        | 1      | See "ReceiveStartCharacter" |
| SendStopCharacter2 | Hex value for stop character 2.<br>If only one stop character is to<br>be used, then set the second<br>byte to ZERO (00h). | uint_8        | 1      | in 11.10.6 on page 120      |

Telegram syntax 89: Request "Stop character for telegrams to be sent"

## Answer

Telegram structure: sWA HItpst

| Telegram part   | Description                             | Variable type | Length | Value range |
|-----------------|-----------------------------------------|---------------|--------|-------------|
|                 |                                         |               | (byte) |             |
| Type of command | Answer (SOPAS answer)                   | string        | 3      | sWA         |
| Command         | Stop character for telegrams to be sent | string        | 6      | Hitpst      |

Telegram syntax 90: Answer to the "Stop character for telegrams to be sent" request

## Example

Request:sWN HItpst 0D 0AAnswer:sWA HItpst

## **11.11** Configuration telegrams for the Ethernet interface

**Note** For the configuration telegram for the Ethernet interface to be effective, the LMS400 must be reset after successful transfer of the telegram (see 11.5.7 on page 103).

## **11.11.1** Defining the IP address of the LMS400

Defines the IP address of the LMS400 (see 3.11 "Interface specification" on page 49).

**Note** The required user level is "Authorized client" (see 11.5.1 on page 96).

## Request

Telegram structure: **sWN Elip** IPAddress

| Telegram part   | Description                   | Variable type | Length | Value range     |                     |
|-----------------|-------------------------------|---------------|--------|-----------------|---------------------|
|                 |                               |               | (byte) |                 |                     |
| Type of command | Request (SOPAS write by name) | string        | 3      | sWN             |                     |
| Command         | IP address of the Ethernet    | string        | 4      | Elip            |                     |
|                 | interface                     |               |        |                 |                     |
| IPAddress       | Hex value for the IP address  | Array of 4 ×  | 4      | 00h 00h 00h 00h | 0.0.0.0             |
|                 |                               | uint_8        |        | FFh FFh FFh FFh | <br>255.255.255.255 |

Telegram syntax 91: Request "IP address for the Ethernet interface"

## Answer

Telegram structure: **sWA Elip** 

| Telegram part   | Description                | Variable type | Length | Value range |
|-----------------|----------------------------|---------------|--------|-------------|
|                 |                            |               | (byte) |             |
| Type of command | Answer (SOPAS answer)      | string        | 3      | sWA         |
| Command         | IP address of the Ethernet | string        | 4      | Elip        |
|                 | interface                  |               |        |             |

Telegram syntax 92: Answer to the "IP address for the Ethernet interface" request

## Example

| Request: | sWN EIip C6 A8 14 01 |
|----------|----------------------|
| Answer:  | sWA EIip             |

## 11.11.2 Define gateway address for the Ethernet interface

Defines the gateway address for the Ethernet interface (see 3.11 "Interface specification" on page 49).

**Note** The required user level is "Authorized client" (see <u>11.5.1 on page 96</u>).

## Request

Telegram structure:

**sWN Elgate** GatewayAddress

| Telegram part   | Description                                   | Variable type          | Length<br>(byte) | Value range                        |                                |
|-----------------|-----------------------------------------------|------------------------|------------------|------------------------------------|--------------------------------|
| Type of command | Request (SOPAS write by name)                 | string                 | 3                | sWN                                |                                |
| Command         | Gateway address for the<br>Ethernet interface | string                 | 6                | Elgate                             |                                |
| GatewayAddress  | Hex value for the gateway address             | Array of 4 ×<br>uint_8 | 4                | 00h 00h 00h 00h<br>FFh FFh FFh FFh | 0.0.0.0<br><br>255.255.255.255 |

Telegram syntax 93: Request "Gateway address for the Ethernet interface"

## Answer

Telegram structure: **sWA Elgate** 

| Telegram part   | Description                                   | Variable type | Length | Value range |
|-----------------|-----------------------------------------------|---------------|--------|-------------|
|                 |                                               |               | (byte) |             |
| Type of command | Answer (SOPAS answer)                         | string        | 3      | sWA         |
| Command         | Gateway address for the<br>Ethernet interface | string        | 6      | Elgate      |

Telegram syntax 94: Answer to the "Gateway address for the Ethernet interface" request

## Example

| Request: | sWN EIgate C6 A8 73 01 |
|----------|------------------------|
| Answer:  | sWA Elgate             |

## 11.11.3 Define the subnet mask for the Ethernet interface

Defines the gateway address for the Ethernet interface (see 3.11 "Interface specification" on page 49).

**Note** The required user level is "Authorized client" (see <u>11.5.1 on page 96</u>).

## Request

Telegram structure: **sWN EIMsak** Subnet mask

| Telegram part   | Description                   | Variable type | Length | Value range     |                     |
|-----------------|-------------------------------|---------------|--------|-----------------|---------------------|
|                 |                               |               | (byte) |                 |                     |
| Type of command | Request (SOPAS write by name) | string        | 3      | sWN             |                     |
| Command         | Subnet mask for the Ethernet  | string        | 6      | EIMask          |                     |
|                 | interface                     |               |        |                 |                     |
| Subnet mask     | Hex value for the subnet mask | Array of 4 ×  | 4      | 00h 00h 00h 00h | 0.0.0.0             |
|                 |                               | uint_8        |        | FFhFFhFFhFFh    | <br>255.255.255.255 |

Telegram syntax 95: Request "Subnet mask for the Ethernet interface"

#### Answer

Telegram structure: **sWA EIMask** 

| Telegram part   | Description                            | Variable type | Length | Value range |
|-----------------|----------------------------------------|---------------|--------|-------------|
|                 |                                        |               | (byte) |             |
| Type of command | Answer (SOPAS answer)                  | string        | 3      | sWA         |
| Command         | Subnet mask for the Ethernet interface | string        | 6      | ElMask      |

Telegram syntax 96:

96: Answer to the "Subnet mask for the Ethernet interface" request

## Example

| Request: | sWN EIMask FF FF FF 00 |
|----------|------------------------|
| Answer:  | sWA EIMask             |

## **11.11.4** Define port for the TCP/IP communication

Defines the port for the TCP/IP communication (see 3.11 "Interface specification" on page 49).

Note The required user level is "Authorized client" (see 11.5.1 on page 96).

## Request

Telegram structure:

sWN Elport Port

| Telegram part   | Description                       | Variable type | Length | Value range | 1     |
|-----------------|-----------------------------------|---------------|--------|-------------|-------|
|                 |                                   |               | (byte) |             |       |
| Type of command | Request (SOPAS write by name)     | string        | 3      | sWN         |       |
| Command         | Port for the TCP/IP communication | string        | 6      | Elport      |       |
| Port            | Hex value for the port            | uint_16       | 2      | 0000h       | 0     |
|                 |                                   |               |        | FFFFh       | 65535 |

Telegram syntax 97: Request "Port for the TCP/IP communication"

#### Answer

Telegram structure: **sWA Elport** 

| Telegram part   | Description                       | Variable type | Length | Value range |
|-----------------|-----------------------------------|---------------|--------|-------------|
|                 |                                   |               | (byte) |             |
| Type of command | Answer (SOPAS answer)             | string        | 3      | sWA         |
| Command         | Port for the TCP/IP communication | string        | 6      | Elport      |

Telegram syntax 98: Answer to the "Port for the TCP/IP communication" request

## Example

Request: Answer:

sWN Elport 0461

sWA EIport

## 11.11.5 Read MAC address of the LMS400

Reads the MAC address (Media Access Control address) of the LMS400.

## Request

Telegram structure: **sRN Elmac** 

| Telegram part   | Description                                     | Variable type | Length | Value range |
|-----------------|-------------------------------------------------|---------------|--------|-------------|
|                 |                                                 |               | (byte) |             |
| Type of command | Request (SOPAS read by name)                    | string        | 3      | sRN         |
| Command         | Define MAC address for the TCP/IP communication | string        | 5      | Elmac       |

Telegram syntax 99: Request "Define MAC address for TCP/IP communication"

## Answer

Telegram structure: **sRA Elmac** MACAddress

| Telegram part   | Description                                     | Variable type | Length | Value range                                |
|-----------------|-------------------------------------------------|---------------|--------|--------------------------------------------|
|                 |                                                 |               | (byte) |                                            |
| Type of command | Answer (SOPAS answer)                           | string        | 3      | sRA                                        |
| Command         | Define MAC address for the TCP/IP communication | string        | 5      | Elmac                                      |
| MACAddress      | The MAC address of the LMS400 is output.        | string        | 17     | 00-06-77-00-00-00<br><br>00-06-77-FF-FF-FF |

Telegram syntax 100: Answer to the "Define MAC address for the TCP/IP communication" request

Example Request:

Answer:

sRN EImac sRA EImac 00-06-77-00-00-00

## **11.11.6** Select format for the CoLa protocol

Defines the transmission protocol of the LMS400.

**Note** The required user level is "Authorized client" (see 11.5.1 on page 96).

#### Request

Telegram structure:

sWN Elcola CoLaProtokol

| Telegram part   | Description                                        | Variable type | Length | Value range                                                                    |
|-----------------|----------------------------------------------------|---------------|--------|--------------------------------------------------------------------------------|
|                 |                                                    |               | (byte) |                                                                                |
| Type of command | Request (SOPAS write by name)                      | string        | 3      | sWN                                                                            |
| Command         | Define format of the CoLa<br>protocol              | string        | 6      | Elcola                                                                         |
| CoLaProtokol    | Defines whether transmission is in binary or ASCII | uint_8        | 1      | <ul><li><b>00h</b> ASCII (Cola-A)</li><li><b>01h</b> binary (Cola-B)</li></ul> |

Telegram syntax 101: Request "Define format of the CoLa protocol"

#### Answer

Telegram structure: **sWA Elcola** 

| Telegram part   | Description                        | Variable type | Length | Value range |
|-----------------|------------------------------------|---------------|--------|-------------|
|                 |                                    |               | (byte) |             |
| Type of command | Answer (SOPAS answer)              | string        | 3      | sWA         |
| Command         | Define format of the CoLa protocol | string        | 6      | Elcola      |

Telegram syntax 102: Answer to the "Define format of the CoLa protocol" request

Example

Request:sWN EIcola 01Answer:sWA EIcola

## **11.12** Reference status log telegrams

## 11.12.1 Query warnings

#### Request

Telegram structure: sRN MSwarn

| Telegram part   | Description                   | Variable type | Length<br>(byte) | Value range |
|-----------------|-------------------------------|---------------|------------------|-------------|
| Type of command | Request (SOPAS write by name) | string        | 3                | sRN         |
| Command         | Query warnings                | string        | 6                | MSwarn      |

Telegram syntax 103: Request "Query warnings"

#### Answer

Telegram structure:

**sRA MSwarn** ParameterWARNING1 (ErrorCode FirstTimePwrOnCnt FirstTimeOpHours FirstTimeDailyOpHours LastTimePwrOnCnt LastTimeOpHours LastTimeDailyOpHours Number ReservedBytes) ParameterWARNING2 ParameterWARNING3 ParameterWARNING4 ParameterWARNING5

| Telegram part<br>Type of command<br>Command                           |                       | Description                                                                   | Variable type | Length<br>(byte) | Value range                |
|-----------------------------------------------------------------------|-----------------------|-------------------------------------------------------------------------------|---------------|------------------|----------------------------|
|                                                                       |                       | Answer (SOPAS answer)                                                         | string        | 3                | sRA                        |
|                                                                       |                       | Query warnings                                                                | string        | 6                | MSwarn                     |
| ed)                                                                   | ErrorCode             | Hex value of the error code saved                                             | uint_32       | 4                | 00000001h<br><br>FFFFFFFFh |
| nese are fill                                                         | FirstTimePwrOnCnt     | Switch on counter reading at the time of first occurrence                     | uint_16       | 2                | 0000h<br><br>FFFFh         |
| five times<br>whether th                                              | FirstTimeOpHours      | Overall operating hours counter<br>reading at the time of first<br>occurrence | uint_16       | 2                | 0000h<br><br>FFFFh         |
| Parameters are repeated f<br>(per memory for warnings, independent of | FirstTimeDailyOpHours | Operating hours counter reading at the time of first occurrence               | uint_16       | 2                | 0000h<br><br>FFFFh         |
|                                                                       | LastTimePwrOnCnt      | Switch on counter reading at the time of last occurrence                      | uint_16       | 2                | 0000h<br><br>FFFFh         |
|                                                                       | LastTimeOpHours       | Overall operating hours counter<br>reading at the time of last<br>occurrence  | uint_16       | 2                | 0000h<br><br>FFFFh         |
|                                                                       | LastTimeDailyOpHours  | Operating hours counter reading at the time of last occurrence                | uint_16       | 2                | 0000h<br><br>FFFFh         |
|                                                                       | Number                | Indicates a number of occurrences                                             | uint_16       | 2                | 0000h<br><br>FFFFh         |
| Reserv                                                                | vedBytes              | Reserved                                                                      | uint 16       | 2                | 0000h                      |

Telegram syntax 104: Answer to the "Query warnings" request

## Example

| Request: | sWN MSwarn                                                           |
|----------|----------------------------------------------------------------------|
| Answer:  | sWA MSwarn 4C0ACC0A 00A4 0255 0005 00A4 0256 0006 0256 0000          |
|          | 4C0ACC0B 00A4 0255 0005 00A4 0256 0006 0256 0000 4C0ACC0C 00A4       |
|          | 0255 0005 00A4 0256 0006 0256 0000 4C0ACC0B 00A4 0255 0005 00A4 0256 |
|          | 0006 0256 0000 4C0ACC0C 00A4 0255 0005 00A4 0256 0006 0256 0000      |

## 11.12.2 Query errors

## Request

Telegram structure:

sRN MSerr

| Telegram part   | Description                   | Variable type | Length<br>(byte) | Value range |
|-----------------|-------------------------------|---------------|------------------|-------------|
| Type of command | Request (SOPAS write by name) | string        | 3                | sRN         |
| Command         | Query errors                  | string        | 5                | MSerr       |

Telegram syntax 105: Request "Query errors"

## Answer

Telegram structure:

**sRA MSerr** ParameterERROR1 (ErrorCode FirstTimePwrOnCnt FirstTimeOpHours FirstTimeDailyOpHours LastTimePwrOnCnt LastTimeOpHours LastTimeDailyOpHours Number ReservedBytes) ParameterERROR2 ParameterERROR3 ParameterERROR4 ParameterERROR5

| Telegr | am part                                                    | Description           | Variable type | Length<br>(byte) | Value range |
|--------|------------------------------------------------------------|-----------------------|---------------|------------------|-------------|
| Type o | f command                                                  | Answer (SOPAS answer) | string        | 3                | sRA         |
| Comm   | and                                                        | Query errors          | string        | 5                | MSerr       |
|        | For parameters see <i>Telegram syntax</i> 104: on page 129 |                       |               |                  |             |
| Reserv | vedBytes                                                   | Reserved              | uint_16       | 2                | 0000h       |

Telegram syntax 106: Answer to the "Query errors" request

## Example

## 11.12.3 Query serious errors

# Request

Telegram structure:

sRN MSfat

| Telegram part   | Description                   | Variable type | Length<br>(byte) | Value range |
|-----------------|-------------------------------|---------------|------------------|-------------|
| Type of command | Request (SOPAS write by name) | string        | 3                | sRN         |
| Command         | Query serious errors          | string        | 5                | MSfat       |

Telegram syntax 107: Request "Query serious errors"

## Answer

Telegram structure:

sRA MSfat ParameterSERIOUSERROR1 (ErrorCode FirstTimePwrOnCnt FirstTimeOpHours FirstTimeDailyOpHours LastTimePwrOnCnt LastTimeOpHours LastTimeDailyOpHours Number ReservedBytes) ParameterSERIOUSERROR2 ParameterSERIOUSERROR3 ParameterSERIOUSERROR4 ParameterSERIOUSERROR5

| Teleg         | ram part                                            | Description           | Variable type | Length | Value range |
|---------------|-----------------------------------------------------|-----------------------|---------------|--------|-------------|
|               |                                                     |                       |               | (byte) |             |
| Туре с        | of command                                          | Answer (SOPAS answer) | string        | 3      | sRA         |
| Comm          | nand                                                | Query serious errors  | string        | 5      | MSfat       |
|               | For parameters see Telegram syntax 104: on page 129 |                       |               |        |             |
| ReservedBytes |                                                     | Reserved              | uint_16       | 2      | 0000h       |

Telegram syntax 108: Answer to the "Query serious errors" request

#### Example

sRN MSfat

Request: Answer:

sRA MSfat 4912C912 00A4 0255 0005 00A4 0256 0006 0256 0000 00000000  $0000\ 0000\ 000\ 0000\ 0000\ 0000\ 0000\ 0000\ 0000\ 0000\ 0000\ 0000\ 0000\ 0000\ 0000\ 0000\ 0000\ 0000\ 0000\ 0000\ 0000\ 0000\ 0000\ 0000\ 0000\ 0000\ 0000\ 0000\ 0000\ 0000\ 0000\ 0000\ 0000\ 0000\ 0000\ 0000\ 0000\ 0000\ 0000\ 0000\ 0000\ 000\ 000\ 000\ 000\ 000\ 000\ 000\ 000\ 000\ 000\ 000\ 000\ 000\ 000\ 000\ 000\ 000\ 000\ 000\ 000\ 000\ 000\ 000\ 000\ 000\ 000\ 000\ 000\ 000\ 000\ 000\ 000\ 000\ 000\ 000\ 000\ 000\ 000\ 000\ 000\ 000\ 000\ 000\ 000\ 000\ 000\ 000\ 000\ 000\ 000\ 000\ 000\ 000\ 000\ 000\ 000\ 0$ 0000 0000 0000 0000 0000 0000 0000 0000

| Value     | Class            | Possible cause                                  | Comment                                                                                                    |
|-----------|------------------|-------------------------------------------------|----------------------------------------------------------------------------------------------------|
| 00000000h | No error         |                                                 |                                                                                                    |
| XXXXC303h | Error            | Motor speed too low                             | Laser has been shutdown, as eye protection is                                                                             |
|           |                  | • <360 Hz                                       | no longer assured.                                                                                                    |
| XXXXC304h | Error            | Laser power is too low                          | Maybe malfunction due to external light                                                                                   |
| XXXXC612h | Info             |                                                 | The device is still continuing to attempt to                                                                              |
| XXXXC614h | Info             | The connection to the host has been lost.       | send data. Initiate a new request or re-start the LMS400.                                                                 |
| XXXXC912h | Serious<br>error | EEPROM faulty                                   | Please contact SICK service.                                                                                              |
| XXXXC913h | Error            | The required motor velocity cannot be achieved. | Please contact SICK service.                                                                                              |
| XXXXCC03h | Info             | One of the device self-tests has failed.        | Not a critical state                                                                                                    |
| XXXXCCOAh | Warning          |                                                 |                                                                                                    |
| XXXXCCOBh | Warning          | Self-test on a temperature sensor has failed    | Not a critical state                                                                                                    |
| XXXXCCOCh | Warning          |                                                 |                                                                                                    |
| XXXXCE01h | Info             | Parameters outside the valid range              | A parameter that has been transferred with                                                                                |
| XXXXCE02h | Info             | Parameter too high                              | the aid of a configuration telegram was                                                                                   |
| XXXXCE03h | Info             | Parameter too low                               | outside its valid range.                                                                                                  |
| XXXXCE04h | Info             | Password transferred incorrect                  | Check the hash value transferred (see 11.5.1 on page 96).                                                                 |
| XXXXCE04h | Info             | User level transferred too low                  | Check whether the user level with which the application has logged in is adequate for the telegram (see 11.2 on page 81). |
| XXXXCF04h | Info             | Device busy                                     | The LMS400 was processing a previous command.                                                                             |
| XXXXCF05h | Info             | Command unknown                                 | Check the syntax of the telegram transferred.                                                                             |

# 11.13 Error codes

Tab. 28: Error codes

**Note** The first four digits of the error code do not need to be used to evaluate the error, only the last four digits are relevant.

## **11.14** Telegrams for Level Control

## 11.14.1 Start measured value output for Level Control

Measured values are only output on request over the related interface. You can configure in SOPAS ET which measured value telegram is output as a reply (see *"Output of the column values" on page 134* or *"Output of the switching point states" on page 136*).

PROJECT TREE, LMS400-XX00, PARAMETER, LEVEL CONTROL, TELEGRAM, area SETTINGS

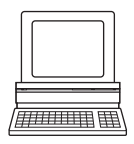

## Request

Telegram structure:

sMN mLRreqlevelcontroldata Number

| Telegram part   | Description                      | Variable type | Length | Value ran | ge             |
|-----------------|----------------------------------|---------------|--------|-----------|----------------|
|                 |                                  |               | (byte) |           |                |
| Type of command | Request (SOPAS method by         | string        | 3      | sMN       |                |
|                 | name)                            |               |        |           |                |
| Command         | Data request                     | string        | 22     | mLRreqle  | velcontroldata |
| Number          | Number of results that are to be | uint_16       | 2      | 0000h     | continuous     |
|                 | output                           |               |        | 0001h     | 1 result       |
|                 |                                  |               |        |           |                |
|                 |                                  |               |        | 000Ah     | 10 results     |

Telegram syntax 109: Request "Data request"

## Confirmation

Telegram structure:

## sMA mLRreqlevelcontroldata

| Telegram part   | Description                             | Variable type | Length | Value range            |
|-----------------|-----------------------------------------|---------------|--------|------------------------|
|                 |                                         |               | (byte) |                        |
| Type of command | Confirmation (SOPAS method acknowledge) | string        | 3      | sMA                    |
| Command         | Data request                            | string        | 22     | mLRreqlevelcontroldata |

Telegram syntax 110: Confirmation of the "Data request" request

## Answer

Telegram structure:

e: **sAN mLRreqlevelcontroldata** ErrorCode

| Telegram part   | Description                                                          | Variable type | Length | Value range                                   |
|-----------------|----------------------------------------------------------------------|---------------|--------|-----------------------------------------------|
|                 |                                                                      |               | (byte) |                                               |
| Type of command | Answer (SOPAS answer)                                                | string        | 3      | sAN                                           |
| Command         | Data request                                                         | string        | 22     | mLRreqlevelcontroldata                        |
| ErrorCode       | The command has been<br>accepted if the error code 0 is<br>returned. | uint_32       | 4      | 00000000h no error<br><br>FFFFFFFFh ErrorCode |

Telegram syntax 111: Answer to the "Data request" request"

## Output of the column values

**Note** The contents of this telegram are sent in Big Endian format.

Telegram structure:Format ResultScaling StartingAngle AngularStepWidth<br/>NumberMeasuredValues ScanningFrequency NumberColumns<br/>ResultColumn\_1 StatusColumn\_1[ResultColumn\_2 StatusColumn\_2 ...<br/>ResultColumn\_n StatusColumn\_n] DigitalInputs DigitalOutputs<br/>AnalogueOutput EncoderPosition ReservedBytesA ReservedBytesB<br/>ScanCounter TelegramCounter SystemCounter

| Telegram part |                      | Description                                                                                                    | Variable type | Length<br>(byte) | Value range                                                                                                    |
|---------------|----------------------|----------------------------------------------------------------------------------------------------|---------------|------------------|----------------------------------------------------------------------------------------------------|
|               | Format               | Type of measured value output                                                                                                    | uint_16       | 2                | 0001h Column values                                                                                                    |
| lock          | ResultScaling        | Scaling of the results in column<br>1 to n. The values are to be<br>multiplied by this factor.                                                                    | uint_16       | 2                | 0001h                                                                                                    |
| on b          | StartingAngle        | Information 1/10000 degree                                                                                                    | uint_32       | 4                | 550000 1250000                                                                                                    |
| nitio         | AngularStepWidth     | Information 1/10000 degree                                                                                                    | uint_16       | 2                | 1000 10000                                                                                                    |
| Defi          | NumberMeasuredValues | Number of measured values in scan                                                                                                    | uint_16       | 2                | 1 700                                                                                                    |
|               | ScanningFrequency    | Information in Hertz                                                                                                    | uint_16       | 2                | <b>150 500</b>                                                                                                    |
|               | NumberColumns        | Number of columns configured                                                                                                    | uint_16       | 2                | 0 50                                                                                                    |
|               | ResultColumn_1       | Value measured in the column<br>in millimetres. The value is to<br>be multiplied by ResultScaling.                                                                | int_16        | 2                | -32768 32767                                                                                                    |
| Results       | StatusColumn_1       | Status of the column<br>Several statuses are output by<br>using a logical operator on the<br>values (example 0003 =<br>"Quality not reached" and "no<br>values"). | uint_16       | 2                | <ul> <li>0000h Ok</li> <li>0001h Quality not reached</li> <li>0002h no values</li> <li>0004h More than 3000 values in X direction (see "Interval" on page 49)</li> </ul> |
|               | ResultColumn_n       | See above                                                                                                    | int_16        | 2                | See above                                                                                                    |
|               | StatusColumn_n       | See above                                                                                                    | uint_16       | 2                | See above                                                                                                    |

| Tel  | egram part        | Description                         | Variable type | Length<br>(byte) | Value range                     |
|------|-------------------|-------------------------------------|---------------|------------------|---------------------------------|
|      | DigitalInputs     | The least significant byte          | uint_16       | 2                | 0000h all inputs off            |
|      |                   | reflects the state of the digital   |               |                  | 0001h input 1 on                |
|      |                   | inputs by bit. The least            |               |                  | 0002h input 2 on                |
|      |                   | significant bit corresponds to      |               |                  | 0003h inputs 1 and 2 on         |
|      |                   | input 1.                            |               |                  |                                 |
|      |                   |                                     |               |                  | 000Fh all inputs on             |
|      | DigitalOutputs    | The least significant byte          | uint_16       | 2                | 0000h all outputs off           |
|      |                   | reflects the state of the digital   |               |                  | 0001h output 1 on               |
|      |                   | outputs by bit. The least           |               |                  | 0002h output 2 on               |
|      |                   | significant bit corresponds to      |               |                  | <b>0003h</b> outputs 1 and 2 on |
|      |                   | output 1.                           |               |                  |                                 |
|      |                   |                                     |               |                  | 000Fh all outputs on            |
|      | AnalogueOutput    | Output of the state in 10 uA        | uint 16       | 2                |                                 |
|      | , maioguo o acpac | steps                               | unit_10       | _                | 0000h 10 uA                     |
|      |                   |                                     |               |                  | 0014h 20                        |
|      |                   |                                     |               |                  | <b>0014n</b> 20 μΑ              |
| S    |                   |                                     |               |                  |                                 |
| tatu | EncoderDecition   | Information in ticks                | wint 10       |                  | 4E2UN 20 MA                     |
| Ŋ    |                   |                                     | uint_16       | 2                |                                 |
|      | ReservedBytesA    | Reserved                            | uint_16       | 2                | 0000h                           |
|      | ReservedBytesB    | Reserved                            | uint_16       | 2                | 0000h                           |
|      | ScanCounter       | Counter, starting with the first    | uint_16       | 2                | 0000n 0                         |
|      |                   | measured value output Starts        |               |                  |                                 |
|      |                   | again at 0 when the upper limit     |               |                  | <b>OFFFN</b> 4095               |
|      |                   | is reached (= 1. scan).             |               |                  |                                 |
|      | TelegramCounter   | Counter starting with the first     | uint_16       | 2                | <b>0000h</b> 0                  |
|      | -                 | telegram after confirmation of      | _             |                  |                                 |
|      |                   | the measured value output.          |               |                  | FFFFh 65535                     |
|      |                   | Starts again at 0 when the upper    |               |                  |                                 |
|      |                   | limit is reached (= 1. telegram).   |               |                  |                                 |
|      | SystemCounter     | Enables the relative time           | uint_16       | 2                | <b>0000h</b> 0 µs               |
|      |                   | difference between two              |               |                  |                                 |
|      |                   | telegrams to be calculated.         |               |                  | <b>FFFFh</b> 21.4745 s          |
|      |                   | Information in $1/327.68 \ \mu s$ . |               |                  |                                 |
|      |                   | Starts again at 0 when the upper    |               |                  |                                 |
|      |                   |                                     |               |                  |                                 |

Telegram syntax 112: Column values

## Example

Request:sMN mLRreqlevelcontroldata 0000Confirmation:sMA mLRreqlevelcontroldataAnswer:sAN mLRreqlevelcontroldata 0000000Output of the column values:(see Tab. 112)

## Output of the switching point states

Telegram structure:

Format ResultScaling StartingAngle AngularStepWidth NumberMeasuredValues ScanningFrequency NumberColumns ResultColumn\_1 StatusColumn\_1[ResultColumn\_2 StatusColumn\_2 ... ResultColumn\_n StatusColumn\_n] DigitalInputs DigitalOutputs AnalogueOutput EncoderPosition ReservedBytesA ReservedBytesB ScanCounter TelegramCounter SystemCounter

| Telegram part |                      | Description                                                                                    | Variable type | Length<br>(byte) | Value range                                                                                                    |
|---------------|----------------------|------------------------------------------------------------------------------------------------|---------------|------------------|----------------------------------------------------------------------------------------------------|
|               | Format               | Defines the type of measured value telegram                                                    | uint_16       | 2                | 0101h Switching point states                                                                                                    |
| block         | ResultScaling        | Scaling of the results in column<br>1 to n. The values are to be<br>multiplied by this factor. | uint_16       | 2                | 0001h                                                                                                    |
| tion          | StartingAngle        | Information 1/10000 degree                                                                     | uint_32       | 4                | 550000 1250000                                                                                                    |
| finit         | AngularStepWidth     | Information 1/10000 degree                                                                     | uint_16       | 2                | 1000 10000                                                                                                    |
| Dei           | NumberMeasuredValues | Number of measured values in scan                                                              | uint_16       | 2                | 0 700                                                                                                    |
|               | ScanningFrequency    | Information in Hertz                                                                           | uint_16       | 2                | 150 500                                                                                                    |
|               | NumberColumns        | Number of columns configured                                                                   | uint_16       | 2                | 0 50                                                                                                    |
|               | ResultColumn_1       | Status of the switching points configured                                                      | uint_8        | 1                | <b>00h</b> not reached <b>01h</b> exceeded                                                                                                    |
| Results       | StatusColumn_1       | Status of the column                                                                           | uint_16       | 2                | <ul> <li>0000h OK</li> <li>0001h quality not reached</li> <li>0002h no values</li> <li>0004h more than 3000 values in X direction (see "Interval" on page 49)</li> </ul> |
|               | ResultColumn_n       | See above                                                                                      | uint_8        | 1                | See above                                                                                                    |
|               | StatusColumn_n       | See above                                                                                      | uint_8        | 1                | See above                                                                                                    |

| Tel  | egram part      | Description                         | Variable type | Length<br>(byte) | Value range                     |
|------|-----------------|-------------------------------------|---------------|------------------|---------------------------------|
|      | DigitalInputs   | The least significant byte          | uint_16       | 2                | 0000h all inputs off            |
|      |                 | reflects the state of the digital   |               |                  | <b>0001h</b> input 1 on         |
|      |                 | inputs by bit. The least            |               |                  | 0002h input 2 on                |
|      |                 | input 1                             |               |                  | 0003h inputs 1 and 2 on         |
|      |                 |                                     |               |                  |                                 |
|      |                 |                                     |               |                  | 000Fh all inputs on             |
|      | DigitalOutputs  | The least significant byte          | uint_16       | 2                | 0000h all outputs off           |
|      |                 | reflects the state of the digital   |               |                  | <b>0001h</b> output 1 on        |
|      |                 | outputs by bit. The least           |               |                  | 0002h output 2 on               |
|      |                 | significant bit corresponds to      |               |                  | <b>0003h</b> outputs 1 and 2 on |
|      |                 | output 1.                           |               |                  |                                 |
|      |                 |                                     |               |                  | 000Fh all outputs on            |
|      | AnalogueOutput  | Output of the state in 10 µA        | uint 16       | 2                | <b>0000h</b> Ο μΑ               |
|      |                 | steps                               |               |                  | <b>000Ah</b> 10 µA              |
|      |                 |                                     |               |                  | <b>0014b</b> 20 µA              |
|      |                 |                                     |               |                  | ουτημ 20 μΑ                     |
| S    |                 |                                     |               |                  | <br>4 <b>E20b</b> 20 mA         |
| tatu | EncoderPosition | Information in ticks                | uint 16       | 2                | <b>12011</b> 20 MA              |
| S    | PeservedBytesA  | Reserved                            | uint_16       | 2                | 0000h                           |
|      | ReservedBytesR  | Reserved                            | uint_16       | 2                | 0000h                           |
|      | SeanCounter     | Counter, starting with the first    | unit_16       | 2                |                                 |
|      | Scancounter     | scan after confirmation of the      | unit_10       | 2                |                                 |
|      |                 | measured value output. Starts       |               |                  | <br>OFFEL 4005                  |
|      |                 | again at 0 when the upper limit     |               |                  | <b>OFFFII</b> 4095              |
|      |                 | is reached (= 1. scan).             |               |                  |                                 |
|      | TelegramCounter | Counter starting with the first     | uint_16       | 2                | <b>0000h</b> 0                  |
|      |                 | telegram after confirmation of      |               |                  |                                 |
|      |                 | the measured value output.          |               |                  | FFFFh 65535                     |
|      |                 | Starts again at 0 when the upper    |               |                  |                                 |
|      |                 | limit is reached (= 1. telegram).   |               |                  |                                 |
|      | SystemCounter   | Enables the relative time           | uint_16       | 2                | <b>0000h</b> 0 μs               |
|      |                 | difference between two              |               |                  |                                 |
|      |                 | telegrams to be calculated.         |               |                  | <b>FFFFh</b> 21.4745 s          |
|      |                 | Information in $1/327.68 \ \mu s$ . |               |                  |                                 |
|      |                 | limit is reached                    |               |                  |                                 |
|      |                 |                                     |               |                  |                                 |

Telegram syntax 113: Switching point states

## Example

Request:sMIConfirmation:sMIAnswer:sAIOutput of the switching point states:(see

sMN mLRreqlevelcontroldata 0000 sMA mLRreqlevelcontroldata sAN mLRreqlevelcontroldata 00000000 (see *Tab.* 113)

## **11.14.2** Stop measured value output for Level Control

The measured value output is stopped using a telegram.

## Request

Telegram structure:

## sMN mLRstoplevelcontroldata

| Telegram part   | Description                    | Variable type | Length | Value range             |
|-----------------|--------------------------------|---------------|--------|-------------------------|
|                 |                                |               | (byte) |                         |
| Type of command | Request (SOPAS method by name) | string        | 3      | sMN                     |
| Command         | Stop measured value output     | string        | 23     | mLRstoplevelcontroldata |

Telegram syntax 114: Request "Stop measured value output"

## Confirmation

Telegram structure:

## sMA mLRstoplevelcontroldata

| Telegram part   | Description                             | Variable type | Length | Value range             |
|-----------------|-----------------------------------------|---------------|--------|-------------------------|
|                 |                                         |               | (byte) |                         |
| Type of command | Confirmation (SOPAS method acknowledge) | string        | 3      | sMA                     |
| Command         | Stop measured value output              | string        | 23     | mLRstoplevelcontroldata |

Telegram syntax 115: Confirmation of the "Stop measured value output" request

## Answer

Telegram structure: **sAN** 

## sAN mLRstoplevelcontroldata ErrorCode

| Telegram part   | Description                                                          | Variable type | Length | Value range                                   |
|-----------------|----------------------------------------------------------------------|---------------|--------|-----------------------------------------------|
|                 |                                                                      |               | (byte) |                                               |
| Type of command | Answer (SOPAS answer)                                                | string        | 3      | sAN                                           |
| Command         | Stop measured value output                                           | string        | 23     | mLRstoplevelcontroldata                       |
| ErrorCode       | The command has been<br>accepted if the error code 0 is<br>returned. | uint_32       | 4      | 00000000h no error<br><br>FFFFFFFFh ErrorCode |

Telegram syntax 116: Answer to the "Stop measured value output" request

## Example

| Request:      | sMN mLRstoplevelcontroldata         |
|---------------|-------------------------------------|
| Confirmation: | sMA mLRstoplevelcontroldata         |
| Answer:       | sAN mLRstoplevelcontroldata 0000000 |

## **11.15** Ordering information

Ordering information about the LMS400 and its optional accessories is available from the following web product page:

➢ www.sick.com/Ims4xx

## **11.16 EU Declaration of Conformity**

The EU declaration of conformity of the LMS400 with the listed available device variants (according to the type code) and the fullfiled standards is available in PDF format from the following product web page:

➢ www.sick.com/Ims4xx

## 11.17 Glossary

Note For other terms, see also the online help for the SOPAS ET configuration software.

#### Aux interface

Auxiliary data interface (RS-232) on the LMS400 with fixed data output format. Using this interface it is always possible to access the LMS400 using the SOPAS ET configuration software. Is used, among other tasks, for the output of system messages and error messages. Can be used with various functions.

## Download

Transmission of the parameter set that has been modified offline in the SOPAS ET configuration software from the PC to the LMS400. SOPAS ET transmits either always a complete copy to the memory (RAM) in the LMS400 (menu COMMUNICATION, DOWNLOAD ALL PARAMETERS TO DEVICE) or only the parameter that has just been edited (menu COMMUNICATION, DOWNLOAD MODIFIED PARAMETERS TO DEVICE). With the menu LMS\_XX00, PARAMETER, SAVE PERMANENT, the parameter set is saved permanently in the EEPROM of the LMS400.

## Field of view $\alpha$

Angle that defines the limits to which the laser beam is deflected by the polygon mirror wheel. A v-shaped area is formed radially in the scan direction in front of the laser output aperture; this area must contain the objects to be measured.

## **Host interface**

Primary data interface for the LMS400 with data output format that can be configured. Is used, among other tasks, for the output of the measuring result in telegram format to the host/the PLC. Used to integrate the LMS400 in the SICK network. Can be connected electrically as RS-232 or RS-422. Provides various transmission protocols.

## Line scanner

Scanner that very rapidly deflects its focused laser beam with the aid of a polygon mirror wheel with mirrors parallel to the axis. In this way the scanner generates a dot of light in the measuring plane that repeatedly runs along a straight line and appears to be a "stationary" scan line due to the relative slow response of the human eye.

#### **Parameter set**

Data set using which the functions implemented in the LMS400 are initialised and activated. Is transmitted from the LMS400 to SOPAS ET and in the reverse direction using UPLOAD or DOWNLOAD respectively.

## Remission

Remission is the quality of reflection at a surface. The basis is the Kodak standard, known worldwide in, among other areas, photography.

## RIS

Remission Information System: The RIS value corresponds to the remission value without application of the scaling factor. It states the reflectivity of the object at the measurement point in percent determined by the system. A small RIS value signifies a low reflectivity (as a rule a dark object). Only distance values with RIS values  $\geq 5$  (= 10%) are inside the specified range of the LMS400. With RIS values <5 the reliability of the measured result is low.

#### Scan

A scan encompasses all measured values determined referred to the scanning angle and the speed of rotation of the mirror.

## Scan line

See line scanner.

## SOPAS ET

Configuration software, can be used with Windows 98/NT 4.0/2000/XP/Vista/7. Is used for the offline configuration (adaptation to the read situation on-site) and the online operation of the LMS400 in the dialog box.

## Upload

Transmission of the parameter set from the LMS400 to the PC into the SOPAS ET configuration software. The values for the parameters are displayed on the file cards of the configuration software. Prerequisite for the modification of the current parameter set.

Australia Phone +61 3 9457 0600

1800 334 802 - tollfree E-Mail sales@sick.com.au

## Austria

Phone +43 (0)22 36 62 28 8-0 E-Mail office@sick.at

Belgium/Luxembourg Phone +32 (0)2 466 55 66 E-Mail info@sick.be

Brazil Phone +55 11 3215-4900 E-Mail marketing@sick.com.br

Canada Phone +1 905 771 14 44 E-Mail information@sick.com

**Czech Republic** Phone +420 2 57 91 18 50 E-Mail sick@sick.cz

Chile Phone +56 2 2274 7430 E-Mail info@schadler.com

China Phone +86 4000 121 000 E-Mail info.china@sick.net.cn

Denmark Phone +45 45 82 64 00 E-Mail sick@sick.dk

Finland Phone +358-9-2515 800 F-Mail sick@sick.fi

France Phone +33 1 64 62 35 00 E-Mail info@sick.fr

Gemany Phone +49 211 5301-301 E-Mail info@sick.de Great Britain

Phone +44 (0)1727 831121 E-Mail info@sick.co.uk

Hong Kong Phone +852 2153 6300 E-Mail ghk@sick.com.hk

Hungary Phone +36 1 371 2680 E-Mail office@sick.hu India Phone +91-22-4033 8333 E-Mail info@sick-india.com

Israel Phone +972-4-6881000 E-Mail info@sick-sensors.com Italv

Phone +39 02 27 43 41 E-Mail info@sick.it

Japan Phone +81 (0)3 5309 2112 E-Mail support@sick.jp

Malaysia Phone +603 808070425 E-Mail enquiry.my@sick.com

Netherlands Phone +31 (0)30 229 25 44 E-Mail info@sick.nl

New Zealand Phone +64 9 415 0459 0800 222 278 - tollfree E-Mail sales@sick.co.nz

Norway Phone +47 67 81 50 00 E-Mail sick@sick.no

Poland Phone +48 22 837 40 50 E-Mail info@sick.pl

Romania Phone +40 356 171 120 F-Mail office@sick.ro

Russia Phone +7-495-775-05-30 E-Mail info@sick.ru

Singapore Phone +65 6744 3732 E-Mail sales.gsg@sick.com

Slovakia Phone +421 482 901201 E-Mail mail@sick-sk.sk

Slovenia Phone +386 (0)1-47 69 990 E-Mail office@sick.si

South Africa Phone +27 11 472 3733 E-Mail info@sickautomation.co.za South Korea Phone +82 2 786 6321 E-Mail info@sickkorea.net

Spain Phone +34 93 480 31 00 E-Mail info@sick.es

Sweden Phone +46 10 110 10 00 E-Mail info@sick.se

Switzerland Phone +41 41 619 29 39 E-Mail contact@sick.ch

Taiwan Phone +886 2 2375-6288 E-Mail sales@sick.com.tw

Thailand Phone +66 2645 0009 E-Mail tawiwat@sicksgp.com.sg

Turkey Phone +90 (216) 528 50 00 E-Mail info@sick.com.tr

United Arab Emirates Phone +971 (0) 4 88 65 878 E-Mail info@sick.ae

USA/Mexico Phone +1(952) 941-6780 1 (800) 325-7425 - tollfree E-Mail info@sick.com

Vietnam Phone +84 8 62920204 E-Mail Ngo.Duy.Linh@sicksgp.com.sg

More representatives and agencies at www.sick.com

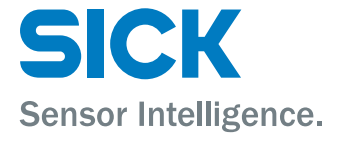